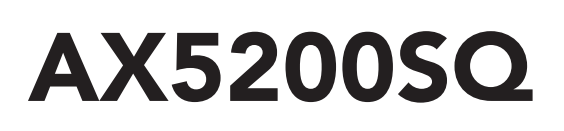

# **REGOLATORE CLIMATICO PER CALDAIE IN CASCATA**

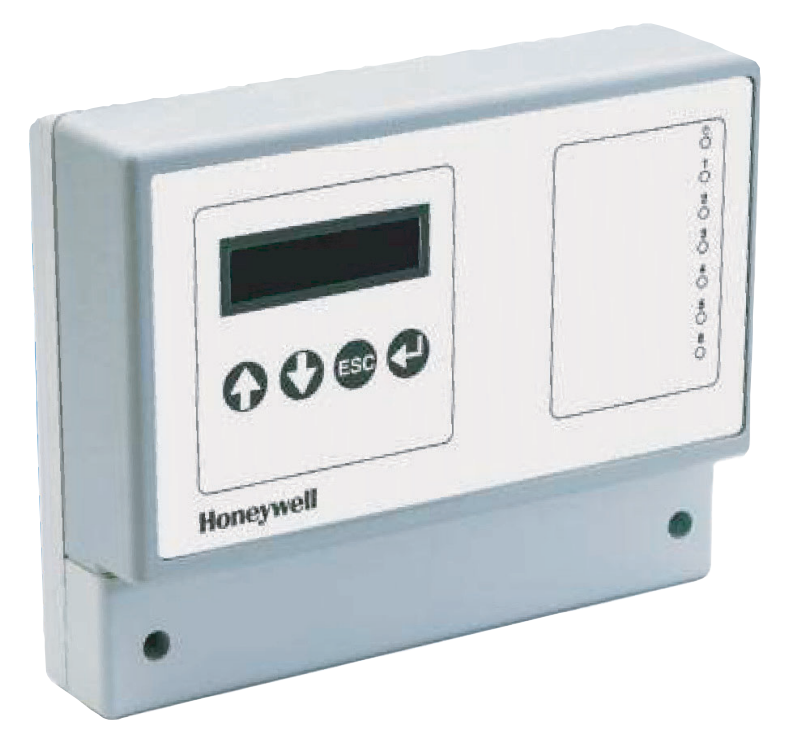

# Manuale Istruzioni

## INDICE

| 1. FUNZIONI                                                      | 6   |
|------------------------------------------------------------------|-----|
| 1.1 Funzione Generale                                            | . 6 |
| 1.2 Funzione Tipo Impianto                                       | . 7 |
| 1.3 Funzione Caldaie                                             | . 9 |
| 1.4 Funzione Anomalie                                            | . 9 |
| 2. INSTALLAZIONE                                                 | 10  |
| 2 1 Istruzioni per il posizionamento                             | 10  |
| 2.2 Istruzioni per il montaggio                                  | 10  |
| 2 3 Inserimento della scheda "Tipo di impianto"                  | 11  |
| 2.5 Indefinição del Regolatore                                   | 11  |
| 2.5 Montaggio dei sensori e dei cavi                             | 12  |
| 2.6 Collegamento di più Regolatori per gestire più di 5 caldaie  | 12  |
| 2.7 Descrizione dei collegamenti                                 | 13  |
| 2.8 Schema impianto                                              | 14  |
|                                                                  |     |
| 3. CONFIGURAZIONE                                                | 12  |
| 3.1 Configurazione di un Regolatore                              | 15  |
| 3.1.1 Configurazione Funzione Generale                           | 16  |
| 3.1.2 Configurazione Funzione l'ipo impianto                     | 17  |
| 3.1.3 Configurazione Funzione Caldaia                            | 18  |
| 3.1.4 Configurazione Funzione Anomalie                           | 19  |
| 3.2 Configurazione di più Regolatori collegati assieme           | 20  |
| 3.2.1 Configurazione Funzione Generale per Regolatore Master     | 21  |
| 3.2.2 Configurazione della sub funzione "Configurazione XIB Bus" | 22  |
| 3.2.3 Configurazione Funzione "Ilpo implanto"                    | 23  |
| 3.2.4 Configurazione Funzione "Caldala"                          | 23  |
| 3.2.5 Configurazione Funzione "Anomalie"                         | 23  |
| 3.2.6 Configurazione Funzione "Generale" del regolatori Slave    | 23  |
| 4. MENU E IMPOSTAZIONI DEL REGOLATORE                            | 24  |
| 4.1 Funzione Generale                                            | 25  |
| 4.2 Funzione Tipo Impianto                                       | 26  |
| 4.3 Funzione Caldaia                                             | 30  |
| 4.4 Funzione Anomalie                                            | 31  |
| 5. CARATTERISTICHE DELLE IMPOSTAZIONI                            | 32  |
| 5.1 Programma orologio (interno)                                 | 32  |
| 5.2 Programma vacanze (interno)                                  | 32  |
| 5.3 Curva di compensazione                                       | 32  |
| 5.4 Limite di riscaldamento                                      | 34  |
| 5.5 Struttura edificio                                           | 34  |
| 5.6 Preriscaldamento                                             | 35  |
| 5.7 Temperatura di mandata compensata                            | 35  |
| 5.8 Temperatura di mandata per richiesta esterna                 | 36  |
| 5.8.1 Contatto ON/OFF                                            | 36  |
| 5.8.2 Tensione 0+10Vdc                                           | 36  |
| 5.9 Modalità Operativa con Richiesta Esterna ON/OFF              | 38  |
| 5.10 Compensazione notturna                                      | 38  |
| 5.11 Metodo di accensione                                        | 39  |
| Appendice                                                        | 42  |

#### PREFAZIONE

Questo manuale tecnico contiene tutte le informazioni che riguardano il Regolatore climatico per caldaie in cascata AX5200SQ: per poter comprendere le sue funzioni interne, e per poterlo installare e configurare correttamente. Infine, sono illustrate alcune caratteristiche tecniche con l'intento di chiarire alcune particolari funzionalità del Regolatore.

Naturalmente, anche l'utente finale potrà trovare alcune descrizioni e informazioni utili che sono illustrate nella prima parte del manuale e che gli permetteranno di valutare situazioni particolari e gli consentiranno di interagire con l'apparecchio per eventuali controlli.

## Avvertenze

- Leggere attentamente le avvertenze contenute in questo libretto di istruzioni in quanto formiscono importanti indicazioni riguardanti la sicurezza di installazione, l'uso la manutenzione.
- Il libretto di istruzioni costituisce parte integrante ed essenziale del prodotto e deve essere conservato dall'utilizzatore con cura per ogni ulteriore consultazione.
- Se l'apparecchio dovesse essere venduto o trasferito ad un altro proprietario o se si dovesse traslocare, assicurarsi sempre che il libretto accompagni la caldaia in modo che possa essere consultato dal nuovo proprietario e/o dall'installatore.
- L'installazione e la manutenzione devono essere effettuate in ottemperanza alle vigenti norme nazionali e locali, secondo le istruzioni del costruttore e devono essere eseguite da personale professionalmente qualificato.
- Un'errata installazione o una cattiva manutenzione possono causare danni a persone animale o cose. È esclusa qualsiasi responsabilità del costruttore per i danni causati da errori nell'installazione e nell'uso e comunque per inosservanza delle istruzioni date dal costruttore stesso

- In caso di guasto e/o cattivo funzionamento dell'apparecchio, disattivarlo, astenendosi da qualsiasi tentativo di riparazione o di intervento diretto. Rivolgersi esclusivamente a personale professionalmente qualificato.
- L'eventuale riparazione-sostituzione dei prodotti dovrà essere effettuata solamente da personale professionalmente qualificato utilizzando esclusivamente ricambi originali. Il mancato rispetto di quanto sopra può compromettere la sicurezza dell'apparecchio.
- Dopo aver rimosso l'imballaggio assicurarsi dell'integrità del contenuto.
- Gli elementi dell'imballaggio non devono essere lasciati alla portata di bambini in quanto potenziali fonti di pericolo.
- In caso di dubbio non utilizzare l'apparecchio e rivolgersi al fornitore.

#### INTRODUZIONE

Il Regolatore climatico AX5200SQ per caldaie in cascata è stato realizzato per gestire un massimo di 5 caldaie dotate di microprocessore e una pompa esterna.

Il Regolatore prevede anche le seguenti entrate e uscite: un cronotermostato modulante (opentherm), una sonda ambiente, una sonda esterna, sensore di mandata dell'impianto, un contatto per un relè di allarme, un contatto per una richiesta esterna e i terminali di collegamento per le caldaie. Infine il Regolatore è predisposto di una connessione con PC o Modem esterni, e di un Bus XIB, per connetterlo ad un altro Regolatore nel caso ci fossero più di 5 caldaie da gestire.

E' equipaggiato di un pannello di controllo, di una interfaccia LCD e di 4 tasti per interagire con le funzioni interne. Il pannello di controllo è anche dotato di una scheda di inserto che identifica il tipo di impianto idraulico e di un numero di LEDs che consentono di visualizzare lo stato di funzionamento dell'impianto. La funzione di questi LEDs è:

- Il LED 1 ha molte funzioni: lampeggia quando il Regolatore è alimentato ma non è stato ancora configurato oppure quando si è in presenza di una anomalia. Se è acceso e la sua luce è continua significa che non sono stati rilevati problemi e che si procede con le normali operazioni.
- Altri LEDs numerati, si accendono quando la parte attinente del sistema è stata attivata. Lampeggiano se la stessa parte (normalmente le caldaie) presentano delle anomalie.

#### PANNELLO DI CONTROLLO

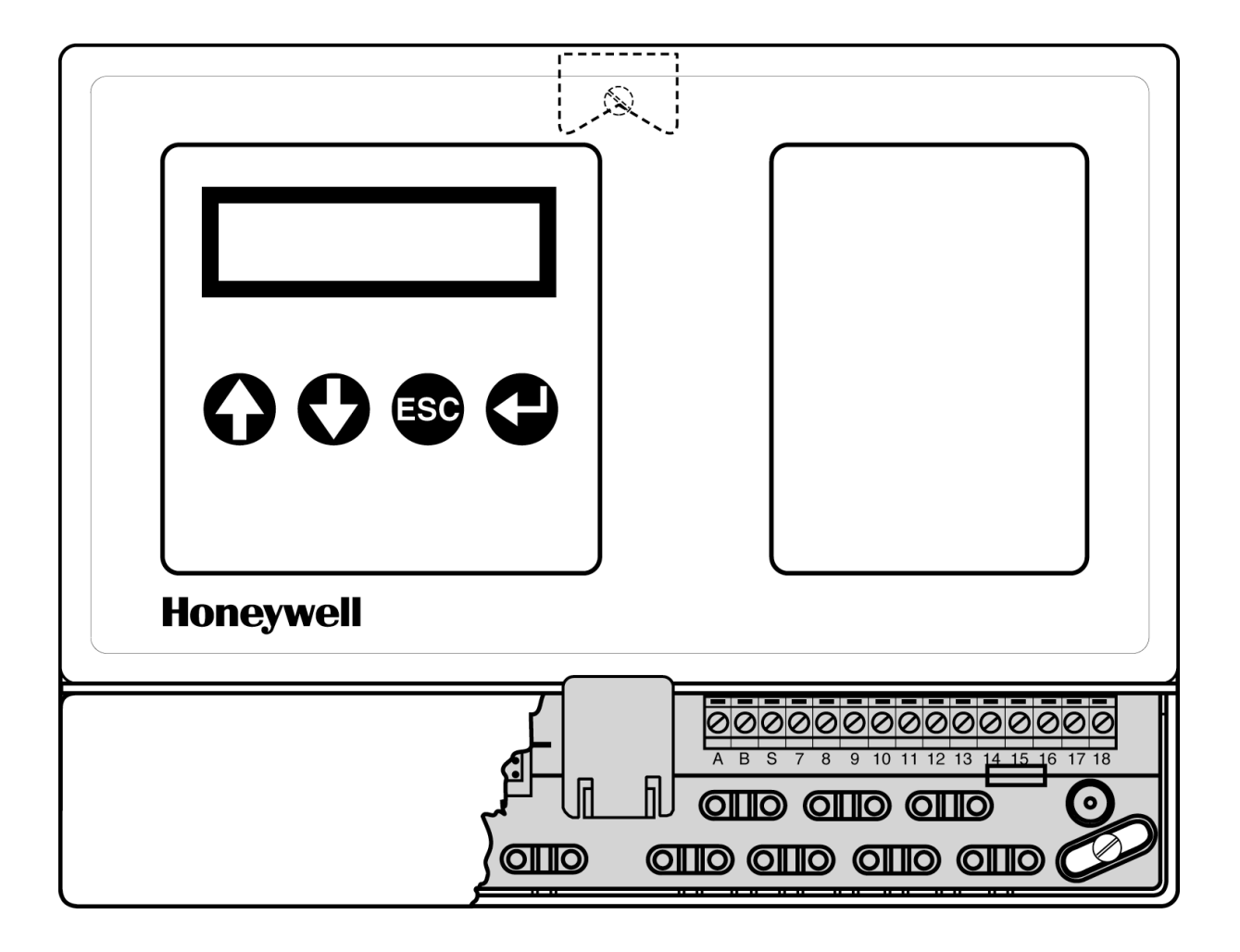

## 1. FUNZIONI

Il software di un Regolatore consiste in varie Funzioni. Ogni Funzione aziona uno specifico componente o un gruppo di componenti di installazione in base alle proprie specifiche e impostazioni. Per eseguire questi compiti in maniera ottimale, le Funzioni devono essere capaci di scambiarsi i dati (come impostazioni e letture) l'una con l'altra. Questo scambio di dati possono avere luogo tra Funzioni all'interno di un Regolatore e tra Funzioni in Regolatori diversi tramite una connessione Bus esterno. Ogni Funzione deve avere un indirizzo unico per rendere possibile questa comunicazione. L'indirizzo specifico è assegnato automaticamente durante la configurazione e consiste in un numero ed una lettera (es. 001-A).

Il numero (001, 002 ecc.) specifica il Regolatore (001 = primo Regolatore, 002 = secondo Regolatore ecc.). Se il Regolatore è usato come un'unica unità, questo numero è sempre 001. Se il Regolatore è usato in un Bus XIB, il numero è assegnato ad ogni Regolatore durante configurazione del Bus.

La lettera (A = prima Funzione, B = seconda Funzione ecc.) designa la specifica Funzione all'interno di un Regolatore. Le lettere sono assegnate durante configurazione del Regolatore. Così 001-C è l'indirizzo della terza Funzione nel primo Regolatore.

In base al livello del menù, si può interagire con il Regolatore configurando e impostando ogni Funzione. I livelli disponibili sono 3:

- livello 1: destinato all'utente per la visualizzazione di temperature e dei set point impostati;
- livello 2: destinato all'utente (o al responsabile legale della centrale termica) previa autorizzazione della Azienda Costruttrice, per cambiare alcune impostazioni di base;
- livello 3: destinato all'installatore e all'assistenza autorizzata dell'Azienda Costruttrice, per configurare e impostare il Regolatore.

Le Funzioni che si possono trovare sono le seguenti:

- Funzione "Generale" (001-A);
- Funzione "Tipo Impianto" (001-B);
- Funzione "Caldaia" (001-C): ogni caldaia (almeno 2) avrà una propria funzione e lettera ben distinta;
- Funzione "Anomalie" (001-E): sarà posta dopo le funzioni "Caldaia". La sua presenza nel Regolatore, dipenderà dalla configurazione che si è svolta nella configurazione della funzione "Generale".

Ogni Funzione, dovrà essere configurata durante l'installazione (vedi apposito capitolo). Qui di seguito daremo qualche dettaglio per la Funzione Generale e poi daremo una visualizzazione rapida delle rimanenti funzioni, visto che in ogni caso, il loro menù è ampiamente spiegato nel capitolo riguardante l'installazione del Regolatore.

## 1.1 Funzione Generale

La Funzione Generale è il componente che gestisce le parti essenziali del Regolatore. Da questa Funzione si può cambiare il livello del menù di tutte le altre funzioni, si può configurare e impostare il sistema di comunicazione tra le varie funzioni e l'installatore può effettuare un controllo manuale per verificare il buon funzionamento delle caldaie, della pompa e del relè di allarme.

Da questa funzione si può adoperare varie impostazioni generali in base al livello di accesso (vedi cap. 4.1). Per ora ci si limita a dare una riassunto di ciò che si può trovare in questa funzione:

## Stato display

Si visualizzano le informazioni di base. In questa funzione è direttamente visualizzata data: Giorno, data e ora.

## Livello di accesso

Il livello di accesso permette di visualizzare parzialmente o totalmente il menu del Regolatore. Questo per il fatto che ogni livello è destinato ad uno specifico utilizzatore. Per entrare in un determinato livello occorre inserire nell'apposito submenù della funzione generale, una combinazione (da 4 caratteri) particolare dei tasti del pannello di controllo:

Accesso livello 1 (utente):

- E' possibile solo la visualizzazione delle temperature e dei parametri che non possono essere cambiati;
- Solo una parte del menu è visibile;

- Il codice di accesso è composto da qualunque combinazione dei tasti del pannello di controllo. <u>Accesso livello 2</u> (utente con autorizzazione):
- Visualizzazione dei dati operativi di base. Il programma Orologio e Vacanze e le impostazioni generali sono visualizzabili ed impostabili.
- Il codice di accesso è in questo ordine: •, •, •, •
   Accesso livello 3 (Installatore e Assistenza):
- Visualizzazione estesa dell'intero menu del Regolatore, con completa possibilità di configurazione;
- Tutto il menu è visibile. Tutte le impostazioni e le configurazioni sono possibili.
- Il codice di accesso è in questo ordine: 🜒; 🐵; 🗣; 🚳

## Dati di funzionamento

E' una sub funzione con la quale si può visualizzare delle informazioni elementari del Regolatore.

## Impostazioni:

- Reset parametri di fabbrica: si cancellano interamente le precedenti impostazioni e si dovrà nuovamente configurare ogni funzione e sub funzione del Regolatore;
- Inizio e fine periodo estivo: si può impostare l'inizio e la fine del periodo estivo in base alle propie necessità;
- Funzionamento manuale: l'installatore al termine dell'installazione, può manualmente accendere la pompa, il relè di allarme e ogni caldaia installata. Può anche manualmente spegnerle disattivandole anche durante le normali operazioni;
- Configurazione del bus: il bus è il collegamento tra le varie funzioni. È necessario configurarlo anche se si prevede un solo Regolatore per il fatto che le funzioni interne devono comunque essere connesse.

## Funzionamento manuale (visualizzabile al terzo livello)

- Pompa "Automatico/ acceso o spento manualmente": si può accendere o spegnere manualmente la pompa dell'impianto connessa al Regolatore per una verifica. Chiaramente deve essere impostato in automatico alla fine della verifica;
- Relè di allarme "Automatico/ acceso o spento manualmente": si può accendere o spegnere manualmente il relè (se installato) che comanda un allarme esterno dell'impianto per una verifica. Chiaramente deve essere impostato in automatico alla fine della verifica;
- Caldaia (con la relativa identificazione) "Automatico/ acceso o spento manualmente": si può accendere o spegnere manualmente la caldaia identificata per una verifica. Chiaramente deve essere impostata in automatico alla fine della verifica.

## Configurazione funzione

- Lingua: si può configurare la lingua del software che può essere l'italiano o l'inglese;
- Tipo di impianto: occorre informare che tipo di impianto si è effettuato. Ciò corrisponde anche alla scheda che bisogna inserire sul fronte del pannello del regolatore;
- Numero di caldaie: il regolatore è predisposto per gestire un massimo di 5 caldaie. Oltre questo numero, il regolatore già è predisposto per "dialogare" con un secondo regolatore per gestire e distribuire le funzioni;
- Tipo Regolatore: ci sarà questo tipo di richiesta solo se abbiano un secondo regolatore. In questo caso occorre distingue quale regolatore è il "master" (pilota) e quale è lo "Slave" (subregolatore);
- Bus: occorre informare se è presente il bus per la comunicazione delle varie funzioni;
- Funzione anomalie: occorre informare se è necessaria una ulteriore funzione per gestire le eventuali anomalie. In questo caso, dopo le funzioni dedicate alle caldaie, ci sarà una apposita Funzione che dovrà essere a sua volta configurata. Vedi paragrafo dedicato.

## 1.2 Funzione Tipo Impianto

La Funzione "Tipo Impianto" è il vero gestore dell'impianto: controlla il base alle nostre indicazioni e impostazioni tutte le caldaie dell'impianto. Nel caso ci fossero più di 5 caldaie, questa Funzione sarà sempre e solo presente nel Regolatore "Master" e quindi gestirà anche le caldaie collegate al Regolatore "Slave". Durante la fase di configurazione è necessario indicare se si è collegato al regolatore:

- un cronotermostato modulante;
- una sonda di temperatura ambiente.

E' necessario impostare:

- se si vuole la protezione al gelo tramite la temperatura esterna (vedi capitolo "Configurazione");
- Il tipo di funzionamento in funzione del segnale esterno applicato al terminale n° 6 della morsettiera interna (vedi paragrafo 5.8);
- il metodo di accensione (vedi capitolo "5");
- la sequenza di accensione delle caldaie;
- se si vuole il Programma Orologio e Vacanze. In caso affermativo, si creeranno altre due sub funzioni per impostare l'orario di riscaldamento e il periodo di vacanza.

## Stato display

Si visualizzano le informazioni di base sullo stato di funzionamento dell'impianto.

## Dati di funzionamento

E' una sub funzione con la quale si può visualizzare delle informazioni elementari: la presenza di anomalie, il carico richiesto e quello effettivo, la tensione d'ingresso del segnale 0+10Vdc pr un'eventuale richiesta esterna, ecc. Non tutte le informazioni sono visualizzabili dal 1° e dal 2° livello.

## Impostazioni

L'impostazione della Funzione Tipo Impianto è decisamente molto importante e vasta. Tutti i parametri sono già precedentemente impostati in fabbrica e l'installatore potrebbe solamente effettuare un controllo veloce, cambiando solo alcuni di essi. Si consiglia di non cambiarli inutilmente e di focalizzare solo i parametri principali. Per cui, rammentiamo solo questi ultimi lasciando invariati quelli rimanenti:

- Parametri di configurazione per regolare la mandata in funzione di un segnale d'ingresso 0÷10Vdc (vedi paragrafo 5.8);
- Temperatura ambiente diurna [20°C]: precedentemente impostata a 20°C. E' la temperatura ambiente desiderata;
- Temperatura ambiente notturna [15°C]: precedentemente impostata a 15°C. Parametro visualizzabile se durante la configurazione è previsto il Programma Orologio. E' la temperatura ambiente desiderata durante il periodo notturno;
- Temperatura ambiente vacanze [10°C]: precedentemente impostata a 10°C. . Parametro visualizzabile se durante la configurazione è previsto il Programma Vacanze. E' la temperatura ambiente desiderata durante il periodo di vacanza;
- Temperatura esterna di progetto [-10°C]: precedentemente impostata a -10°C. Chiaramente, si dovrebbe far riferimento alla temperatura di progetto della zona locale di installazione (C,D,E;...);
- Curva di compensazione [n]: occorre impostare la curva di compensazione per il calcolo della temperatura di mandata in base alla temperatura esterna (vedi Cap. 5);
- Post circolazione della pompa [10min]: presente se durante la configurazione della Funzione generale, si prevede un impianto con una pompa controllata dal Regolatore (scheda impianto N°2). Precedentemente impostata a 10 minuti, al termine della domanda di riscaldamento, la pompa rimarrà attiva per il tempo impostato;
- Struttura edificio [leggera/media/pesante]: per riuscire a migliorare il comfort, occorre dare una informazione sulla tipologia dell'edificio. E' chiaro che è una valutazione basata sul volume lordo e dalla struttura dei muri esterni, nonché dal pavimento e dal tetto.

## Programma Orologio e Vacanze

Sono due sub funzioni ben distinte e la loro presenza dipende dalla impostazione della funzione e dalla presenza del cronotermostato modulante. La loro funzione è quella di programmare l'orario di funzionamento diurno e notturno e il periodo di vacanza. E' chiaro che per il loro buon funzionamento, occorre una sonda ambiente.

## Funzionamento Ore e conta impulsi

E' una sub funzione che permette di visualizzare il tempo e il numero di azionamenti della pompa dell'impianto.

## Anomalie

E' una sub funzione che permette di visualizzare e identificare le anomalie riscontrate nell'impianto. L'ultima anomalie è datata e in ogni caso le rimanenti sono registrate.

## Configurazione funzione

- Cronotermostato modulante: si può collegare al Regolatore un cronotermostato modulante. Se connesso, si può direttamente da esso impostare il programma orario e vacanze;
- Temperatura ambiente: si può collegare al Regolatore una sonda ambiente. Questo permette un migliore comfort e la possibilità di avere una protezione al gelo in base alla temperatura ambiente. Tale sonda non è necessaria qualora fosse già collegato il cronotermostato modulante ;
- Numero di caldaie: il regolatore è predisposto per gestire un massimo di 5 caldaie. Oltre questo numero, il regolatore già è predisposto per "dialogare" con un secondo regolatore per gestire e distribuire le funzioni.

## 1.3 Funzione Caldaie

La Funzione "Caldaie" gestisce e identifica una sola caldaia. Per cui, sarà presente una Funzione Caldaia specifica che identifica ogni caldaia dell'impianto. Nel Regolatore Master, si potrà visualizzare e configurare le funzioni caldaie anche dei generatori collegati ai regolatori Slave. La funzione controlla la specifica caldaia, in base alle regolazioni imposte dal Regolatore e dalle esigenze dell'impianto.

## Stato display

Si visualizzano le informazioni di base sullo stato di funzionamento della caldaia.

## Dati di funzionamento

E' una sub funzione con la quale si può visualizzare delle informazioni elementari: la presenza di anomalie, il carico richiesto e quello effettivo, ecc.

## Funzionamento Ore e conta impulsi

E' una sub funzione che permette di visualizzare il tempo e il numero di azionamenti della caldaia.

## Anomalie

E' una sub funzione che permette di visualizzare e identificare le anomalie riscontrate dalla caldaia. L'ultima anomalie è datata e in ogni caso le rimanenti sono registrate.

## Configurazione funzione

- Caldaia massima potenza in [kW] : si deve indicare la potenza nominale utile della caldaia;
- Caldaia minima potenza in [%]: si deve indicare la potenza minima utile in percentuale rispetto alla potenza nominale utile della caldaia;
- Azzera contaore: la funzione caldaia ha la possibilità di registrare le ore di funzionamento. Durante la configurazione è possibile azzerare il contaore della funzione.

## 1.4 Funzione Anomalie

Durante la configurazione della Funzione Generale, si può predisporre del Regolatore di una Funzione che possa gestire le anomalie che potrebbero accadere all'impianto. E' possibile avere questa funzione per qualsiasi tipo e configurazione di impianto, con uno o più regolatori. E' indispensabile anche nel caso non venga collegato un modem esterno tramite un opportuno cavo speciale per la segnalazione automatica delle anomalie o per l'invio automatico di una verifica periodica dell'impianto. I dettagli dell'impostazione del modem, del numero e della intestazione del fax non sono trattati in questo manuale. Nel paragrafo dedicato all'installazione del Regolatore, in un paragrafo si indicherà come configurare la Funzione Anomalie.

## 2. INSTALLAZIONE

In questo capitolo si daranno tutte le informazioni necessarie per installare e commissionare il Regolatore AX5200SQ.

Prima di tutto, è descritto il montaggio del Regolatore assieme ai dettagli di come collegare i vari componenti. La configurazione delle varie Funzioni, sono spiegate individualmente dopo la descrizione dell'installazione. Infine, verranno trattate le impostazioni tipiche per ogni Funzione, al fine di permettere delle opportune regolazioni occorrenti per il buon funzionamento dell'impianto.

Si tenga questo documento in un luogo asciutto e sicuro e lo si legga attentamente prima di cominciare l'installaziore.

Contattiate l'assistenza autorizzata dell'Azienda Costruttrice se si riscontrassero dei problemi tecnici.

#### Installazione del Controllore di seguito descritta, è destinata al solo personale autorizzato.

## AX5000 SQ

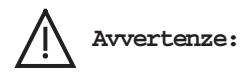

- Togliere l'alimentazione elettrica della rete, prima di procedere con l'installazione;
- Il collegamento di terra è posto lateralmente ai collegamenti della fase (L) e del neutro (N) e deve essere sempre collegato rispettando nel collegamento la norma Vigente Normativa CEI;
- Rispettare le polarità della fase e del neutro;
- Il collegamento della fase o della terra devono essere fatti tramite gli appositi morsetti del Regolatore;
- Assicurare saldamente e ordinatamente tutti i cavi tramite le fascette passacavo in dotazione al Regolatore.
- SI prema i tasti con le sole dita. Strumenti appuntiti possono danneggiare la membrana del Regolatore.

## 2.1 Istruzioni per il posizionamento

- Montare il Regolatore (con l'interfaccia verso l'utente) in una locazione facilmente accessibile. Lo si installi ad un metro e mezzo dal suolo per facilitarne la lettura sul display;
- Si tenga conto dei requisiti del Regolatore facendo riferimento alla massima temperatura ammissibile dell'ambiente circostante e alla massima umidità relativa permessa (si veda la scheda tecnica in appendice);
- Si prenda le opportune precauzioni per evitare che il Regolatore e i collegamenti elettrici entrino in contatto con acqua o spruzzi di sostanze chimiche;
- Collegare ogni Regolatore alla rete con 230V e 50/60Hz interponendo un opportuno interruttore;
- Ci si limiti con il numero di cavi e lo si installi il più vicino possibile alle caldaie;
- La sua ubicazione deve tenere conto di un eventuale collegamento a un PC o a un modem.

#### I collegamenti sopra descritti devono tenere conto delle specifiche dei componenti stessi.

## 2.2 Istruzioni per il montaggio

Aperto il Kit, si controlli il contenuto della scatola. Questo deve contenere il seguente corredo:

- Un Regolatore AX5200SQ;
- Tre schede per distinguere il tipo di impianto da inserire sul pannello del Regolatore;
- Una sonda esterna NTC con relative istruzioni per il montaggio;
- Un sensore NTC a pozzetto per la mandata e un pezzo di nastro adesivo in alluminio;
- Un sacchetto con delle viti (30), dei tasselli da 5mm (3), un Jumper e delle fascette passacavo (14);
- Una mascherina in cartoncino prestampata per il posizionamento dei fori sul muro. E' posizionata sul fondo della scatola del Regolare.

## 2.3 Inserimento della scheda "Tipo di impianto"

L'etichetta sul fronte del Regolatore ha una tasca che abilita una scheda di inserto. Si puntualizza che la scheda N $^{\circ}$ 3, non deve essere utilizzata.

#### Procedere come segue:

- 1. Selezionare la scheda corretta in base alla tipologia dell'impianto;
- 2. Alzare l'etichetta sulla destra e si faccia scivolare la scheda di inserto nella tasca;
- 3. Rimuovere la striscia protettiva dalla metà dell'etichetta e si applichi fermamente l'etichetta per fissarla.

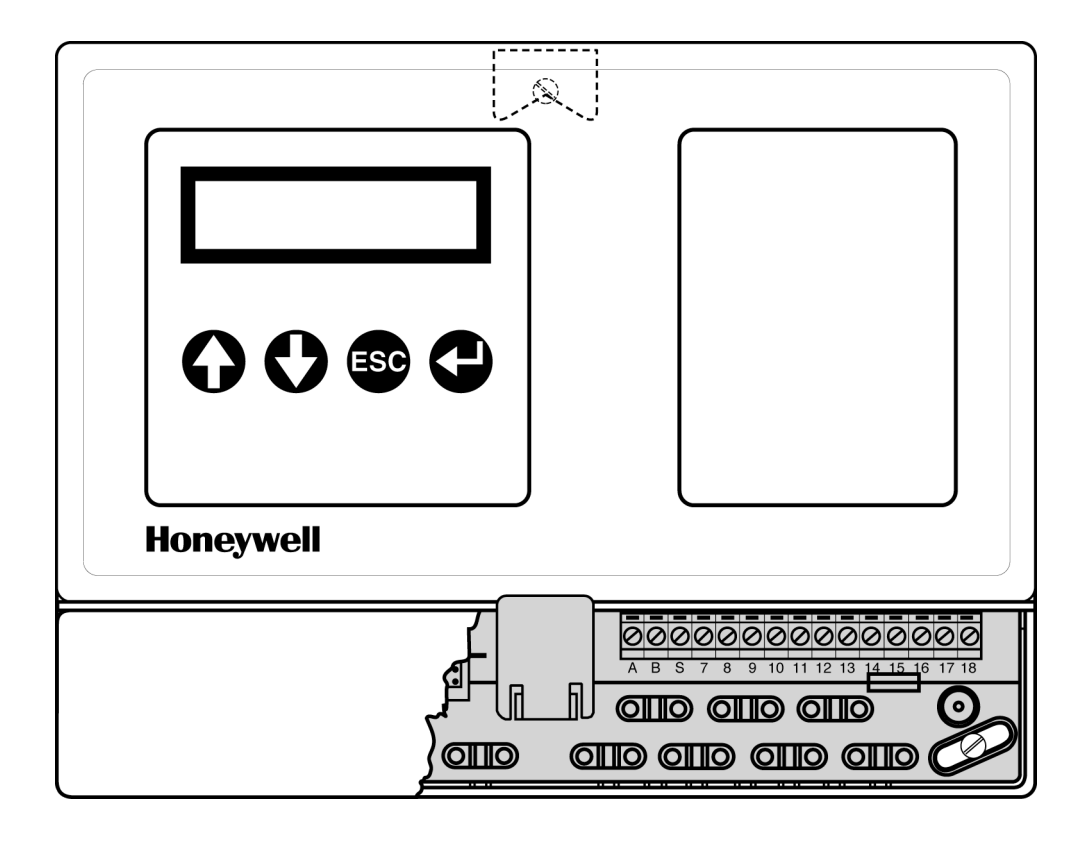

## 2.4 Montaggio del Regolatore

Il Regolatore utilizza tre viti per il montaggio. La vite nella parte superiore è usata per appendere il Regolatore e una volta posizionato opportunamente con le due viti più basse lo si assicura al muro. Si utilizzi la mascherina in cartoncino prestampato per determinare la posizione dei fori.

#### Procedere come segue:

- 1. Determinare l'ubicazione esatta del Regolatore e si attacchi la mascherina in cartoncino contro il muro;
- 2. Si facciano i tre fori nelle ubicazioni indicati sulla mascherina. La vite sopra è lontana abbastanza per far si che il Regolatore possa essere sospeso con un po' di gioco per posizionarlo orizzontalmente;
- 3. Si rimuova il piccolo coperchio posto nella parte più bassa del Regolatore;
- 4. Si localizzi le rimanenti due viti e si fissi il Regolatore dopo averlo allineamento;
- 5. Si richiudi il piccolo coperchio rimosso al punto 4.

## 2.5 Montaggio dei sensori e dei cavi

Si raccomanda di togliere l'alimentazione alla rete, di fare un buon collegamento a terra rispettando nel collegamento la norma Vigente Normativa CEI.

## Procedere come segue:

- 1. Rimuovere il piccolo coperchio posto nella parte bassa del Regolatore;
- 2. Focalizzare i sensori richiesti dall'impianto e si proceda al loro collegamento sulla morsettiera del Regolatore. Si presti attenzione a collegare i vari sensori secondo le posizioni riportate nel prossimo paragrafo;
- 3. Connettere tutti gli interruttori e i cavi di comunicazione al Regolatore facendo attenzione alle caratteristiche dei sensori;
- 4. Connettere il cavo di alimentazione alla rete (precedentemente tolta);
- 5. Assicurare e si controlli che tutti i cavi siano raccolti e tenuti saldamente dalle fascette date in dotazione;
- 6. Annotare il numero che è scritto sul coperchio grande (tra le morsettiere) che comincia con XIB e successivamente il numero. E' necessario annotarsi questo numero per configurare un funzione interna del Regolatore;
- 7. Rimontare il piccolo coperchi nella parte bassa del Regolatore;
- 8. Si può dare alimentazione elettrica al Regolatore.

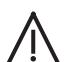

Attenzione: prima di effettuare i collegamenti, si deve consultare la scheda tecnica posta in appendice per verificarne in corretto utilizzo.

## 2.6 Collegamento di più Regolatori per gestire più di 5 caldaie

Quando è necessario utilizzare più di un Regolatore, occorre collegarli assieme tramite un cavo schermato come indicato in figura. In questo modo, le caldaie potranno scambiarsi i dati e potranno gestire le caldaie collegate.

Chiaramente, occorre configurare e impostate opportunamente le funzioni interne come successivamente indicato.

Un Regolatore dovrà funzionare come pilota e verrà indicato come "Master" mentre i rimanenti Regolatori lavoreranno come "Slave" ovvero come subordinati. Oltre che a 5 caldaie, tutti i sensori, gli interruttori e i carichi saranno collegati al Master. Agli Slave saranno collegate le rimanenti caldaie (sempre un massimo di 5 generatori per Regolatore) e saranno tutti collegati con il Master tramite un cavo schermato.

Il cavo schemato dovrà essere collegato ai morsetti ABS su tutti i regolatori. Se i regolatori sono parecchio distanti tra loro, è necessario collegare il cavo schemato come un circuito ad anello. Infine, un Regolatore deve avere inserito il Jumper JP7 che è posto appena sopra i morsetti ABS.

## Attenzione: è necessario inserire sempre un Jumper a un solo Regolatore.

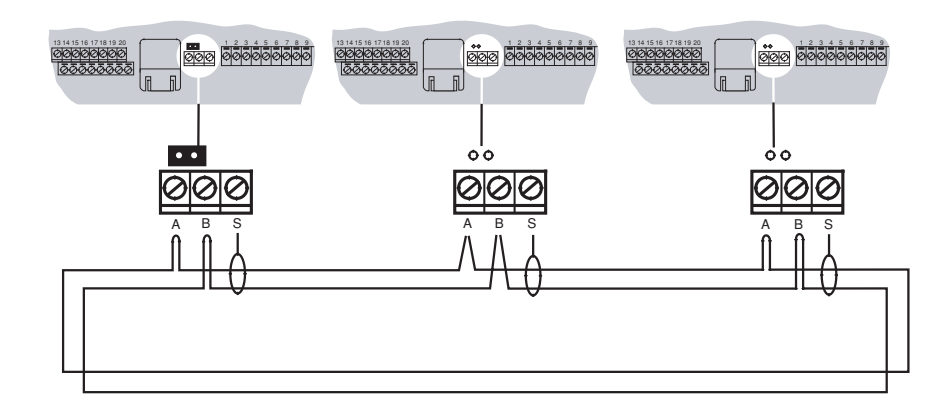

Il XIB bus deve essere configurato nel Regolatore Master, mentre non deve essere configurato nei Regolatori Slave (vedi "Configurazione Funzioni").

## 2.7 Descrizione dei collegamenti

## SCHEMA MORSETTIERA

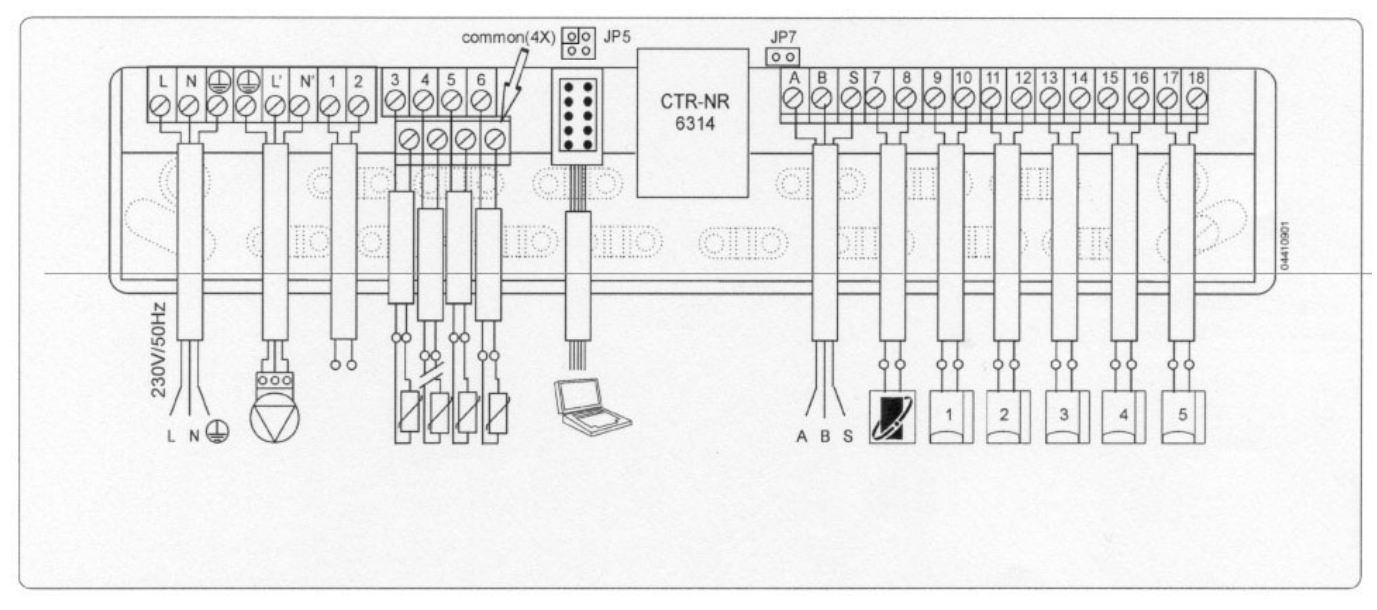

## DESCRIZIONE DEI CONTATTI

| Morsetti    | Descrizione                                                                             | Necessità / Tipo impianto                                        |
|-------------|-----------------------------------------------------------------------------------------|------------------------------------------------------------------|
| L – N – T   | Alimentazione al regolatore (230V - 50/60Hz)                                            | Obbligatorio                                                     |
| T - N' - L' | Alimentazione alla pompa mandata impianto                                               | Per scheda tipo impianto Nº2                                     |
| 1 - 2       | Allanne relè: bassa tensione "chiude" in caso di anomalia                               | Consigliato                                                      |
| 3 - Common  | Sensore NTC di mandata. Vedi appendice la scheda tecnica                                | Obbligatorio                                                     |
| 4 - Common  | Sonda NIC temperatura esterna. Vedi scheda tecnica                                      | Obbligatorio                                                     |
| 5 - Common  | Sonda ambiente                                                                          | Consigliata per un maggior comfort                               |
| 6 - Common  | Richiesta estema configurabile: alla chiusura del contatto/Tensione<br>ingresso 0+10Vdc | Non necessario                                                   |
| RS 232      | Collegamento PC/Modem                                                                   | Solo se si utilizza Funzione Anomalie                            |
| A – B - S   | Collegamento tra regolatori con cavo schermato (bus)                                    | Per impianti con più di 1 regolatore                             |
| 7 – 8       | Cronotermostato modulante                                                               | Non necessario                                                   |
| 9 - 10      | Generatore o caldaia №1                                                                 | Obbligatorio                                                     |
| 11 - 12     | Generatore o caldaia Nº2                                                                | Obbligatorio                                                     |
| 13 - 14     | Generatore o caldaia Nº3                                                                | Se previsto dall'impianto                                        |
| 15 - 16     | Generatore o caldaia Nº4                                                                | Se previsto dall'impianto                                        |
| 17 - 18     | Generatore o caldaia №5                                                                 | Se previsto dall'impianto                                        |
| JP7         | Jumper: inserime solo 1 nel caso ci fossero più di 1 Regolatore                         | Obbligatorio in un solo Regolatore                               |
| JP5         | Configurazione hardware per il tipo di richiesta                                        | Solo se si utilizza come richiesta esterna un<br>segnale 0+10Vdc |

## 2.8 Schema impianto

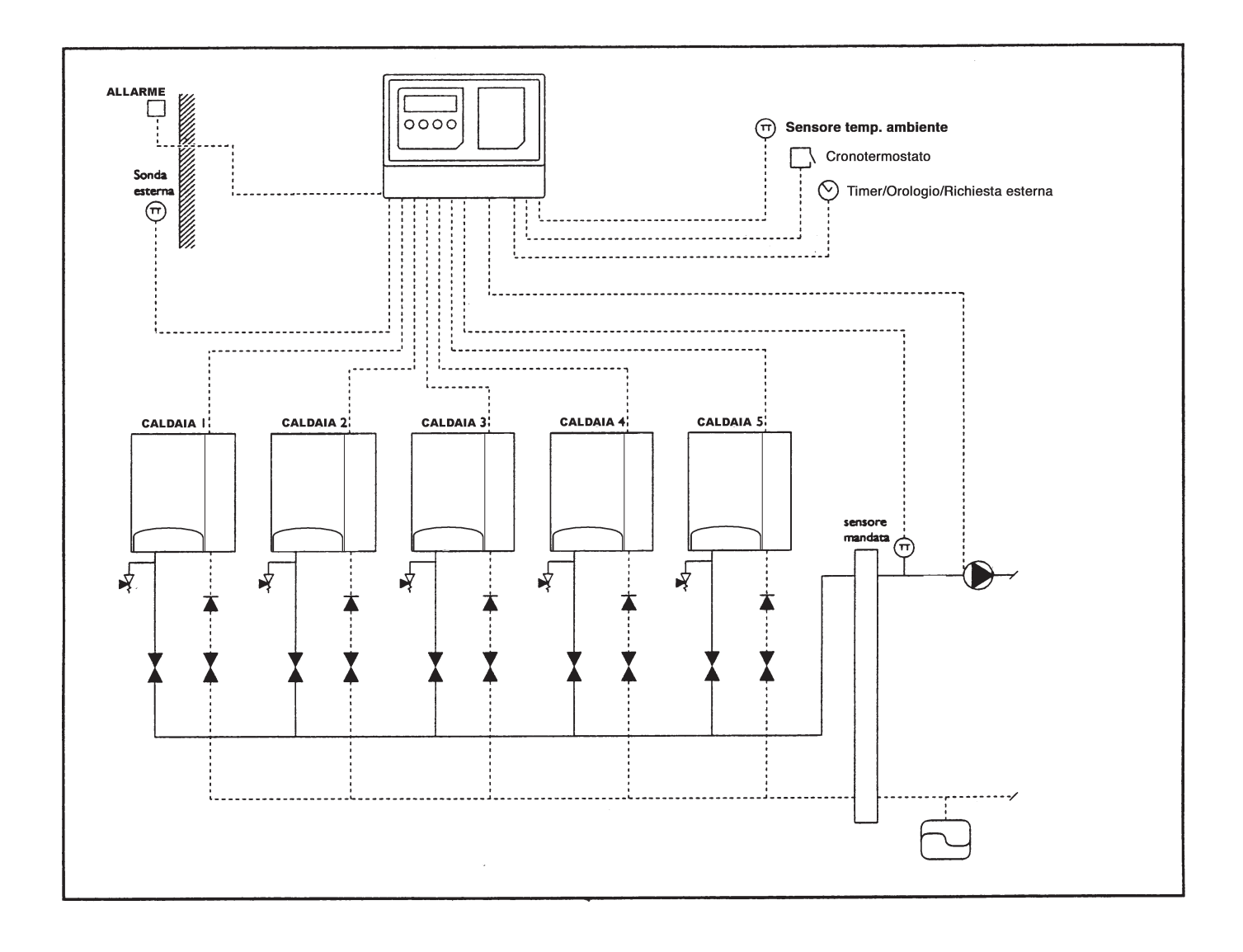

## 3. CONFIGURAZIONE

## 3.1 Configurazione di un Regolatore

Terminata l'installazione del Regolatore e assicurati tutti i suoi collegamenti elettrici, occorre configurare tutte le sue funzioni interne seguendo il seguente percorso:

## Funzione 001-A "Generale": occorre configurare le seguenti sub funzioni:

• Configurazione.

La funzione Generale è sempre presente in un Regolatore.

## Funzione 001-B "Tipo impianto": occorre configurare le seguenti sub funzioni:

- Configurazione;
- Programma Orologio (se previsto durante la configurazione);
- Programma Vacanze (se previsto durante la configurazione).

Se è collegato al Regolatore un Cronotermostato modulante e quindi se ne indica la presenza durante la precedente configurazione, non viene data dal Regolatore la possibilità di avere le sub funzioni "Programma Orologio" e "Programma Vacanze" per il fatto che devono essere impostate dal Cronotermostato modulante stesso e non è necessario installare una sonda ambiente per la stessa precedente motivazione.

## Funzione 001-C/D.."Caldaia": occorre configurare le seguenti sub funzioni:

• Configurazione.

E' necessario configurare ogni funzione relativa ad ogni caldaia collegata al Regolatore.

## Funzione 001-E.."Anomalie": occorre configurare le seguenti sub funzioni:

## • Configurazione.

La presenza di questa funzione dipende dalla configurazione della Funzione Generale alla voce "visualizzazione anomalie".

E' necessaria la presenza di questa funzione anche nel caso non si preveda il collegamento di un modem esterno, per l'invio automatico della verifica periodica dell'impianto tramite un fax o dell'invio automatico di un fax con messaggio di errore nel caso l'impianto presenti qualche anomalia.

Se non viene prevista, in ogni caso le anomalie vengono segnalate dai LED presenti sul pannello del Regolatore o dall'allarme relè se installato. Inoltre le anomalie, possono essere identificate all'interno delle funzioni per il fatto che ogni funzione del Regolatore ha una sub funzione "anomalie" che ha la possibilità di segnalare e identificare il tipo di anomalia.

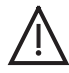

Avvertenza: Tutti i passi della configurazione sono di seguito descritti in dettaglio. Se si commette un errore durante la configurazione e non si riesce a superarlo, consigliamo di entrare nella sub funzione "Impostazioni" della Funzione Generale e di eseguire un "reset" dei parametri di fabbrica. In questo modo, la configurazione dovrà partire dall'inizio.

## 3.1.1 Configurazione Funzione Generale

Visualizzata la Funzione Generale, premere il tasto ⊕ per visualizzare le sub funzioni al suo interno. Se è la prima accensione, la prima e la sola sub funzione è indicata come "Configurazione", altrimenti scorrere con i tasti (♠) (♠) per visualizzare la "Liv di accesso" ed entrare nel livello "3" (vedi capitolo 1). Uscire dalla sub funzione e scorrere con i tasti fino a che si visualizza "Configurazione" sul display.

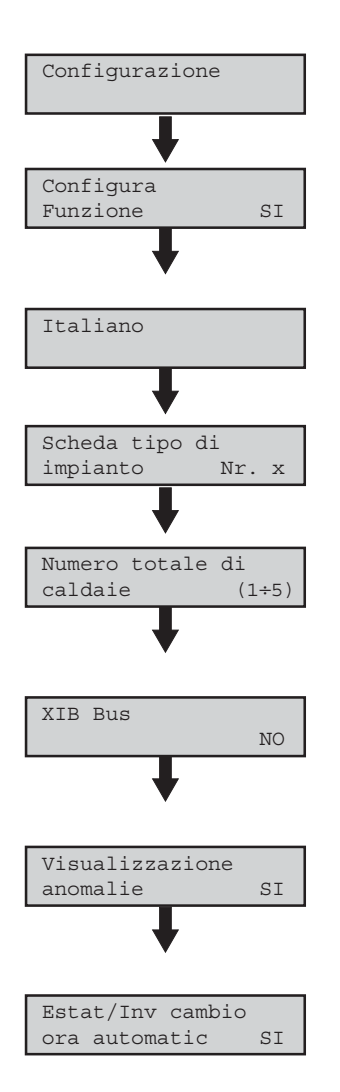

Entrare in questa sub funzione premendo il tasto . Ora verrà chiesto "Configura funzione".

Premere i tasti 🚯 per visualizzare la risposta "Sì" e confermare con il tasto 🕘.

Adesso comincia la, configurazione.

Lampeggerà sul display la lingua richiesta. Con i tasti 🔂 selezionare "Italiano" e poi premere conferma 😝

Apparirà sul display "Scheda tipo di impianto". Con i tasti 🗘 🕑 selezionare "1" o "2" e premere conferma 🕘. Non scegliere il numero "3".

Apparirà sul display "Numero totale di caldaie". Con i tasti  $\bigcirc \bigcirc$  selezionare il numero delle caldaie collegate al Regolatore e poi premere conferma  $\bigcirc$ . Devono essere meno di 5 caldaie essendoci un solo Regolatore.

Apparirà sul display "XIB bus". Con i tasti ♥♥ selezionare "No" e premere conferma ●. Si seleziona "Sì" nel caso ci fossero più regolatori collegati assieme.

Apparirà sul display "Visualizzazione anomalie". Con i tasti 🔂 Selezionare "SI" e premere conferma 🕘. E' necessario selezionare "Sì" anche se non si prevede una comunicazione via modem.

Apparirà sul display "Estat/Inv cambio ora automatico". Con i tasti $\bigcirc \bigcirc$  selezionare "Sì" e premere conferma  $\bigodot$ . In questo modo, il Regolatore si regolerà automaticamente per il cambio stagione.

La configurazione della Funzione Generale è terminata e si dovrebbe visualizzare la sub funzione con il giorno, la data e l'ora se è la prima volta che si configura la funzione. Scorrere con i tasti 🚱 🕑, entrare sulla sub funzione "Liv di accesso" e passare al terzo livello.

Successivamente uscire dal menù premendo il tasto 📾 fino a visualizzare la Funzione Generale sul display.

## 3.1.2 Configurazione Funzione Tipo impianto

Scorrere con i tasti ( $\bigcirc$ ) ( $\bigcirc$ ) per visualizzare la Funzione "Tipo Impianto" e entrarvi premendo il tasto  $\bigcirc$ . Scorrere con i tasti  $\bigcirc$  tra le sub funzioni fino a che si visualizza "Configurazione" sul display. Dovrebbe automaticamente visualizzarsi se è la prima installazione.

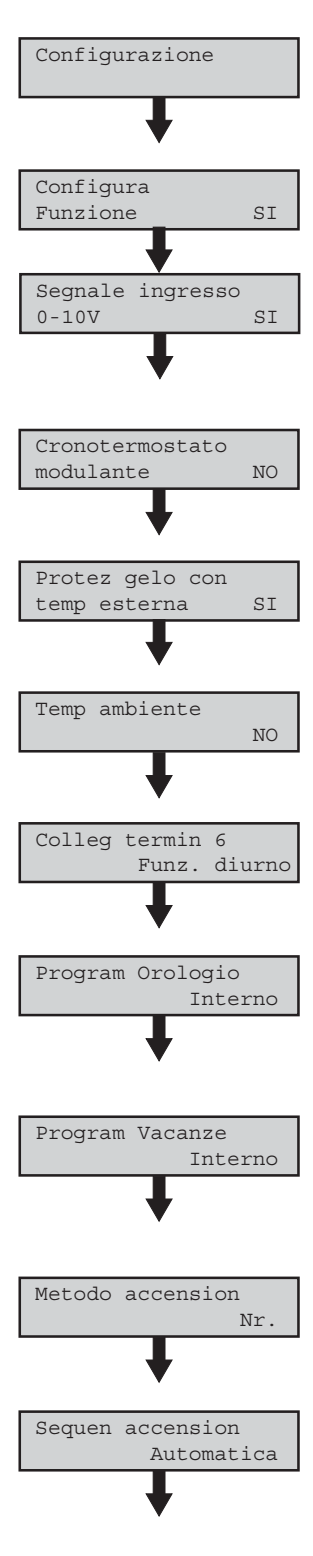

Entrare in questa sub funzione premendo il tasto . Ora verrà chiesto "Configura funzione".

Premere i tasti 🚯 🔮 per visualizzare la risposta "Sì" e confermare con l tasto . Adesso comincia la configurazione.

Apparirà sul display "Segnale ingresso  $0\div10V''$ . Con i tasti  $\bigoplus \bigoplus$  selezionare "Si" o "No" e premere conferma  $\bigoplus$ . Si seleziona "Si" per attivare la regolazione della temperatura di mandata in funzione di un segnale di tensione esterno compreso nel range  $0\div10V$ . (Avvertenza: vedi paragrafo 5.8).

Apparirà sul display "Cronotermostato modulante". Con i tasti 🔂 elezionare "Sì" o "No" e premere conferma 🕘. Si seleziona "Sì" nel caso ci fosse il Cronotermostato modulante installato.

Apparirà sul display "Protez gelo con temp esterna". Con i tasti **O O** selezionare "Sì" e premere conferma **O**. Si seleziona "Sì" perché è una protezione utile contro i danni causati dal gelo.

Apparirà sul display "Temp ambiente". Con i tasti  $\bigcirc \bigcirc$  selezionare "Sì" o "No" e premere conferma  $\bigcirc$ . Si seleziona "Sì" nel caso ci fosse la sonda NIC ambiente installata. (Avvertenza: vedi nota fine configurazione!)

Apparirà sul display "Colleg termin 6". Con i tasti 🚱 elezionare la funzione del tasto desiderata e premere conferma 🕘. Si seleziona solo nel caso ci fosse un internuttore installato per adempiere a questa funzione operativa.

Apparirà sul display "Program Orologio". Con i tasti 🚱 selezionare "Interno" o "Nessuno" e premere conferma 🕘. Si seleziona "Interno" nel caso si vuole una sub funzione nella quale si voglia programmare il riscaldamento settimanalmente. (Avvertenza: vedi nota fine configurazione!)

Apparirà sul display "Program Vacanze". Con i tasti **O O** selezionare "Interno" o "Nessuno" e premere conferma **O**. Si seleziona " Interno" nel caso si vuole una sub funzione nella quale si voglia programmare le vacanze (ci sono 8 impostazioni possibili). (Avvertenza: vedi nota fine configurazione!)

Apparirà sul display "Metodo accension". Con i tasti ♀♥ selezionare da 1 a 3 e premere conferma ●. Vedere il capitolo 5. del Regolatore per decidere il tipo di accensione desiderata.

Apparirà sul display "Sequen accension". Con i tasti **O** elezionare "Automatica" e premere conferma **O**. Permetterà di ripartire l'usura omogeneamente su tutte le caldaie in base alle ore di funzionamento. Selezionando "Fissa", le caldaie avranno sempre lo stesso ordine di accensione che rispetta i collegamenti elettrici.

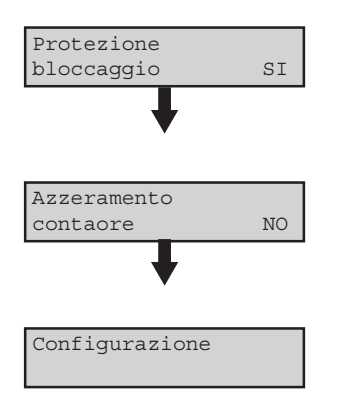

Apparirà sul display "Protezione bloccaggio". Con i tasti 🕢 🗘 selezionare "Sì" e premere conferma 🕘. Permetterà di evitare il bloccaggio della pompa collegata al Regolatore a causa di lunghi periodi di inattività.

Apparirà sul display "Azzeramento contaore". Con i tasti ♂ ♥ selezionare "No" e premere conferma ●. In questo modo, non verranno persi i dati memorizzati per passati utilizzi.

La configurazione della Funzione Tipo impianto è terminata e si dovrebbe visualizzare la sub funzione "Configurazione". Scorrere con i tasti 🐼 😍, entrare sulla sub funzione "Program Orologio" "Program Vacanze" e impostare il tutto.

Successivamente uscire dal menù premendo il tasto 🚭 fino a visualizzare la Funzione Tipo impianto sul display.

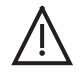

Avvertenza: Se è installato il "Cronotermostato modulante", durante la configurazione non appariranno "Temp ambiente", "Program Orologio" e "Program Vacanze".

## 3.1.3 Configurazione Funzione Caldaia

Scorrere con i tasti  $(\bigcirc)$   $(\bigcirc)$  per visualizzare la Funzione "Caldaia" e entrarvi premendo il tasto  $\bigcirc$ . Scorrere con i tasti  $\bigcirc \bigcirc$  tra le sub funzioni fino a che si visualizza "Configurazione" sul display. Dovrebbe automaticamente visualizzarsi se è la prima installazione.

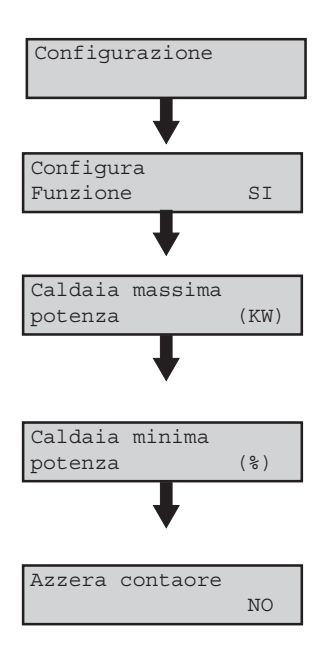

Entrare in questa sub funzione premendo il tasto 🕘. Ora verrà chiesto "Configura funzione".

Premere i tasti 😯 per visualizzare la risposta "Sì" e confermare con il tasto . Adesso comincia la configurazione.

Apparirà sul display "Caldaia massima potenza". Con i tasti **♀●** impostare la potenza massima in [kW] della caldaia relativa alla funzione e premere conferma **●**.

Apparirà sul display "Caldaia minima potenza". Con i tasti  $\bigoplus \bigoplus$  impostare la potenza minima in [%] rispetto alla massima, della caldaia relativa alla funzione e premere conferma  $\bigoplus$ .

Apparirà sul display "Azzera contaore". Con i tasti 🔂 🕑 selezionare "No" e premere conferma 🔁.

La configurazione della Funzione Caldaia è terminata e si dovrebbe visualizzare la sub funzione "Configurazione". Successivamente uscire dal menù premendo il tasto 💿 fino a visualizzare la Funzione Caldaia sul display.

Scorrere con i tasti () () per visualizzare la successiva Funzione "Caldaia" e entrarvi premendo il tasto . Scorrere con i tasti ) tra le sub funzioni fino a che si visualizza "Configurazione" sul display. Dovrebbe automaticamente visualizzarsi se è la prima installazione. Ripetere la configurazione sopra descritta. Tale configurazione deve ripetersi per tutte le Funzioni relative alle caldaie collegate.

## 3.1.4 Configurazione Funzione Anomalie

Durante la configurazione della Funzione Generale, si può predisporre del Regolatore di una Funzione che possa gestire le anomalie che potrebbero accadere all'impianto. E' possibile avere questa funzione per qualsiasi tipo e configurazione di impianto, con uno o più regolatori.

I dettagli della impostazione del modem, del numero e della intestazione del fax non sono trattati in questo manuale. In questo paragrafo, impostiamo opportunamente la Funzione Generale e configuriamo la Funzione Anomalie.

Vogliamo sottolineare un passaggio importante della configurazione della Funzione Generale:

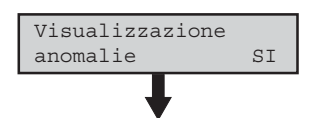

Quando apparirà sul display "Visualizzazione anomalie". Con i tasti  $\bigcirc \bigcirc$  selezionare "Sì" e premere conferma  $\bigcirc$ . Infatti, si prevede il collegamento ad un modem, la Funzione Anomalie verrà creata presso il Regolatore principale.

Occorre configurare la Funzione Anomalie dopo la configurazione della Funzione Generale, del Tipo impianto, delle Caldaie.

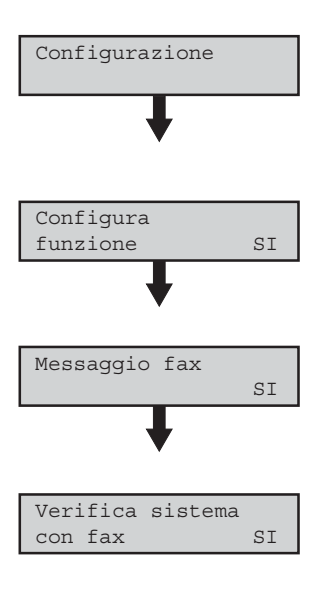

Scorrere con i tasti () () per visualizzare la Funzione "Anomalie" sul display e entrarvi premendo il tasto . Scorrere con i tasti ) tra le sub funzioni fino a che si visualizza "Configurazione" sul display. Dovrebbe automaticamente visualizzarsi se è la prima installazione.

Entrare in questa sub funzione premendo il tasto . Ora verrà chiesto "Configura funzione". Premere i tasti . per visualizzare la risposta "Sì" e confermare con l tasto . Adesso comincia la configurazione.

Apparirà sul display "Messaggio fax". Con i tasti 🕢 Selezionare "Sì" e premere conferma 🕘. In questo modo si attiva la funzione che prevede l'invio di un fax nel caso ci fosse una anomalia al sistema (vedi avvertenze).

Apparirà sul display "Verifica sistema con fax". Con i tasti  $\bigcirc \bigcirc$  selezionare "Sì" e premere conferma  $\bigcirc$ . In questo modo, settimanalmente, il Regolatore invierà un fax (lunedì mattina alle ore 7.00) con il quale notifica la buona funzionalità del sistema.

La configurazione della Funzione Anomalie è terminata e si dovrebbe visualizzare "Configurazione" sul display.

Successivamente uscire dal menù premendo il tasto 🍙 fino a visualizzare la Funzione Generale sul display.

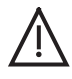

Avvertenze: La Funzione Anomalie può essere impostata come sopra descritto anche senza il collegamento modem. In questo caso, durante la configurazione, quando apparirà sul display "Messaggio fax" occorre selezionare "No" per terminare la configurazione. Il Regolatore avrà in ogni caso una Funzione Anomalie ma non sarà possibile inviare nessun fax.

Si può così ritenere conclusa la configurazione di un Regolatore che abbia collegato al massimo 5 caldaie.

## 3.2 Configurazione di più Regolatori collegati assieme

Terminata l'installazione dei Regolatori e assicurati tutti i loro collegamenti elettrici, occorre configurare tutte le funzioni interne. E' già stato collegato al Master tutte le sonde e i carichi esterni. Inoltre è già stato collegato il cavo schemato tra i regolatori e inserito il jumper in uno dei regolatori. Alimentati, occorre configurare il Regolatore Master seguendo questo percorso:

## Funzione 001-A "Generale": occorre configurare le seguenti sub funzioni:

- Configurazione (durante la configurazione si prevede il collegamento XIB Bus e la designazione del regolatore come Master);
- Configurazione XIB Bus.

La Funzione Generale è sempre presente in un Regolatore. Nel Regolatore Master, saranno presenti anche le Funzioni generali dei regolatori Slave e le funzioni delle caldaie ad essi collegate. La configurazione di tutti i regolatori e delle funzioni caldaie, può essere eseguita direttamente dal regolatore Master senza dover ripeterla ad ogni regolatore Slave.

## Funzione 001-B "Tipo impianto": occorre configurare le seguenti sub funzioni:

- Configurazione;
- Programma Orologio (se previsto durante la configurazione);
- Programma Vacanze (se previsto durante la configurazione).

Se è collegato al Regolatore un Cronotermostato modulante e quindi se ne indica la presenza durante la precedente configurazione, non viene data dal Regolatore la possibilità di avere le sub funzioni "Programma Orologio" e "Programma Vacanze" per il fatto che devono essere impostate dal Cronotermostato modulante stesso e non è necessario installare una sonda ambiente per la stessa precedente motivazione.

## Funzione 001-C/D.."Caldaia": occorre configurare le seguenti sub funzioni:

• Configurazione.

E' necessario configurare ogni funzione relativa ad ogni caldaia collegata al Regolatore. Dal Regolatore Master è possibile configurare le funzioni relative alle caldaie collegate ai regolatori Slave.

## Funzione 001-E.."Anomalie": occorre configurare le seguenti sub funzioni:

• Configurazione.

La presenza di questa Funzione dipende dalla configurazione della Funzione Generale alla voce "Visualizzazione anomalie".

E' necessaria la presenza di questa Funzione anche nel caso non si preveda il collegamento di un modem esterno, per l'invio automatico della verifica periodica dell'impianto tramite un fax o l'invio automatico di un fax con messaggio di errore nel caso l'impianto presenti qualche anomalia.

Se non viene prevista, in ogni caso le anomalie vengono segnalate dai LED presenti sul pannello del Regolatore o dall'allanne relè se installato. Inoltre le anomalie, possono essere identificate all'interno delle funzioni per il fatto che ogni Funzione del Regolatore ha una sub funzione "anomalie" che ha la possibilità di segnalare e identificare il tipo di anomalia.

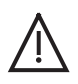

Avvertenza: Tutti i passi della configurazione sono di seguito descritti in dettaglio. Se si commette un errore durante la configurazione e non si riesce a superarlo, consigliamo di entrare nella sub Funzione "Impostazioni" della Funzione Generale e di eseguire un "reset" dei parametri di fabbrica. In questo modo, la configurazione dovrà partire dall'inizio.

## 3.2.1 Configurazione Funzione Generale per Regolatore Master

Visualizzata la Funzione Generale, premere il tasto  $\bigcirc$  per visualizzare le sub funzioni al suo interno. Se è la prima accensione, la prima e la sola sub funzione è indicata come "Configurazione", altrimenti scorrere con i tasti ( $\bigcirc$ ) ( $\bigcirc$ ) per visualizzare "Liv di accesso" ed entrare nel livello "3" (vedi capitolo 1). Uscire dalla sub funzione e scorrere con i tasti fino a che si visualizza "Configurazione" sul display.

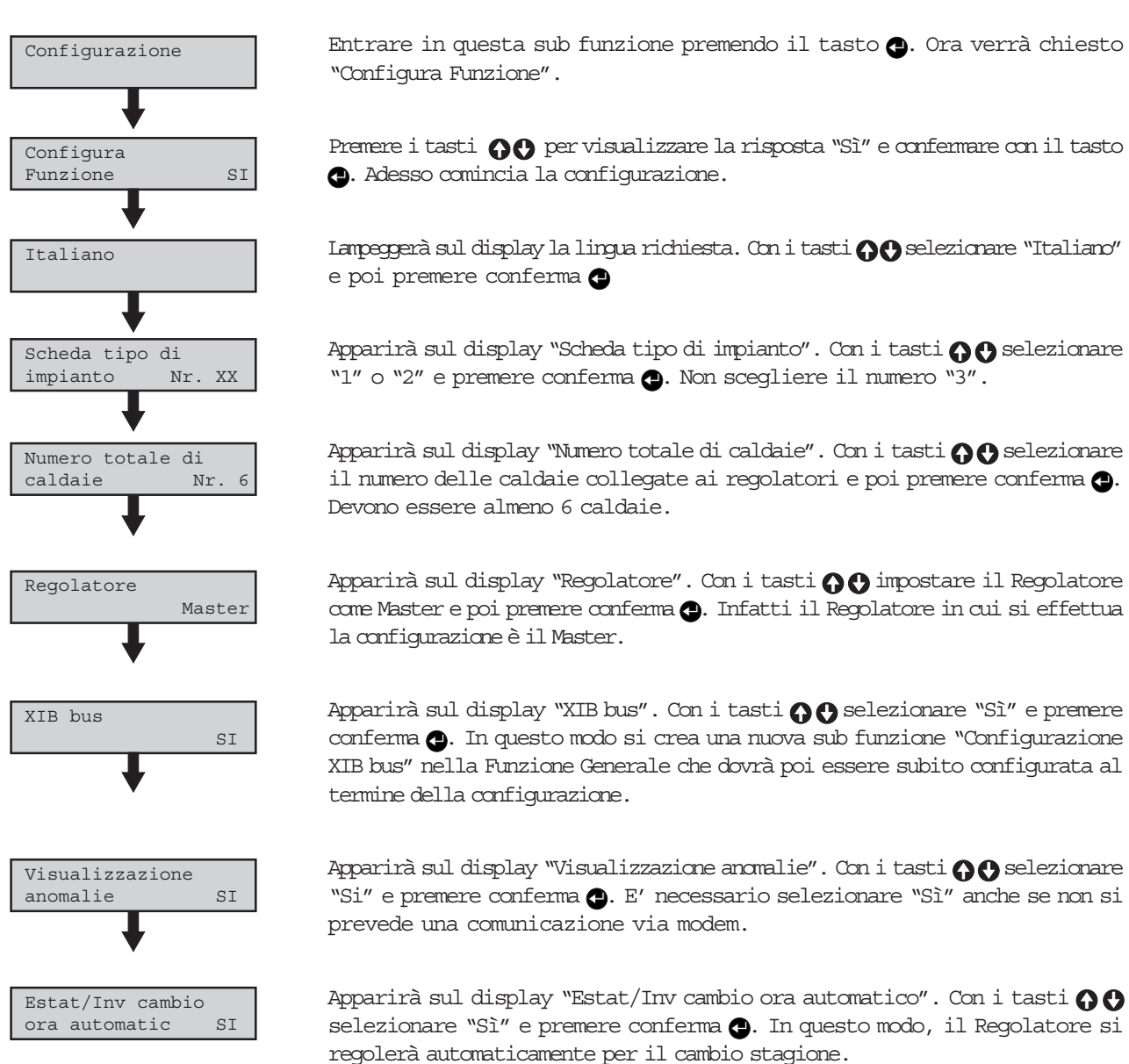

La configurazione della Funzione Generale è terminata e si dovrebbe visualizzare la sub funzione con il giorno, la data e l'ora se è la prima volta che si configura la Funzione. Scorrere con i tasti 💦 😍, entrare sulla sub funzione "Liv di accesso" e passare al terzo livello.

Entrati al terzo livello uscire dalla sub funzione premendo 🕘, ancora all'interno della Funzione Generale, premere i tasti 💦 🔂 fino a visualizzare la sub funzione "Configurazione XIB bus" sul display.

## 3.2.2 Configurazione della sub funzione "Configurazione XIB Bus"

Prima di configurare il Bus, occorre aver trascritto in un foglio a parte, il numero PIN che identifica tutti i regolatori collegati assieme. E' il numero che è scritto su una etichetta posta sul coperchio grande del regolatore che comincia per XIB XXXXX.

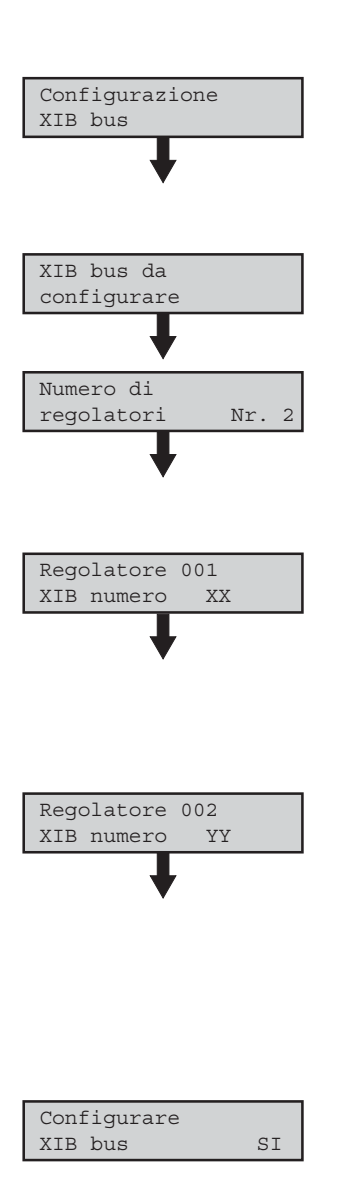

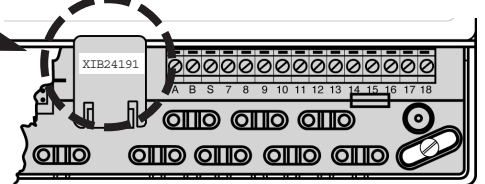

Con "Configurazione XIB bus" visualizzato sul display, entrare in questa sub funzione premendo il tasto .

Seguire attentamente in successione tutti i passi della configurazione.

Apparirà sul display "XIB bus da configurare". Con i tasti 🕢 🔂 scorrere il menu fino a quando apparirà "Numero di Regolatori".

Visualizzato "Numero di regolatori" sul display, premere il tasto . Con i tasti O O selezionare il numero di regolatori e poi premere conferma O. Devono essere almeno 2 regolatori. Il numero indicato terminerà di lampeggiare una volta confermato.

Con i tasti 🕜 scorrere il menu fino a quando apparirà "Regolatori 001 XIB bus numero 00002" sul display e premere il tasto 🕘. La prima cifra lampeggerà. Con i tasti 🎧 🕲 selezionare il numero della prima cifra e poi si prema conferma O. Poi lampeggerà la seconda cifra che dovrà essere impostata come precedentemente descritto e così via per tutte le altre: si deve comporre il codice PIN che identifica il primo Regolatore (in questo caso il Master).

Terminato di comporre tutti i codici PIN di tutti i regolatori, con i tasti  $\bigcirc \bigcirc$ scorrere il menu fino a quando apparirà "Configurare XIB bus No" sul display e premere il tasto  $\bigcirc$ . Comincerà a lampeggiare "No". Premere i tasti  $\bigcirc \bigcirc$ per visualizzare la risposta "Sì" e confermare con il tasto  $\bigcirc$ .

Scorrere con i tasti **OO** fino a visualizzare "Configurazione completa" sul display. La configurazione del Bus è terminata.

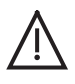

Avvertenza: se non dovesse essere visualizzata visualizzare "Configurazione completa" sul display, è necessario controllare il buon collegamento dei regolatori, verificare ed eventualmente ripetere la configurazione sopra descritta e assicurarsi che il numero di regolatori sia compatibile con il numero di caldaie che sono state impostate durante la configurazione della Funzione Generale.

## 3.2.3 Configurazione Funzione "Tipo impianto"

Si ripete quanto già descritto al paragrafo precedente. Infatti la sua configurazione non varia in base al numero di regolatori.

## 3.2.4 Configurazione Funzione "Caldaia"

Nel Regolatore Master, vengono visualizzate tutte le funzioni relative alle caldaie dell'impianto comprese quelle collegate ai regolatori Slave opportunamente identificate secondo quanto descritto durante il primo capitolo. Si può configurarle direttamente dal Regolatore Master.

Per la loro configurazione, si ripete quanto già descritto al paragrafo precedente. Infatti la loro configurazione non varia in base al numero di regolatori.

## 3.2.5 Configurazione Funzione "Anomalie"

Si ripete quanto già descritto al paragrafo precedente. Infatti la sua configurazione non varia in base al numero di regolatori.

## 3.2.6 Configurazione Funzione "Generale" dei regolatori Slave

Il Regolatore Master, ha a disposizione nel suo menù, anche le funzioni generali degli altri regolatori opportunamente identificati secondo quanto descritto durante il primo capitolo. Anche queste funzioni possono essere configurate direttamente dal Regolatore Master e la loro configurazione è uguale a quella precedentemente descritta.

Durante la configurazione, vogliamo sottolineare i seguenti passaggi:

- Apparirà sul display "Scheda tipo di impianto". Con i tasti O Selezionare "1" o "2" e premere conferma
  O. Non scegliere il numero "3". Ad ogni modo, deve essere uguale al Master;
- Apparirà sul display "Numero totale di caldaie". Con i tasti 🕜 🕐 selezionare solo il numero delle caldaie collegate al Regolatore Slave e poi premere conferma 🕘. Devono essere meno di 5 caldaie;
- NON apparirà sul display "XIB bus" in quanto è già stato previsto e configurato nel Master;
- NON apparirà sul display "Visualizzazione anomalie" in quanto è già stata configurata nel Master.

Si può così ritenere conclusa la configurazione di un Regolatore collegato assieme ad altri regolatori per gestire più di 5 caldaie.

## 4. MENU E IMPOSTAZIONI DEL REGOLATORE

Il Menù del Regolatore è suddiviso in tre livelli. Ogni livello è destinato ad uno specifico utilizzatore ed è accessibile tramite una sub funzione presente nel menu della Funzione Generale. Il primo e il secondo livello sono destinati all'utilizzatore, in particolare:

- primo livello: accessibile all'utilizzatore. Non è possibile nessuna impostazione ma è possibile visualizzare alcune impostazioni e temperature;
- secondo livello: accessibile dall'utilizzatore previa autorizzazione dell'Azienda Costruttrice. Sono possibili alcune impostazioni di base;
- terzo livello: accessibile al solo installatore e tecnico autorizzato dell'assistenza. È a disposizione un grande menù ed è possibile impostare qualsiasi parametro. Pertanto, è necessario prestare molta attenzione alle impostazioni che devono essere eseguite.

Le impostazione che di seguito verranno descritte, fanno riferimento al solo terzo livello. In ogni caso, verranno segnalate le sub funzioni accessibili al primo e al secondo livello. Infine, tramite (\*) o (\*\*) indicheremo se i parametri della sub funzione sono presenti rispettivamente al 1º o al 2º livello.

Visto il grande menù a disposizione, e la complicanza di alcuni parametri, il Regolatore è già stato preimpostato in fabbrica. In questo modo, l'installatore potrà concentrarsi solo per alcune impostazioni che verranno opportunamente evidenziate durante il seguito.

## Avvertenza: i parametri che non consigliamo di cambiare rispetto alla impostazione di fabbrica sono segnati da due punti esclamativi (!!).

Le sub funzioni sono indicate con la freccia ( $\geq$ ). Per entrare le menu della sub funzione, premere il tasto  $\bigcirc$  e scorrere il sub menu con i tasti  $\bigcirc$ . Per variare il parametro (ove possibile) premere il tasto  $\bigcirc$ , variarlo con i tasti  $\bigcirc$  e confermare premendo  $\bigcirc$ .

## 4.1 Funzione Generale

## Stato display (visualizzabile in tutti i livelli)

Si visualizzano le informazioni di base. In questa funzione è direttamente visualizzata data: Giorno, data e ora.

 $E^\prime$  impostabile solo dal 2° e dal 3° livello.

## Livello di accesso (visualizzabile in tutti i livelli)

E' una sub funzione con la quale si può accedere ai vari livelli inserendo una opportuna chiave di accesso. E' impostabile in tutti i livelli.

## Dati di funzionamento (visualizzabile in tutti i livelli)

E' una sub funzione con la quale si può visualizzare delle informazioni elementari. Non tutte le informazioni sono visualizzabili dal 1° e dal 2° livello:

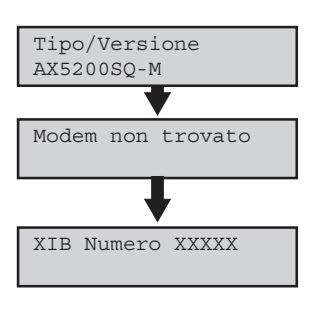

- Tipo/Versione: viene visualizzato il tipo e la versione del Regolatore (\* e\*\*);
- Modem: indica lo stato di collegamento con il modem (\* e \*\*);
- XIB Numero: indica il codice di identificazione del Regolatore;
- Comunicazione caldaia: indica lo stato di collegamento con le caldaie;
- Termostato Ricevuto: indica lo stato di collegamento con il termostato;

## > Impostazioni (visualizzabile al terzo livello)

Verrà visualizzato il "Reset parametri di fabbrica NO". Se si seleziona "SI", occorre configurare il regolatore nuovamente.

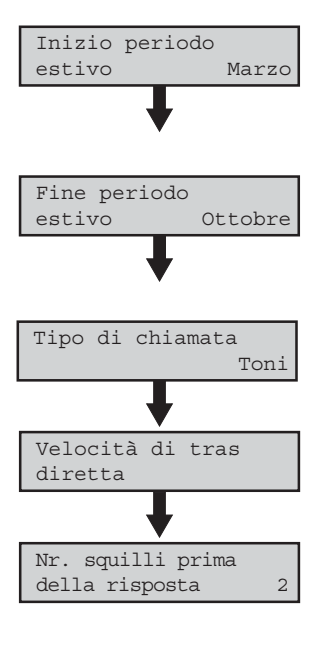

- Inizio periodo estivo: si imposta in quale mese (al terzo fine settimana) il Regolatore effettua il cambio automatico di stagione. Impostabile da gennaio a dicembre;
- Fine periodo estivo: si imposta in quale mese (al terzo fine settimana) il Regolatore effettua il cambio automatico di stagione. Impostabile da gennaio a dicembre;
- Tipo chiamata "Impulsi/Toni": si imposta il tipo di comunicazione tra Regolatore e Modem;
- Velocità di trasmissione diretta: si imposta la velocità di comunicazione tra Regolatore e modem;
- Numero di squilli prima della risposta: si imposta il numero di squilli, dopo i quali il modem risponda alla chiamata;

#### Funzionamento manuale (visualizzabile al terzo livello)

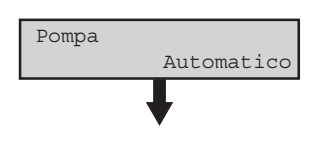

 Pompa "Automatico/ acceso o spento manualmente": si può accendere o spegnere manualmente la pompa dell'impianto connessa al Regolatore per una verifica. Chiaramente deve essere impostato in automatico alla fine della verifica;

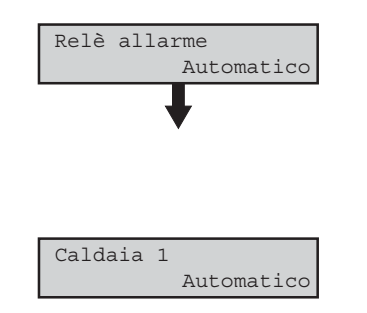

- Relè di allarme "Automatico/ acceso o spento manualmente": si può accendere o spegnere manualmente il relè (se installato) che comanda un allarme esterno dell'impianto per una verifica. Chiaramente deve essere impostato in automatico alla fine della verifica;
- Caldaia (con la relativa identificazione) "Automatico/ acceso o spento manualmente": si può accendere o spegnere manualmente la caldaia identificata per una verifica. Chiaramente deve essere impostata in automatico alla fine della verifica.

## > Configurazione XIB bus (visualizzabile al terzo livello)

Chiaramente la sub funzione è presente solo nel caso fosse stata prevista durante la configurazione della Funzione. E' evidente che è necessaria solo se il Regolatore è collegato assieme ad altri regolatori per gestire più di 5 caldaie. Essendo già stata trattata durante il paragrafo "Configurazione", vi rimandiamo ai paragrafi precedenti.

## > Configurazione (visualizzabile al terzo livello)

In questa sub funzione, si configura la Funzione Generale. Essendo già stata trattata durante la "Configurazione", vi rimandiamo ai paragrafi precedenti.

## 4.2 Funzione Tipo Impianto

#### Stato display (visualizzabile in tutti i livelli)

Si visualizzano le informazioni di base. In questa funzione è direttamente visualizzata lo stato di funzionamento dell'impianto in quel preciso momento.

## Dati di funzionamento (visualizzabile in tutti i livelli)

 $E^\prime$  una sub funzione con la quale si può visualizzare delle informazioni elementari. Non tutte le informazioni sono visualizzabili dal 1º e dal 2º livello:

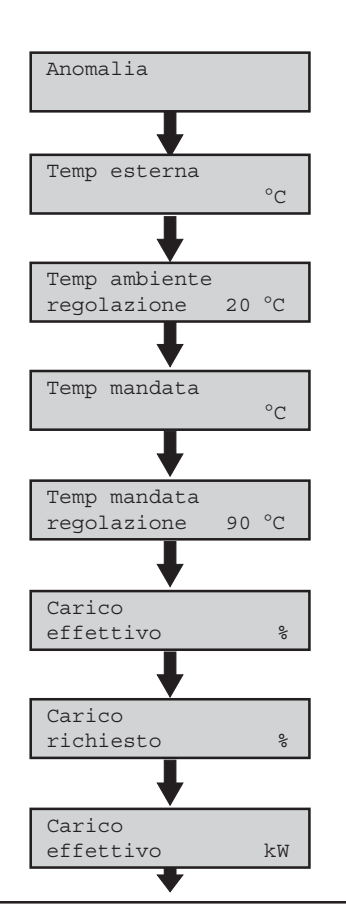

- Anomalie: indica la presenza di anomalie nell'impianto (\* e \*\*);
- Temperatura esterna: indica la temperatura rilevata dalla sonda esterna in ${}^\circ\!\!{\rm C}$  (\* e \*\*);
- Temperatura ambiente regolata: indica la regolazione della temperatura ambiente in °C;
- Temperatura di mandata: indica la temperatura rilevata dalla sensore di mandata in  $^{\circ}\mathrm{C}$  (\* e \*\*);
- Temperatura di mandata regolata: indica la regolazione della temperatura di mandata in °C;
- Carico effettivo: indica il carico dato in quel momento dall'impianto in %;
- Carico richiesto: indica il carico richiesto in quel momento all'impianto in %;
- Carico effettivo: indica il carico dato in quel momento dall'impianto in kW;

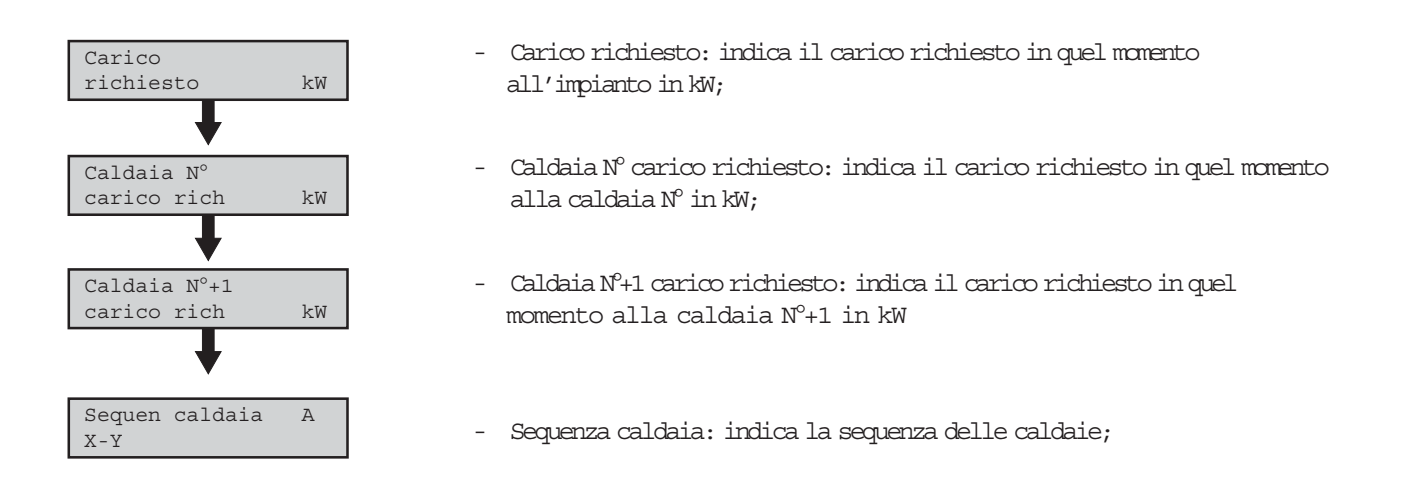

#### Impostazioni (visualizzabile al secondo e al terzo livello)

E' la sub funzione che determina l'impostazione dell'impianto. Tutti i parametri visualizzabili sono impostabili. E' accessibile al secondo livello solo per i primi tre parametri.

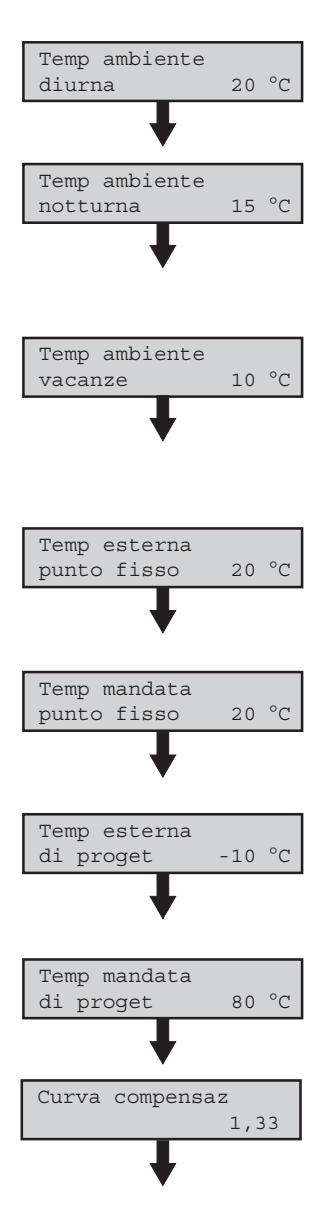

- Temperatura ambiente diurna [°C]: si imposta la temperatura ambiente desiderata durante le ore diurne (\*\*);
- Temperatura ambiente notturna [°C]: si imposta la temperatura ambiente desiderata durante le ore notturne(\*\*). Parametro visualizzabile se durante la configurazione è previsto il Programma Orologio;
- Temperatura ambiente vacanze [°C]: si imposta la temperatura ambiente desiderata durante i periodi di vacanze(\*\*).Parametro visualizzabile se durante la configurazione è previsto il Programma Vacanze;
- Temperatura esterna punto fisso [°C]: si imposta la temperatura esterna che normalmente coincide con la temperatura ambiente richiesta durante il funzionamento diurno;
- Temperatura di mandata punto fisso [°C]: si imposta la temperatura minima di mandata che normalmente coincide con la temperatura ambiente richiesta durante il funzionamento diurno;
- Temperatura esterna di progetto [°C]: è la temperatura esterna che si suppone minima. Varia in base alla località ed è utilizzata dai progettisti per il calcolo delle dispersioni termiche;
- Temperatura di mandata di progetto [°C]: si imposta la temperatura di mandata impianto;
- Curva di compensazione: il sistema lavora con temperatura scorrevole.
   Con questo parametro, si imposta la pendenza delle semirette (vedi Cap. 5);

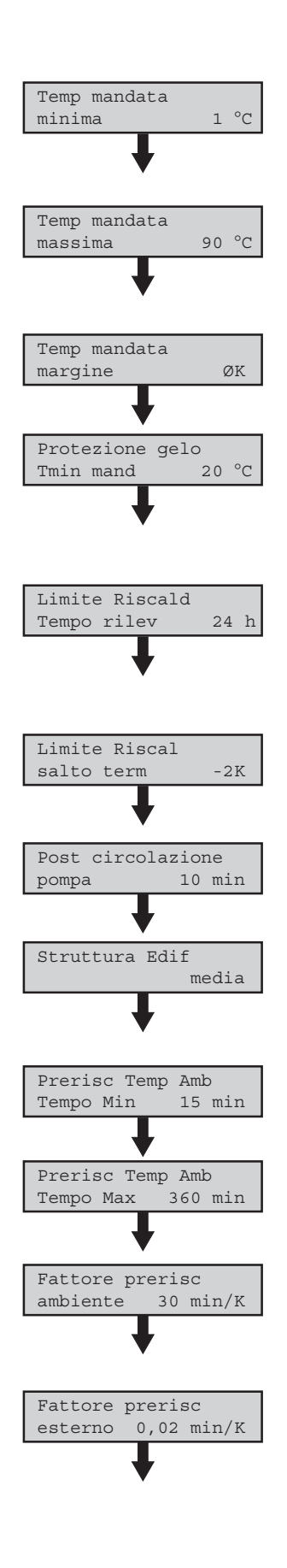

- Temperatura di mandata minima [°C] (!!): si imposta la minima temperatura di mandata. E' attiva solo quando l'impianto è in funziona-mento;
- Temperatura di mandata massima [°C]: si imposta la massima temperatura di mandata. E' attiva solo quando l'impianto è in funzionamento;
- Temperatura di mandata margine [K] (!!): si imposta il margine ammesso rispetto alla temperatura di mandata;
- Protezione gelo temperatura minima mandata [°C]: in condizione di funzionamento per protezione gelo (sia a causa della temperatura esterna o ambiente o di mandata), si imposta la temperatura minima di mandata;
- Limite riscaldamento tempo rilevamento [h] (!!): è il periodo di tempo, nel quale il Regolatore fa poi la media della temperatura esterna, per poi determinare il limite di riscaldamento. (vedi Cap. 5);
- Limite riscaldamento salto termico [K] (!!): è un salto termico che viene utilizzato per determinare il limite riscaldamento (vedi Cap. 5);
- Post circolazione pompa [minuti]: dopo lo spegnimento del riscaldamento, la pompa rimane in funzione per il tempo impostato;
- Struttura edificio [leggera/media/pesante]: occorre per cui indicare la massa dell'edificio. Un parametro utile, potrebbe essere il volume lordo.
- Tempo minimo di preriscaldamento ambiente [minuti] (!!): tempo minimo di anticipo riscaldamento rispetto al programma orologio;
- Tempo massimo di preriscaldamento ambiente [minuti] (!!): tempo massimo di anticipo riscaldamento rispetto al programma orologio;
- Fattore ambiente per preriscaldamento [min/K] (!!): coefficiente utilizzato per calcolare il preriscaldamento in base alla temperatura ambiente (vedi Cap. 3);
- Fattore esterno per preriscaldamento [n/K] (!!): coefficiente utilizzato per calcolare il preriscaldamento in base alla temperatura esterna;
- Salto termico di progetto [K] (!!): Compensazione notturna (vedi Cap. 5)
- Salto termico massimo(!!) fattore di compensazione notturna (vedi Cap. 5):
- Carico richiesto Fattore P [%] (!!):
- Carico richiesto Fattore I [%] (!!):
- Carico richiesto Fattore D [%] (!!):

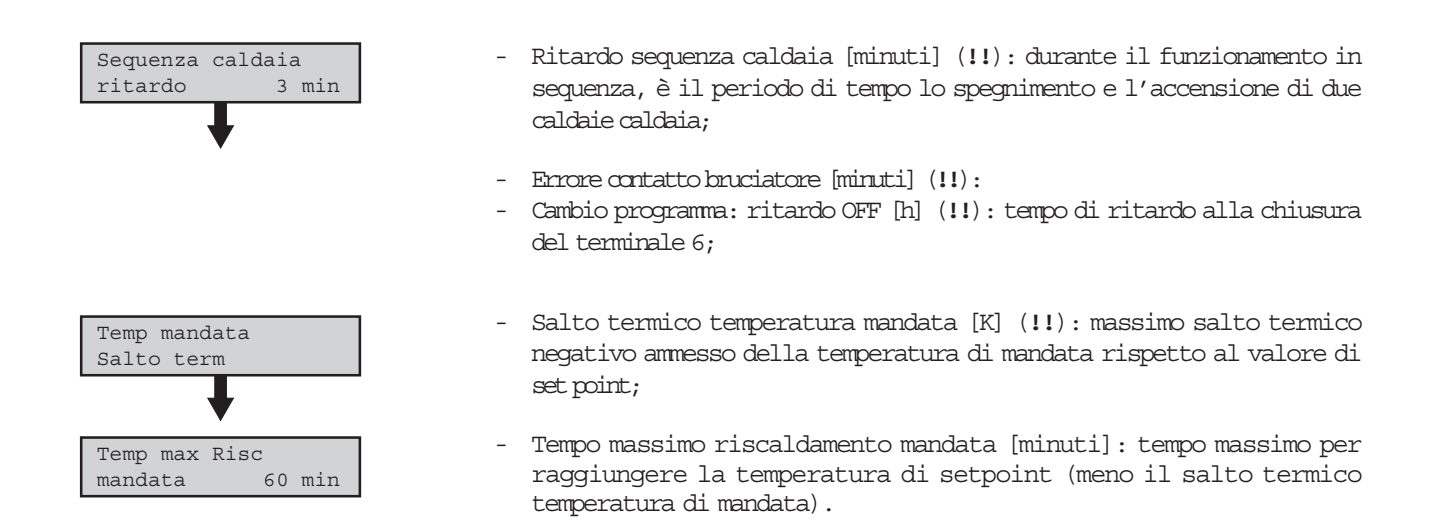

## Programma Orologio (visualizzabile in tutti i livelli se previsto)

E' impostabile al secondo e al terzo livello. E' semplice e intuibile: è possibile impostare tutti i giorni della settimana. Ogni giorno ha la possibilità di impostare una o due fasce orario per il funzionamento diurno, ognuna con un orario di inizio e di fine. Tra le due fasce, il Regolatore prevede il funzionamento notturno.

| Gi | 06:30-12:00 |
|----|-------------|
|    | 19:00-23:00 |

Nell'esempio soprastante, il giorno è il giovedì. Si prevede il funzionamento diurno tra le 6.30 e le 12.00 e tra le 19.00 e le 23. Mentre tra le 0.00 e le 6.30, tra le 12.00 e le 19.00 e tra le 23.00 e le 24.00 il funzionamento è notturno.

#### Programma Orologio (visualizzabile in tutti i livelli se previsto)

E' impostabile al secondo e al terzo livello. E' semplice e intuibile: è possibile impostare fino a 8 periodi di vacanze completamente indipendenti tra loro. In questo periodo, il funzionamento vacanze durerà fino alla mezza notte dell'ultimo giorno impostato.

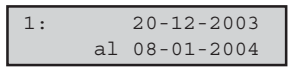

Nell'esempio soprastante, si prevede che il periodo vacanze cominci il 20 dicembre fino al 8 gennaio compresi. Dalle ore 0.00 del giorno 9 gennaio, il sistema ritornerà alle normali operazioni di funzionamento.

#### Funzionamento Ore Conta impulsi (visualizzabile al terzo livello)

Questa sub funzione, ha solo il compito di visualizzare le ore di funzionamento e il numero di volte che è stata azionata la pompa dell'impianto.

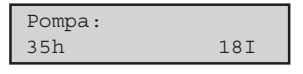

Nell'esempio soprastante, viene visualizzato un tempo di funzionamento di 35 ore, in 18 azionamenti.

#### Anomalie (visualizzabile in tutti i livelli)

Questa sub funzione è semplice e intuibile e ha il compito di segnalare se sono presenti delle anomalie nell'impianto tramite lo stato display, identificandole e indicando la data dell'anomalia. E' possibile visualizzare ultime 10 le anomalie registrate ed è possibile cancellarle.

#### Configurazione (visualizzabile al terzo livello)

In questa sub funzione, si configura la Funzione Tipo impianto. Essendo già stata trattata durante la "Configurazione", vi rimandiamo al paragrafo precedente.

## 4.3 Funzione Caldaia

Per ogni caldaia collegata, è presente una relativa funzione. Anche se ci sono più regolatori, tutte le funzioni relative a tutte le caldaie, sono visualizzabili e configurabili direttamente al Regolatore Master.

## Stato display (visualizzabile in tutti i livelli)

Si visualizzano le informazioni di base. In questa funzione è direttamente visualizzata lo stato di funzionamento della caldaia in quel preciso momento.

## Dati di funzionamento (visualizzabile in tutti i livelli)

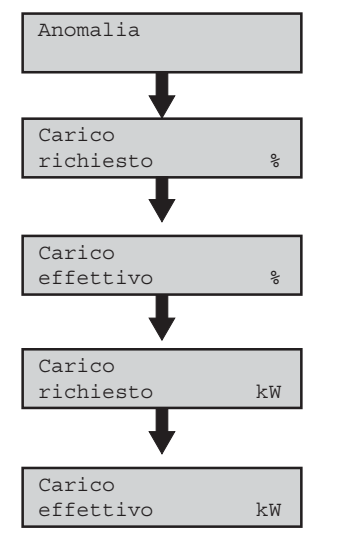

- Anomalia: indica e identifica la presenza di anomalie;
- Carico richiesto: indica il carico richiesto in quel momento alla caldaia in %;
- Carico effettivo: indica il carico dato in quel momento dalla caldaia in %;
- Carico richiesto: indica il carico richiesto in quel momento alla caldaia in kW;
- Carico effettivo: indica il carico dato in quel momento dalla caldaia in kW.

## Funzionamento Ore Conta impulsi (visualizzabile al terzo livello)

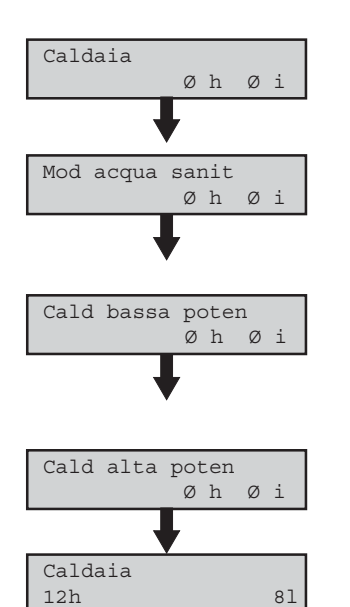

- Caldaia: ha solo il compito di visualizzare le ore di funzionamento e il numero di volte che è stata azionata la caldaia;
- Modalità acqua sanitaria: ha il compito di visualizzare le ore di funzionamento e il numero di volte che è stata azionata la caldaia per il sanitario;
- Caldaia: ha il compito di visualizzare le ore di funzionamento e il numero di volte che è stata azionata la caldaia sotto la potenza del 50%;
- Caldaia: ha il compito di visualizzare le ore di funzionamento e il numero di volte che è stata azionata la caldaia sopra la potenza del 50%;

Nell'esempio soprastante, viene visualizzato un tempo di funzionamento della caldaia è stato di 12 ore, in 8 azionamenti.

## > Anomalie (visualizzabile in tutti i livelli)

Questa sub funzione è semplice e intuibile e ha il compito di segnalare se sono presenti delle anomalie alla caldaia tramite lo stato display, identificandole e indicando la data dell'anomalia. E' possibile visualizzare ultime 10 le anomalie registrate ed è possibile cancellarle.

## > Configurazione (visualizzabile al terzo livello)

In questa sub funzione, si configura la Funzione Caldaia. Essendo già stata trattata durante la "Configurazione", vi rimandiamo al paragrafo precedente.

## 4.4 Funzione Anomalie

E' necessaria quando al Regolatore è connesso un modem per l'invio automatico di fax in caso di anomalie e nel caso si voglia un rapporto periodico sullo stato di funzionamento dell'impianto. Anche se ci sono più regolatori, la Funzione Anomalie è presente nel Master e tutte le sue sub funzioni sono visualizzabili, configurabili e impostabili.

## Stato display (visualizzabile in tutti i livelli)

In questa sub funzione, viene visualizzato se ci sono anomalie indicandone la quantità numerica. In caso contrario apparirà la scritta "No anomalie".

## Dati di funzionamento (visualizzabile in tutti i livelli)

- Numero fax: apparirà il numero di fax a cui verrà spedito il messaggio di errore o in caso di verifica periodica. Naturalmente, verrà indicato solo se il Regolatore è stato precedentemente impostato per adempiere a questo servizio;
- Status fax: verrà indicato se ci fossero problemi di comunicazione con il fax, se il fax è stato trasmesso, ecc;
- Verrà visualizzato il Regolatore di controllo;

## > Impostazioni (visualizzabile al terzo livello)

E' la sub funzione che determina l'impostazione della Funzione Anomalie. Tutti i parametri visualizzabili sono impostabili:

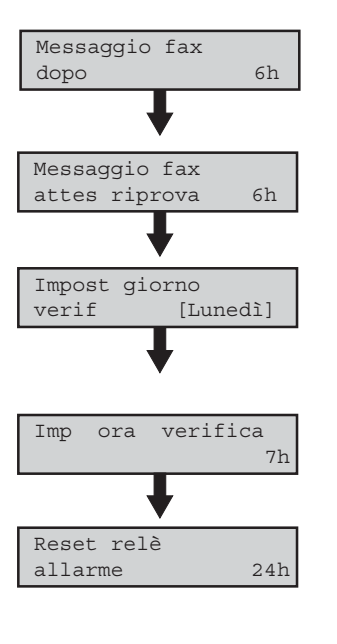

- Messaggio fax dopo [6h]: il fax di errore, verrà inviato dopo 6 ore dall'avvenuta anomalia. E' impostabile;
- Messaggio fax attesa riprova [6h]: il fax, verrà rispedito nel caso di insuccesso al primo tentativo. E' impostabile;
- Impostazione giorno di verifica [giorno]: si imposta il giorno in cui, il Regolatore provvederà a verificare lo stato dell'impianto e manda un messaggio di verifica al numero di fax impostato;
- Impostazione ora di verifica [7h]: si imposta il giorno in cui, il Regolatore provvederà a verificare lo stato dell'impianto e manda un messaggio di verifica al numero di fax impostato;
- Reset relè di allarme [24h]: si imposta dopo quante ore, viene ripristinato l'allarme relè. Ovviamente, l'allarme relè è stato precedentemente installato e configurato.

## Anomalie (visualizzabile in tutti i livelli)

Questa sub funzione è semplice e intuibile e ha il compito di segnalare se sono presenti delle anomalie alla caldaia o all'impianto tramite lo stato display identificandole una per una.

| Riarmo | allarme |    |
|--------|---------|----|
| relè   |         | NO |
|        |         |    |

- Riamo allame relè: dopo la visualizzazione delle anomalie presenti, si può riarmare immediatamente l'allarme relè, senza attendere la scadenza impostato nella sub funzione precedente.

## > Configurazione (visualizzabile al terzo livello)

In questa sub funzione, si configura la Funzione Anomalie. Essendo già stata trattata durante la "Configurazione", vi rimandiamo al paragrafo precedente.

In generale, tutte le impostazioni sono state trattare nel presente paragrafo. Per poter approfondire le tematiche di alcune impostazioni, potete consultare il capitolo 5 riguardante le caratteristiche delle impostazioni.

## 5. CARATTERISTICHE DELLE IMPOSTAZIONI

## 5.1 Programma orologio (interno)

Per gestire la temperatura ambiente in mancanza di un cronotermostato collegato, è possibile creare una sub funzione all'interno della Funzione Impianto durante la configurazione.

È possibile impostare due periodi giornalieri per ogni giorno della settimana. In questi periodi la modalità di funzionamento sarà «Diurna». Fuori da questi due periodi, il regolatore funzionerà in modalità «Notturna». La temperatura ambiente in modalità Diurna e Notturna sono impostate nella Funzione Impianto.

## 5.2 Programma vacanze (interno)

Questa sub-funzione deve essere creata all'interno della Funzione Impianto durante la configurazione. Non viene prevista se non viene precedentemente creata la sub funzione Programma Orologio. Permette al Regolatore di lavorare in modalità «Vacanze» durante il periodo indicato dal programma. I periodi impostabili sono 8 e la temperatura ambiente durante questo funzionamento può essere impostata nella Funzione Impianto.

## 5.3 Curva di compensazione

Il Regolatore utilizza un sistema di controllo climatico, ossia imposta automaticamente la temperatura dell'impianto in funzione della temperatura esterna, seguendo una determinata curva che ne stabilizza il rapporto.

Per fare questo è necessaria una sonda di temperatura esterna, correttamente installata, e occorre scegliere una specifica curva che varia a seconda del tipo di impianto e della struttura muraria dell'edificio.

L'impostazione delle curve è destinata all'installatore e deve tenere conto del tipo di impianto di riscaldamento. Diamo qui, delle curve indicatori in base all'impianto.

| TIPO IMPIANTO<br>RISCALDAMENTO | CURVA DI<br>COMPENSAZIONE |
|--------------------------------|---------------------------|
| RADIATORI                      | 1,25÷1,35                 |
| CONVETTORI                     | 1,40                      |
| PANNELLO RADIANTE              | 1,1                       |

## AVVERTENZA:

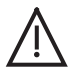

I pannelli radianti, possono essere realizzati da componenti che non possono essere sottoposti a temperatura eccessiva. Inoltre dalla stessa modalità di scambio termico, determina una temperatura dell'impianto molto precisa, per cui, occorre fare attenzione a limitare la temperaura massima di esercizio non solo dal regolatore ma tramite opportuni sistemi meccanici.

L'impostazione della temperatura di mandata deve fare riferimento a diversi parametri. Per fare occorre determinarne gli estremi.

## Punti fissi della curva

| Temperatura esterna<br>punto fisso 20° C | Questa temperatura determina l'ordine della curva sull'asse della temperatura<br>esterna.<br>Normalmente è impostata similmente alla temperatura ambiente desiderata.                                                                                                    |
|------------------------------------------|----------------------------------------------------------------------------------------------------|
| Temp mandata<br>punto fisso 20° C        | Questa temperatura determina l'ordine della curva sull'asse della temperatura di<br>mandata.<br>Normalmente dovrebbe coincidere con il punto fisso della temperatura esterna,<br>ma per i convettori, è un 5÷10 °C più elevata.                                                       |
| Temp esterna<br>di proget - 10° C        | Coincide con la temperatura esterna di progetto relativa alla zona climatica locale.                                                                                                    |
| Temp mandata<br>di proget 80° C          | Coincide con la temperatura di mandata impianto secondo la quale si è<br>dimensionato l'impianto di riscaldamento.                                                                                                    |
| Curva compensaz<br>1.33                  | Determina la pendenza della curva di riscaldamento che si sceglie in base al tipo<br>di impianto.                                                                                                    |
| Temp mandata<br>minima 1° C              | Si può limitare inferiormente la curva del riscaldamento. Normalmente, se non ci<br>sono particolari situazioni (es: bariera d'aria richiede che la temperatura di mandata<br>sia sempre maggiore dal suo punto 10°C dal suo punto fisso) si può lasciare<br>come temperatura minima. |
| Temp mandata<br>massima 90° C            | A volte è necessario limitare la temperatura di mandata in base al tipo di impianto<br>(es: a panneli radiarori a pavimento).                                                                                                    |

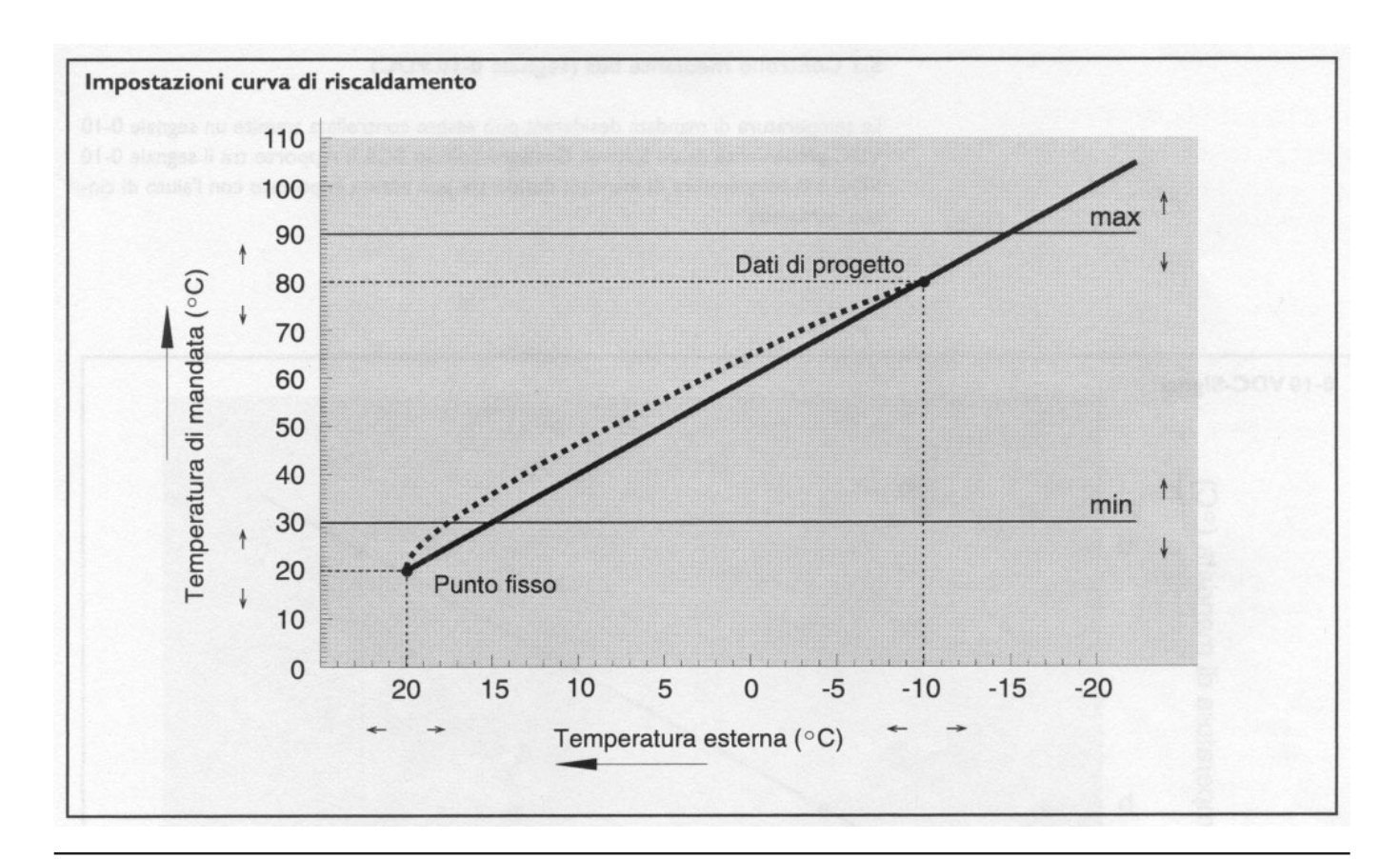

## 5.4 Limite di riscaldamento

Questa funzione permette di azionare il riscaldamento solo quando è necessario. Questo si collega alla temperatura esterna, che in base alle ore del giorno può avere dei valori molto differenti. Stabilito un periodo di tempo per il rilevamento della temperatura esterna, l'impianto si spegnerà se la temperatura media rilevata (nel periodo impostato) è superiore alla temperatura ambiente desiderata per il funzionamento diurno. Si può impostare anche un differenziale tra le temperatura ambiente desiderata e la media della temperatura esterna.

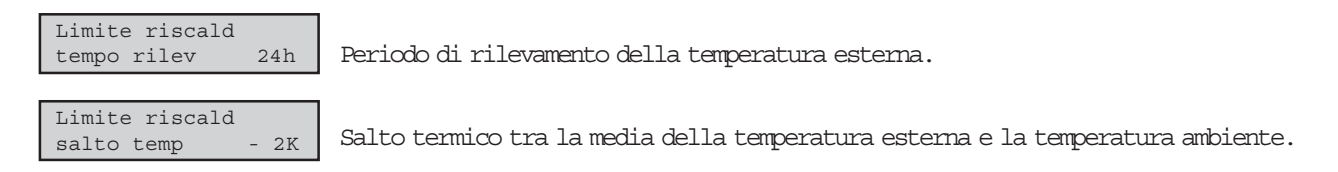

Il limite di riscaldamento si attiva se la media della temperatura esterna è maggiore della somma tra la temperatura ambiente desiderata e il salto termico del limite riscaldamento.

## 5.5 Struttura edificio

Durante l'impostazione dell'impianto, debbono indicare se la struttura dell'edificio è piccola, media o pesante. Tale impostazione sarebbe superflua se fosse installata una sonda ambiente e un cronotermostato modulante. Se non sono presenti o sono scollegati, il Regolatore stima la temperatura interna in base al tipo di struttura dell'edificio ogni qualvolta necessità operare sull'impianto sulla base di altre funzioni (es: preriscaldamento, riduzione notturna).

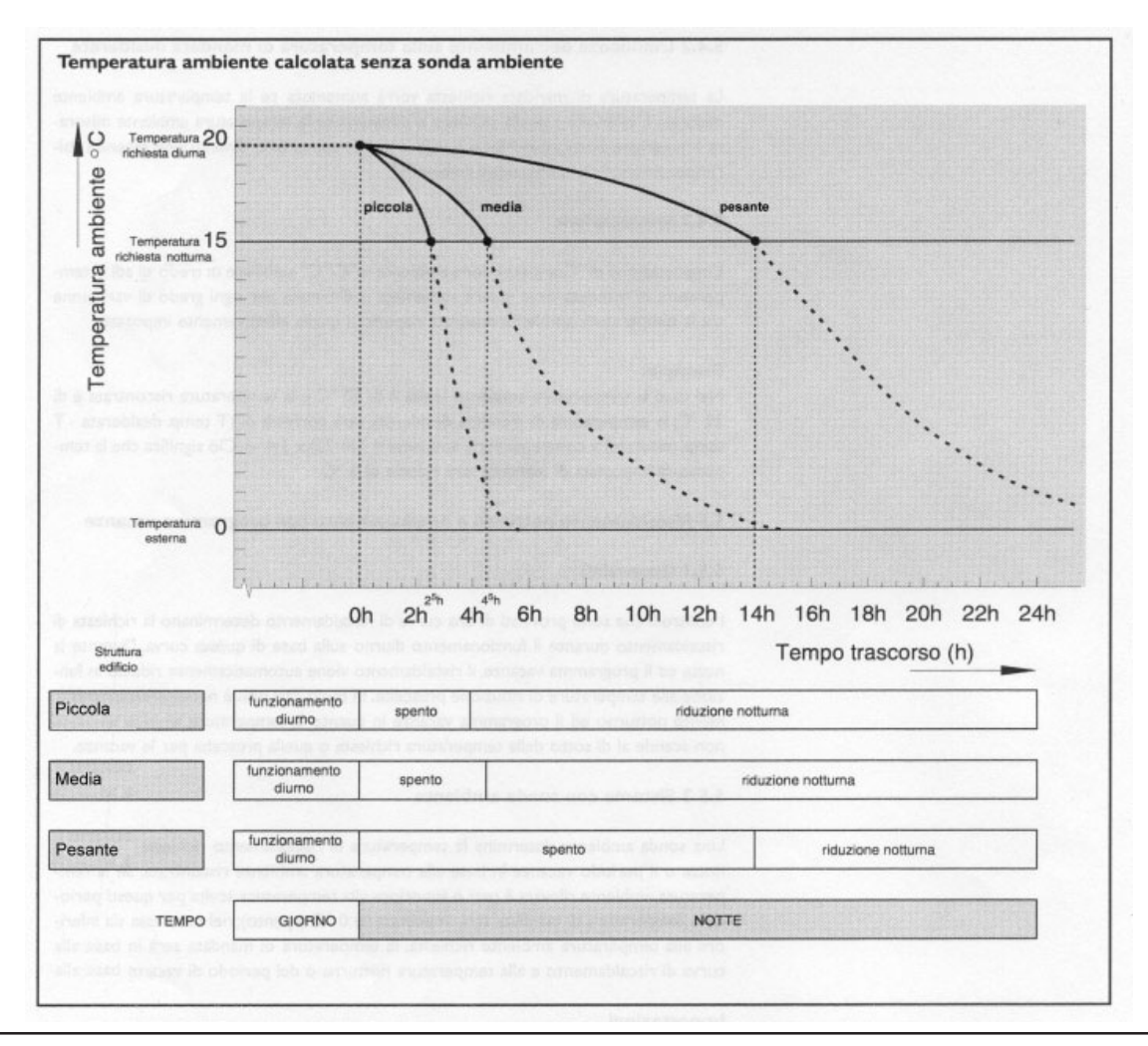

## 5.6 Preriscaldamento

L'impianto di riscaldamento, per garantire la temperatura ambiente desiderata all'inizio della modalità «Diurna» (in base al programma orologio), si attiva in anticipo.

Questo periodo di preriscaldamento è ottenuto in base alla temperatura ambiente desiderata, a quella effettiva e alla temperatura esterna.

Per fare questo occorre una sonda ambiente o un cronotermostato modulante correttamente funzionante oppure il regolatore stimerà la temperatura ambiente, tramite l'impostazione data per la struttura dell'edificio. Si può impostare questo periodo di preriscaldamento:

| Prerisc TempAmb<br>Tempo Min 15 min  | Si imposta il tempo minimo di preriscaldamento.  |
|--------------------------------------|--------------------------------------------------|
|                                      |                                                  |
| Prerisc TempAmb<br>Tempo Max 360 min | Si imposta il tempo massimo di preriscaldamento. |

Fattori per determinare il periodo di preriscaldamento sono due.

Fattore prerisc Ambiente 30 min/K Si imposta il fattore moltiplicativo applicato alla differenza di temperatura diuma desiderata e quella relativa.

Il fattore di cui sopra, deve tener conto della potenza disponibile dell'impianto. Se l'impianto è sovradimensionato è bene che il fattore ambiente sia un pò basso. Al controllo, deve essere un pò in alto se l'impianto è sottodimensionato.

Fattore Prerisc. Esterno 0,02/K Si può correggere il tempo di preriscaldamento, tenendo conto anche della temperatura esterna.

Questo fattore di differenza varia in base alla differenza trala temperatura diuma deiderata e la temperatura esterna.

## Esempio di calcolo

 $\label{eq:precised_eq} \mbox{Preriscaldamento} = (\mbox{Tdiurna impostata - $T$a}) \ \mbox{x $F$ambiente}$ 

Corr. = (Tdiuma impostata - Te) x Festerno

T = Preriscaldamento x Corr

#### Legenda

- Ta = Temperatura ambiente
- **T**e = Temperatura esterna
- Fa = Fattore preriscaldamento ambiente
- $\mathbf{F}$ e = Fattore preriscaldamento esterno

## 5.7 Temperatura di mandata compensata

Se la temperatura ambiente è molto fredda occorre aumentare la temperatura di mandata per riscaldare più velocemente l'ambiente.

Questa caratteristica è legata alla compensazione ambiente e necessita della sonda ambiente o del cronotermostato modulante correttamente installati.

la stessa compensazione può essere fatta se l'ambiente è troppo caldo.

| Compensazione |      |
|---------------|------|
| ambiente      | 3K/K |

Fattore moltiplicativo per la compensazione ambiente. Impostabile nella funzione Impianto.

#### Esempio

Temperatura ambiente rilevata =  $21^{\circ}$ C Temperatura diurna desiderata =  $20^{\circ}$ C

Note: La temperatura di mandata deve essere corretta di: (T DIRNA DESIDERATA - T RIEVATA) x Compensazione ambiente =  $(20 - 21) \times 3 = -3$  K. Per cui sarà ridotta di 3 °C.

## 5.8 Temperatura di mandata per richiesta esterna

La regolazione della temperatura di mandata può avvenire attraverso una «Richiesta esterna», (ai morsetti 6/-) di due tipologie.

## 5.8.1 Contatto ON/OFF

L'impostazione software, avviene durante l'impostazione della Funzione Impianto.

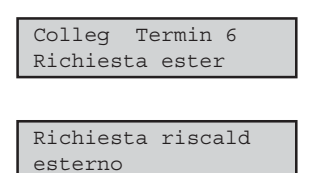

Si imposta innanzitutto come richiesta esterna la chiusura del terminale 6.

Alla chiusura del terminale 6, al Regolatore è richiesto riscaldamento a prescindere dall'ora di richiesta e manterrà l'acqua di mandata alla temperatura impostata a prescindere dalla temperatura esterna o ambiente.

| Rich      | risc | esterno |    |
|-----------|------|---------|----|
| set-point |      | 80      | °C |

Nella impostazione delle Funzioni riportate, se previsto dalla configurazione, si può impostare la temperatura di mandata dovuta alla richiesta esterna.

## 5.8.2 Tensione 0÷10Vdc

Questa configurazione necessita di una prima impostazione hardware, tramite un jumper, di default impostato per gestire un ingresso ON/OFF. Il ponticello si trova sul circuito stampato all'interno del Regolatore ed é posizionato sopra la porta di comunicazione RS232 (vedi figura successiva).

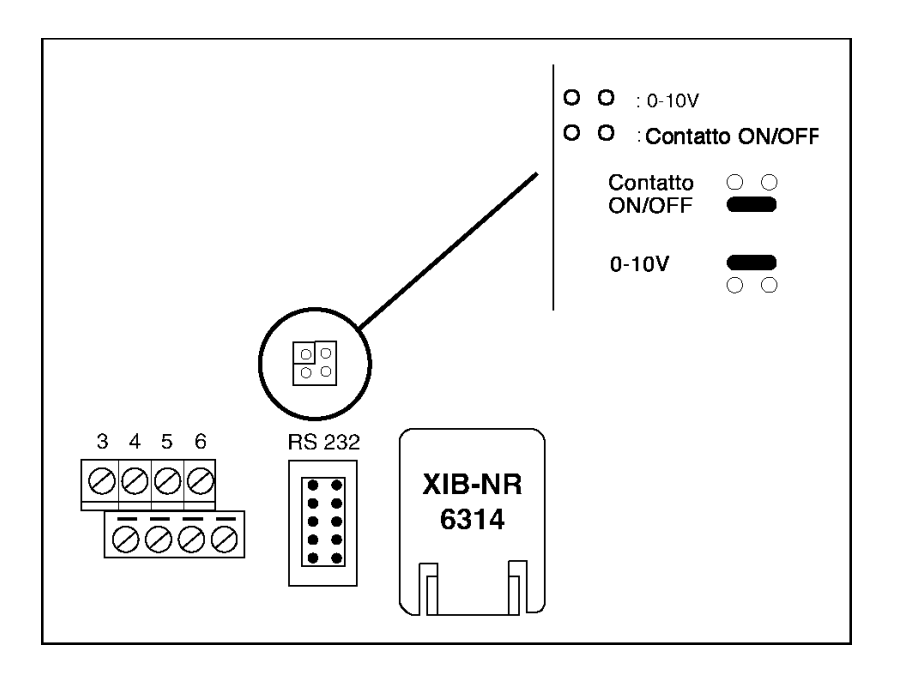

Eseguire le seguenti operazioni:

- Togliere alimentazione (230Vac 50Hz)
- Rimuovere sia la grande che la piccola cover
- Settare il jumper nella corretta posizione
- Chiudere, rimettendo entrambe le cover
- Fornire alimentazione (230Vac 50Hz)
Il setpoint della mandata é funzione di una tensione continua d'ingresso compresa tra 0 e 10Vdc. Il range può essere settato inserendo le soglie (minimo e massimo) di tensione ed i corrispondenti setpoints di temperatura (vedi grafico successivo come esempio).

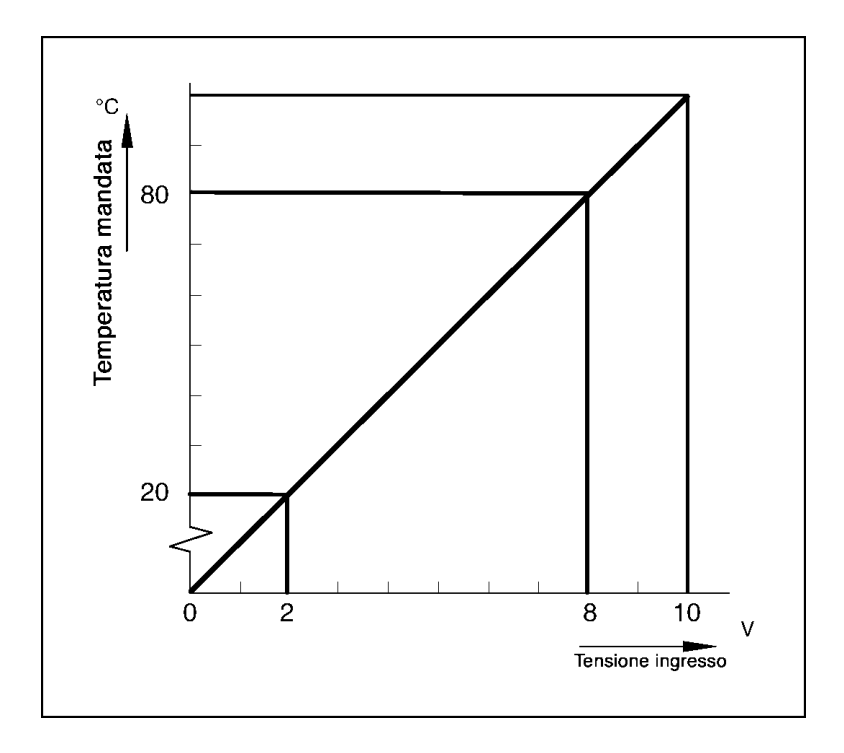

Secondo l'esempio, ai 2Vdc del segnale d'ingresso corrisponde un setpoint minimo di 20°C mentre, agli 8Vdc corrisponde un setpoint massimo di 80°C. Cambiando uno o più settaggi, la retta verrà modificata.

L'impostazione software, avviene durante l'impostazione della Funzione Impianto.

| Colleg Termin 6<br>Richiesta ester | Si imposta innanzitutto, come ingresso per la richiesta esterna, il terminale 6.                                                                                         |
|------------------------------------|----------------------------------------------------------------------------------------------------|
| Tensione min<br>Ingresso 0.0V      | Si imposta il valore minimo del segnale d'ingresso 0÷10Vdc.<br>Nell'esempio 2Vdc.                                                                                        |
| Esterno=0.0V<br>T-man rich 0°C     | Si imposta il setpoint di mandata corrispondente al valore minimo del segnale<br>d'ingresso, impostato allo step precedente.<br>Nell'esempio 2Vdc corrispondono a 20°C.  |
| Tensione max<br>Ingresso 10.0V     | Si imposta il valore massimo del segnale d'ingresso 0÷10Vdc.<br>Nell'esempio 8Vdc.                                                                                       |
| Esterno=0.0V<br>T-man rich 0°C     | Si imposta il setpoint di mandata corrispondente al valore massimo del segnale<br>d'ingresso, impostato allo step precedente.<br>Nell'esempio 8Vdc corrispondono a 80°C. |
| Limite Tensione<br>Ingresso 0.1V   | Il Regolatore imposta il setpoint di mandata uguale a 0°C quando il segnale<br>d'ingresso é minore di questo valore.<br>Di default pari a 0.1Vdc.                        |

Attenzione: Questa configurazione non prevede la funzione temperatura diurna, notturna, e vacanza, l'orologio programmatore é disattivato e non viene accettata nessun'altra richiesta esterna.

### 5.9 Modalità Operativa con Richiesta Esterna ON/OFF

Dalla configurazione della Funzione Impianto, si può desidere la modalità di funzionamento alla chiusura, del terminale 6. Infatti, per quest'ultimo, si può prevedere un internuttore esterno remoto che alla sua chiusura, il Regolatore sia obbligato a lavorare secondo la modalità confermata.

Modalità possibili:

- Richiesta esterna di funzionamento.
- Funzionamento diurno.
- Funzionamento vacanza.
- Non usato.

#### 5.10 Compensazione notturna

È possibile l'impostazione della Funzione Impianto, stabilire la temperatura diurna, notturna o vacanza se previsto 2 programmi (Orologio e Vacanze).

Nel caso fosse prevista una riduzione notturna, il Regolatore può limitarne la riduzione nel caso la temperatura esterna sia eccessivamente bassa. Questo perché, se la temperatura esterna è troppo bassa e si imposta una riduzione notturna molto bassa, il sistema troverà molta difficoltà a ripristinare la temperatura diuma secondo il programma orologio.

per fare questo occorre impostare:

Salto termico proget 5 K

È il salto termico per la compensazione notturna utilizzata per il calcolo

Salto termico max 0,5 K/K  $\grave{\rm E}$ il fattore di compensazione notturna che tiene conto della temperatura esterna di progetto e quella reale.

#### Esempio di calcolo

- Temperatura diurna 20 °C
- Temperatura notturna 10 °C
- Salto termico massimo 0,5 K/K

#### $1^\circ$ Dati

- Temperatura esterna progetto 5 °C
- Temperatura esterna 8 °C

In questa situazione, benché si è impostata una temperatura notturna di 10°C, il regolatore non permetterà che sia inferiore a 16,5 °C.

T DIURNA - salto tempo progetto =  $20 - 5 = 15 \degree$ C = [temperatura esterna progetto - temp. esterna ] x salto termico massimo =  $[-5 - (-8)] \ge 0,5 = 1,5 \degree$ C

temp. notturna = 15 + 1,5 = 16,5 °C

#### $2^{\circ}$ Dati

- Temperatura esterna progetto 10 °C
- Temperatura esterna 5 °C

In questa situazione, benché si è impostata una temperatura notturna di 10°C, il regolatore non permetterà che sia inferiore a 12,5 °C.

 $(20 - 5) = 15 ^{\circ}C$ = [(-10) - (-5)] x 0,5 = -2,5  $^{\circ}C$   $\rightarrow$  15 + (-2,5) = 12,5  $^{\circ}C$ 

#### 5.11 Metodo di accensione

Se molte caldaie sono installate in cascata, il carico richiesto può essere distribuito sulle caldaie in modi diversi. Come questa distribuzione che prende luogo è determinato dal metodo di accensione selezionato.

#### <u>Metodo 1</u>

Il principio: una caldaia si accende il più tardi possibile, e si spegne il più presto possibile. Questo vuole dire che tutte le caldaie sulle quali già sòno state accese devono lavorare a pieno carico prima

che la prossima caldaia si accenda. Una caldaia si spegne quando del tutte le caldaie accese precedentemente possono supplire al carico richiesto. Durante il controllo tutte le caldaie lavorano a carico massimo, eccetto l'ultima caldaia accesa.

Quella caldaia lavora ad un livello di modulazione tale che il carico attuale e totale è uguale al carico richiesto. L'esempio è dato dell'operazione di 2 caldaie. Questo esempio è basato due caldaie simili della stessa potenza la prima lavora alla massima e la seconda al 30%.

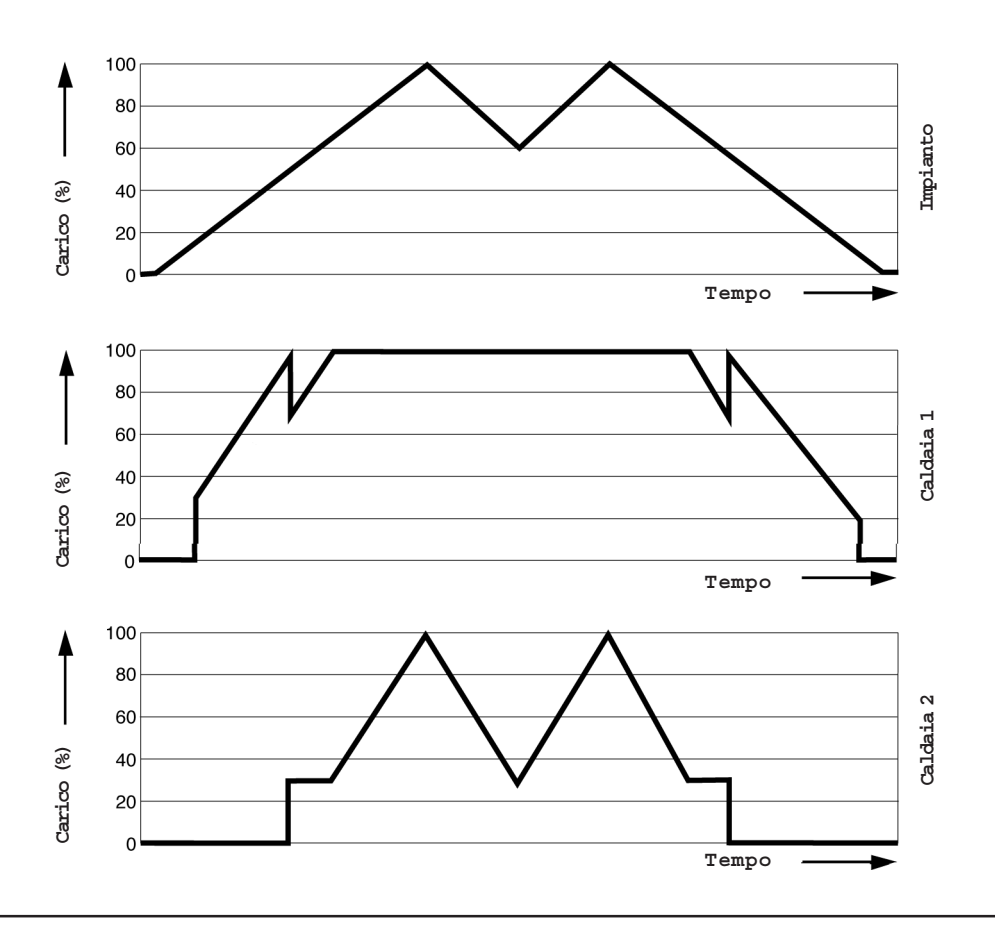

#### Metodo 2

Il principio: una caldaia si accende e si spegne il più tardi possibile.

Questo vuole dire che tutte le caldaie sulle quali già sono state accese devono lavorare a pieno carico prima che la prossima caldaia si accenda.

Una caldaia si spegne quando tutte le precedenti caldaie stanno lavorando alla minima. Dopo avere acceso una caldaia, il carico di una caldaia che modula sarà ridotto, così che il carico operativo dell'impianto uguaglia il carico richiesto. Anche il carico di una caldaia che modula si ridurrà prima che una caldaia si spenga e poi può ripartire e aumentare di nuovo.

Se più di una caldaia che modula sta lavorando, le caldaie realizzeranno il carico richiesto insieme, operando allo stesso carico parziale.

L'esempio è dato dell'operazione di 2 caldaie. È basato su due caldaie della stessa potenza massima ed entrambe lavorano al 30%.

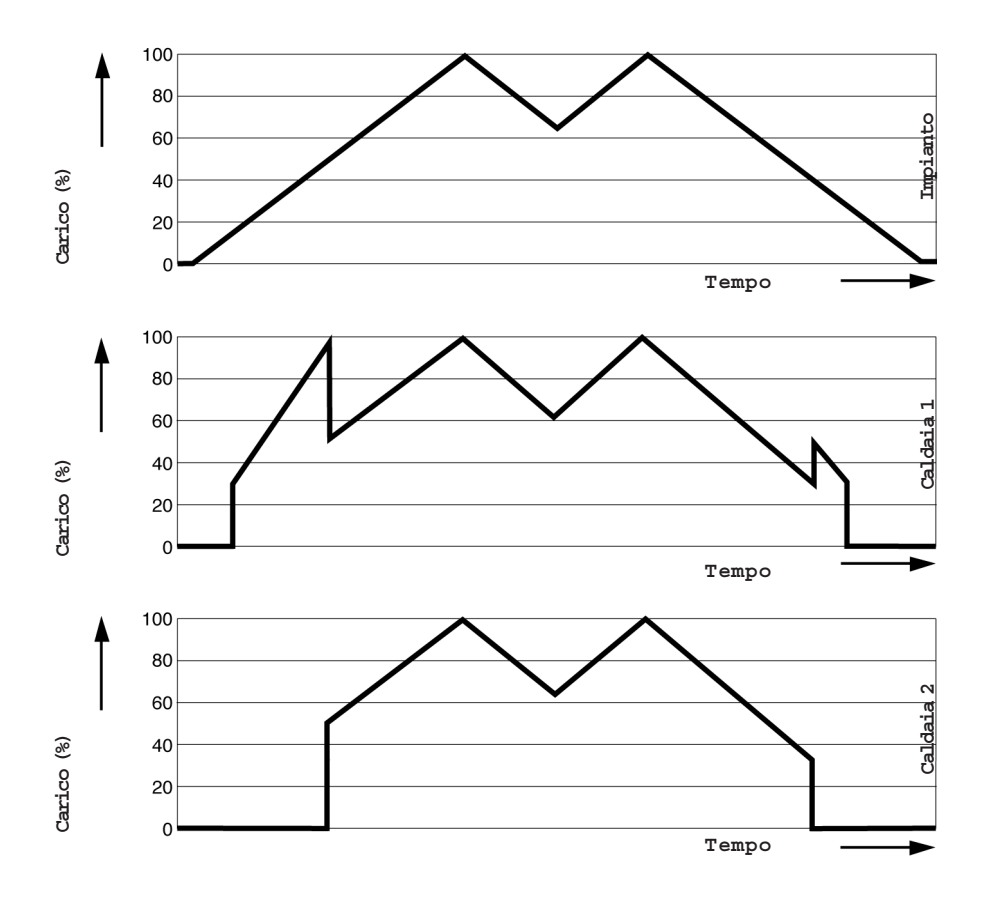

#### Metodo 3

Il principio: una caldaia si accende il più presto e si spegne il più tardi possibile.

Questo vuole dire che tutte le caldaie sulle quali già sono state accese devono lavorare alla minima prima che la prossima caldaia si accenda. Una caldaia si spegne quando tutte le precedenti caldaie stanno lavorando alla minima.

Dopo avere acceso una caldaia, il suo carico sarà portato alla minima e aumenterà modulando, così che il carico operativo dell'impianto potrà uguagliare il carico richiesto. Il carico di una caldaia che modula si ridurrà alla minima prima che una caldaia venga spenta e poi può ripartire e aumentare di nuovo. Se più di una caldaia che modula sta lavorando, le caldaie realizzeranno il carico richiesto insieme, operando allo stesso carico parziale.

L'esempio è dato dell'operazione di 2 caldaie. È basato su due caldaie della stessa potenza massima ed entrambe lavorano come descritto sopra.

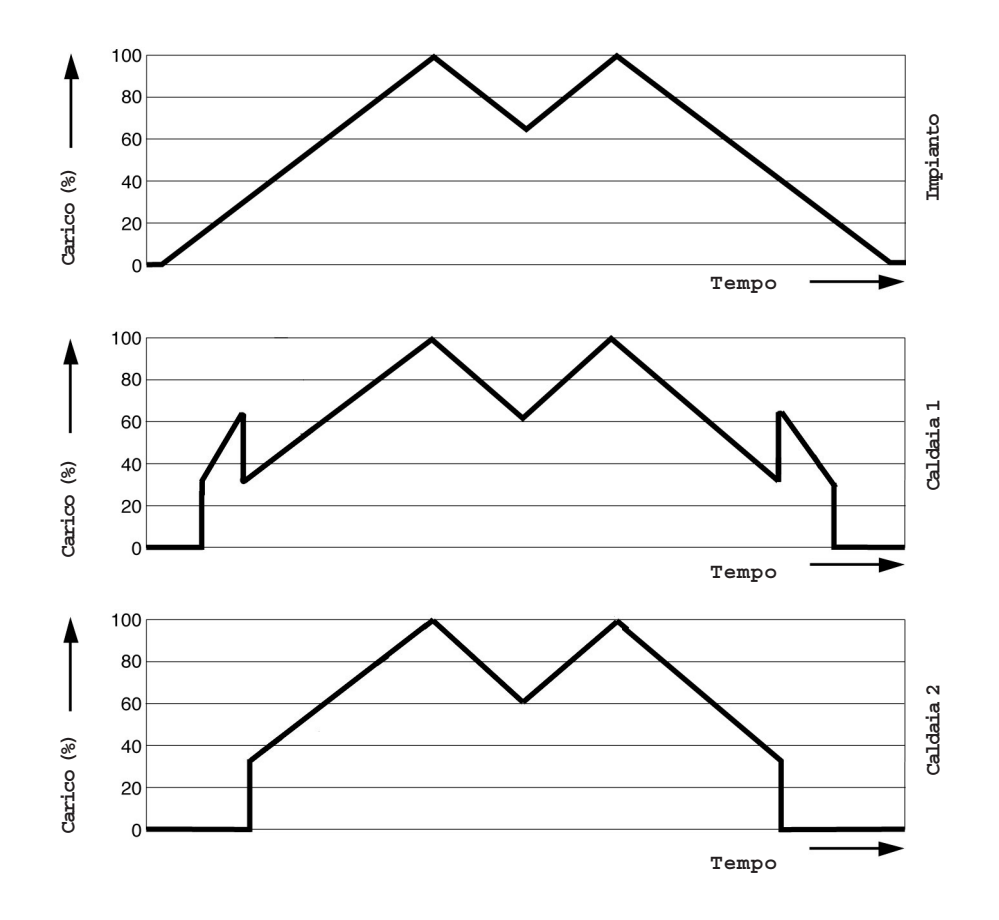

# APPENDICE

#### SCHEDA TECNICA

#### Generale

| -  | Dimensioni:                | 208 x 165 x 55 mm                              |
|----|----------------------------|------------------------------------------------|
| -  | Peso:                      | 700 g                                          |
| -  | Alimentazione elettrica:   | 230 Vac (+10% - 15%); 50/60 Hz                 |
| -  | Potenza assorbita:         | 6 VA                                           |
| -  | Fusibile interno:          | 40 mA, 250 VAC, dim. 5x20 mm (secondo IEC 127) |
| -  | Classe sicurezza:          | II (secondo IEC 1010)                          |
| -  | Massima temperatura        |                                                |
|    | ambiente di installazione: | da Ø e 40°C                                    |
| -  | Massima umidità relativa:  | 90% (non condensata)                           |
|    |                            |                                                |
| Re |                            |                                                |
| -  | Relédiallarme:             | basso voltaggio                                |
| -  | Capacità commutazione:     | max 250 VAC, max 3A                            |
| -  | Relé pompa:                | 1 fase (230 V)                                 |
| -  | Capacità commutazione:     | max 3A, max 500 W                              |
| En | trate analogiche           |                                                |
| _  | Numero:                    | 4                                              |
| _  | Applicazioni:              | sensori NIC, basso voltaggio                   |
|    |                            |                                                |
| Ca | ldaie                      |                                                |
| -  | Numero:                    | 5                                              |
| -  | Applicazioni:              | collegamento alle caldaie, corrispondente ai   |
|    |                            | contatti del cronotermostato modulante.        |
| Co | municazioni                |                                                |
|    | PC/ Modem ·                | cavo speciale schermato                        |
| _  | VTD Dug.                   | cavo spectare scretiliaco                      |
| _  | ATD DOD:                   | Cavo a 5 port                                  |

#### Comunicazioni valori resistenze NTC

| Temp. [°C] | Resistence $[\Omega]$ | Temp. [°C] | Resistence [ $\Omega$ ] |
|------------|-----------------------|------------|-------------------------|
| -15        | 72.335                | 45         | 4.374                   |
| -10        | 54.932                | 50         | 3.608                   |
| -5         | 42.080                | 55         | 2.991                   |
| -0         | 32.505                | 60         | 2.492                   |
| 5          | 25.308                | 65         | 2.086                   |
| 10         | 19.854                | 70         | 1.754                   |
| 15         | 15.698                | 75         | 1.481                   |
| 20         | 12.483                | 80         | 1.257                   |
| 25         | 9.999                 | 85         | 1.070                   |
| 30         | 8.060                 | 90         | 915                     |
| 35         | 6.537                 | 95         | 785                     |
| 40         | 5.332                 | 100        | 677                     |

#### Anomalie

Il regolatore è predisposto a visualizzare le anomalie.

Si può configurare una funzione destinata a gestire e a comunicarle via fax, si può collegare un'allarme esterno, etc. In ogni caso, il regolatore farà lampeggiare il primo LED, (e il LED corrispondente al componente che presenta l'errore) e darà l'informazione a riguardo nella sub funzione «Animalie« di presente nella Funzione Impianto.

Diamo qui, alcune anomalie abbastanza comuni:

| Anomalie                                           | Cause                                                                | Effetti                                                                                                    |
|----------------------------------------------------|----------------------------------------------------------------------|----------------------------------------------------------------------------------------------------|
| -Non appare il display/nessuna<br>indicazione LED. | - Bruciato fusibile interno.                                         | - Il riscaldamento si spegne oppure<br>continua per troppo tempo.                                                                        |
| -Anomalia sensore ambiente.                        | - Sensore temperatura ambiente<br>diffettosa o collegata male.       | -Il comando commuta su una<br>temperatura ambiente stimata.<br>La protezione antigelo basata sulla<br>sonda ambiente non è attiva.       |
| -Anomalia sonda esterna.                           | - Sonda esterna difettosa oppure<br>collegata male.                  | -Il comando commuta su temperatura<br>esterna media.                                                                                     |
| -Anomalia sensore mandata.                         | - Sensore temperatura di mandata<br>difettosa oppure collegata male. | -Le caldaie vengono accese sulla base<br>della temperatura di mandata<br>desiderata (es: a 0 °C -0% potenz. ed<br>a 70 °C - 70% potenz). |
| -Anomalia temperatura gelo<br>mandata.             | - L'ambiente caldaia è diventato<br>freddo.                          | -L'impianto funziona finché la<br>temperatura raggiunge i 20 °C.                                                                         |
| -Anomalia temperatura gelo<br>ambiente.            | -La temperatura è inferiore a 5 °C.                                  | -L'ambiente verrà riscaldato ad una<br>temperatura di 7 °C.                                                                              |
| -Anomalia pompa primaria.                          | - La pompa è diffettosa/ schema<br>elettrico difettoso.              | -Si spengneranno le caldaie.                                                                                                    |
| -Anomalia caldaia.                                 | -Una o più caldaie con anomalie.                                     | -L'impianto non può più fornire la<br>massima potenzialità.                                                                              |

XIB number 02534 97

Total number of boilers 1 37

7 Timed override 3h 2l 100 Holiday operat 66

Day operation 15, 65

Vight operation 64

Holiday operat. 65

7ime out repeat fax 99

Switching method 2 43

Storage recovery 83

Storage demand 82

Day operation 15, 64

Time clock Internal 43, 46, 48

Time clock Function 000-A 46, 48

Timed override delay off 0h 66

**TE oV and BIX** 

Timed override

Time program

Time clock 7, 17

Т

X

00 2°41 qmat abistuO

Se nim01 qmuq amit numavO CV 2°02 triod-bne qmet ebistuO

Preheat 0verrun time prim. pump 0min 84 Outside temp startpoint -10°C 73

## d

74 9mit Prim/secondary temp diff 25K 74 Prim/Secondary temp diff 25K 91 Prim. HWS pump delay on 0min 83 Day operation 66

801 of MA qmuq yala 108 Я Pump release delay on Pump 112h 161 100 Primary HWS pump 63h 3l 100

Room temp Yes 42, 49 Room temp switch diff 0.5K 68 Room temp setpoint 20°C 69 Room temp night 15°C 16, 69 Room temp holiday 10°C 16, 69 Room temp day 20°C 11, 16, 69 Room temp 20°C 15, 66 Room preheat factor 30min/K 67 Room compensa- tion 3K/K 75 Reset factory settings No 102 Reset counters No 44, 45, 47, 49 Reset alarm relay No 87 Reset alarm relay 24h 87 Requested load P-factor 5.0% 92 Requested load I-factor 2.0% 92 Requested load D-factor 0.0% 92

## S

Status display fault 14, 102 Status display config bus 39 Stage 2/stage 1 delay time 10s 93 Settings 7, 11 Setpoint input XIB 15, 75 Setpoint input thermostat 75 Setback reaction 0.5K/K 70 Set life-check Monday 90 Set life-check 7h 90 Sequence change over Yes 44 Seizure protection Yes 44, 47, 49

General failure 89

74 seY viiority Xes 47 HWS priority 85 21 O°O T-visming SWH Hot water mode 112h 16l 100 Hot water mode 15, 80 Hot water boiler Function 000-A 43 Holidayprogramme Function 000-A 46, 49 Holiday pro-gramme Internal 46, 48 Foliday programme 7 Holiday Programme 19 Holiday pro- gramme Internal 43 88 MS- Initerential Street 88 MS-2K 88 To AAS another the time response 24h 67 5% Switched off 67 Heating limit curvature 1.33 73 Heating curve Heat demand ext 15, 74

## Η

Function 05152X6 General 37 Frostprot due to outside temp Yes 42, 48 Frost protection outside temp 95 Frost protection min prim-T 20°C 96 Frost protection min flow-T 20°C 95 70°1 muminim qmatwol Flowtemp maximum 90°C 76 Flowtemp margin 0K 75 Flow-T setpoint heat demand 80°C 74 Flow-T setpoint differential 10K 94 Flow temp startpoint 80°C 73 80 0°0 trioqtas qmat wol Flow temp end-point 20°C 73 Flow temp 73°C 68 Flow temp 0°C Setpoint 0°C 14 Flow temp 0°C 15 XIB comm fault 89 Wrong number 89 88 pnibna2 RS232 busy 88 Page length 89 68 mabom oN **Vo dial tone 89** Vo answer 89 68 Verus 10 201 88 noiteitin 68 əlbi

OpenTherm thermostat No 42 Operating data 7, 11, 13, 21 Option term. 6 Not used 43 Option term. 6 Overtime 42 Outside preheat factor 0.02/K 67 Outside temp 0°C 15

## 0

No alarms 86 No faults 86 Number of Controllers 1 39 Number of faults 0 86 Number of rings before answer 2 99

## Ν

Making connection fax 99 Manual operation 7, 80 Max setback start point 5K 70 Maximum preheat time 360min 66 Modem code 00000 98 Modem code Incorrect 98 Modem connection 98 Modem not detected 99 Modem not detected 99 Modem ready 98

## Μ

Legionella pro- tection 83 Legionella pro- tection active 83 Legionella prot on at 2h 84 Legionella protection Yes 47 Life-check fax No 50 Load actual 0% 80 Load actual 0% 80 Load requested 0% 80, 91 Load requested 0% 80, 91

## ٦

## xəbni unəM

## A

Actual 45kW Requested 45kW 11 Actual 0kW Requested 0kW 14 Access level 7, 13, 21

## В

Э 99 Yei bribnas yaua Busy scanning 86 IT muibeM nteros gnibling Boilersequence A 1-293 **Boiler On 80** 08 fluet Boiler Off 80 Boiler min rating 30% 45 Boiler max rating 45kW 45 Boiler low fire 12h 8l 100 Boiler high fire 12h 8 100 Boiler 12h 8l 100 Boiler 1 Load req 40kW 92 Baudrate direct 19k2 99

Controller Master 37 Controller address 151 40 Controller 001 XIB number 00000 39 Controller 001 OK 41 Controller 001 No answer 40 Controller 001 Config error 40 Continuous operation Yes 47 Continuous operation 65 Configure Function No 37, 42, 45, 46, 48, 50 Configuration XIB bus No 39 Configuration XIB bus 39 Configuration wrong number 40 Configuration wrong data 40 Configuration started 39 Configuration completed 40 Configuration 37, 42, 45, 46, 48, 50 Config halted XIB bus occupied 40 Con 1 XIB 02534 sr 0 XIB 01243 40 Con 1 Number 5 sr 0 40 Clear fault log No 102 Checking Controller 001 86 Card number 1 37

Function busy 88 88 fn92 xb7 Fax status Fax number ...... 89 Fax new faults time delay 6h 89 Fax message repeat time 6h 89 Fax message No 50 7 stlue 98 nwondau (s)tlus Fault Return temp 107 Fault Prim pump trip. 107 Fault Outside temp 107 Fault Messages No 38 Fault log 01 ..... 102 Fault HWS sec-T setp 107 Fault HWS secondary-T 106 Fault Hot water temp 106 Fault Frost protection 106 Fault Frost prot room 106 Fault Frost prot flow 106 Fault Flow temp setp 106 Fault Flow temp 106 Fault Comm XIB bus 105 Fault Comm thermostat 105 Fault Comm boiler 105 Fault Boilers 105 Fault Boiler 105 Fault ..... 102 Fault 62, 63, 80, 102

Fail boiler on 15min 93 Н

Direct connection 99

Daylight saving Yes 38

Day operation 63h 3l 100

Diff reaction delay 60min 94

Dial method Touch-done 99

Daylight saving Start March 97

Daylight saving End October 97

Ξ

Ο

Ext time clock Function 000-A 64

Ext holiday prog Function 000-A 65 Early start HW-Storage 15min 91 Boiler sequence delay on 3min 92

#### Communication

PC / modem connection XIB-Bus connection XIB-Bus

RS232 (with special adapter) RS485 0,14-1,5 mm<sup>2</sup>

#### Technical specifications 6

#### General

connection <sup>2</sup>mm 2,2-41,0 Controller) 1 live make contact (230V from main supply of A 5 .xsm , JAV 035 .xsm 1 potential-free break contact (pnisnebnoo-non) %08 O°C to + 40 ℃ J°07 + 01 J°01-1-18003 N3 pniwollo1 noissime immunity following EN 50082-2 (0101 O31) II dim. 5 x 20 mm, following IEC 127) 40 mAT, 250 VAC AV 0230 VAC, + 10% / - 15%, 50/60 Hz 6 00Z **theight** mm 22 x 231 x 802 *snoisnemib* 

7 W 002 sleups qmuq to beol xem ;A S xem

<sup>2</sup>mm 2,1-41,0 NTC sensor, potential free switching contact 10 bits, A/D conversion

## ŀ

<sup>2</sup>mm 2,1-41,0 protocol with room thermostat <sup>®</sup>mnedTneqO dguordt noitsoinummoo

<sup>2</sup>mm 2,1-41,0 protocol with boiler <sup>®</sup>mnedTneqO dpuordt noitspinummop S

> internal fuse power consumption rated supply voltage

EMC suppression degree safety class

max. relative humidity max. ambient temperature (operat) max. ambient temperature (storage)

#### Relay outputs

pump relay vitching capacity fault relay

load

### stuqni golenA

connection application type number

### OpenTherm<sup>®</sup> slave

application number

connection

#### OpenTherm<sup>®</sup> master

application Jəquinu

connection

- 5. Press 🕒 again. The entire text on the second line ('Auto', 'Manual off' or 'Manual off' or 'Manual on') starts to flash.
- 6. Use 🚯 or 🚯 to select the required option.
- Press d again to confirm your selection. The text on the display stops flashing.
  The selected option is now active.

fault or boiler) and the selected option ('Auto', 'Manual

The text on the display describes the output (pump,

#### MANUAL CONTROL MENU

qmuq yslsy Auto

## 8.6 Resistance table for temperature sensors

The resistance table below can be used to check the various temperature sensors.

.'no launaM' ro 'fto

| [Ω] 9⊃nstance | [ጋ°] .qməT | [Ω] əɔnstaizəЯ     | [C] .qməT  |
|---------------|------------|--------------------|------------|
| 4.374         | 545        | 72.335             | -12        |
| 3.608         | 90         | 24.932             | 01-        |
| r991          | 22         | 42.080             | <u>G</u> - |
| 2.492         | 09         | 32.505             | 0          |
| 2.086         | 99         | 55.308             | 5          |
| 1.754         | 02         | 19.854             | 01         |
| 184.1         | 92         | ۶69.5۱             | 12         |
| 1.257         | 08         | 12.483             | 50         |
| ٥٢٥.٢         | 98         | 666 <sup>-</sup> 6 | 55         |
| 916           | 06         | 090.8              | 30         |
| 982           | 96         | 763.8              | 32         |
| 229           | 001        | 5.332              | 40         |
|               |            |                    |            |

Table 8.1: 10K NTC resistance table

| reports the fault to the Plant Control Function.           |                 |
|------------------------------------------------------------|-----------------|
| Consequence : The OpenTherm Boiler Function                | duros um sou    |
| OpenTherm Boiler Function.                                 | Return temp     |
| Cause : The boiler reports the fault to the                | +[a             |
|                                                            |                 |
| sensor using the resistance table (see § 8.6.).            |                 |
| Action : Check the wiring and possibly the                 |                 |
| utilize the outside temperature become inoperable.         |                 |
| estimated outside temperature. Some features which         |                 |
| Consequence The Function switches to the                   |                 |
| connected or defective.                                    | qmət əbistuO    |
| Cause : Sensor is not connected, incorrectly               | Turea -         |
|                                                            |                 |
| the fault detector if necessary.                           |                 |
| operation (see § 8.5) it necessary. Check the wiring of    |                 |
| Action : Check the device, using manual                    |                 |
| <b>Consequence</b> : The storage recovery stops.           |                 |
| fault to the Function.                                     | .qirt qung mira |
| Cause : The device concerned is reporting a                | Tusa            |
|                                                            |                 |
| buessing 🕒 twice.                                          |                 |
| time and/or differential, it necessary. Reset the fault by |                 |
|                                                            |                 |
| normal.                                                    |                 |
| consequence : The Function continues operating as          |                 |
|                                                            |                 |
| does not reach the setpoint value minus the set            | djez T-cez 2WH  |
|                                                            | Tusa            |
|                                                            |                 |
|                                                            |                 |

## 3.5 Manual operation of outputs

It is possible to actuate an output (relay or OpenTherm<sup>®</sup>) manually. There are three options:

: Check the boiler.

• 'Auto' The Function controls the output. This is the normal situation.

Action

- Wanual off': The output is not controlled. In the case of a relay, this means that the relay is not enabled. In the case of an OpenTherm<sup>®</sup> connection, this means that the connected boiler either is off or goes off.
- 'Manual on': The output is controlled. In the case of a relay, this means that the relay is enabled. In the case of an OpenTherm<sup>®</sup> connection, this means that the connected boiler either is on or comes on.

Proceed as follows:

- 1. Select Function General (see § 1.3.3).
- 2. Set access level 3 (see § 1.3.4).
- 3. Select the Manual Control Menu in Function General.
- 4. Press I to enter the Manual Control Menu (a text such as 'Relay pump Auto' may be displayed).

| sing the resistance table (see § 8.6.).                                                                                                    | sensor u                    |
|----------------------------------------------------------------------------------------------------|-----------------------------|
| : Check the wiring and possibly the                                                                                                    | Action                      |
| uence : The storage recovery stops.                                                                                                    | bəsuoŋ                      |
| ed or defective.                                                                                                    | T-VIGDOD T-VIGDOD CONNECTED |
| : Sensor is not connected, incorrectly                                                                                                    | əsubƏ                       |
|                                                                                                    |                             |
| : Check the boiler.                                                                                                    | noitɔA                      |
| he fault to the Plant Control Function.                                                                                                    | reports ti                  |
| uence : The OpenTherm Boiler Function                                                                                                    | bəsuon                      |
| rm Boiler Function.                                                                                                    | Hot water temp OpenThe      |
| The boiler reports the fault to the                                                                                                    | esuso dana                  |
|                                                                                                    | -                           |
| . Check the installation.                                                                                                    | noitoA                      |
| t in the event of a frost hazard.                                                                                                    |                             |
| numinim enties is set to at least the minimum                                                                                                    | luiodias                    |
| uence : A neat demand is generated. The                                                                                                    | bəsuon                      |
| a risk of freezing (e.g. of radiators).                                                                                                    | Frost prot room             |
| isni wol os si situris engles in our situris is so low inst                                                                                                    | Fault Cause                 |
| to dt wel op of on the product moor odT.                                                                                                    |                             |
|                                                                                                    | nonce                       |
|                                                                                                    |                             |
|                                                                                                    | Julodias                    |
|                                                                                                    |                             |
| a nak or neezing (e.g. or pipes).                                                                                                    | Frost prot flow             |
|                                                                                                    | Fault                       |
| tedt wol og gi en teredmet wolf edT .                                                                                                    |                             |
|                                                                                                    | NONDA                       |
|                                                                                                    |                             |
|                                                                                                    |                             |
| entrained to of to of the properties of the properties of the prop |                             |
| . C wow                                                                                                    | Frost protection            |
|                                                                                                    | Eault Cause                 |
| cruterodarot vachaceos 21/14 odT -                                                                                                    |                             |
|                                                                                                    | ດີມເຮອຍເດ                   |
|                                                                                                    |                             |
| ier different teres angereren is leiterent to                                                                                                    |                             |
| tos odt tauib & goitelletagi odt vood ).                                                                                                    |                             |
|                                                                                                    |                             |
| The Function continues operating as                                                                                                    |                             |
|                                                                                                    | Tites oft dress qmest wolf  |
|                                                                                                    | Fault Cause                 |
| ton soop emitered met wolf edT .                                                                                                    |                             |
| הווט גווב ובטוטמווטב ומטוב (סבב 8 0.0.).                                                                                                    | nuosuas                     |
| ( 2 8 8 200) eldet energiesen adt pris                                                                                                    |                             |
| Charle the wiring and noccially the                                                                                                    |                             |
|                                                                                                    | pesitoo                     |
| wolf and actilition dointer a the flow                                                                                                    |                             |
|                                                                                                    | Fault Or defect             |
| Sensor not or incorrectly connected                                                                                                    | 92116.D                     |

#### XIB fault 37

XIB fault 37 is actually a message that another user is operating the relevant Function via a different Controller or the RS232 interface. A Function cannot be operated simultaneously via a Controller and the RS232 interface.

## 8.4 Faults reported by Functions

An alphabetical list of faults such as can be reported via the display by the various Functions is given below. In addition to the texts which can appear on the display, the possible consequences and the action to be undertaken are described.

#### **UNAM STJUA**

| : Check the wiring.                        | Action             |                   |
|--------------------------------------------|--------------------|-------------------|
| r available for hot water storage.         | makes the boile    |                   |
| The OpenTherm Boiler Function              | Consequence        |                   |
| a continuer period of ten minutes          | not monting        | Comm XIB bus      |
| The Hand Honoran Demonstral Function       | OnenTherm Boile    | jine <sup>g</sup> |
| adt gaawtad goitsaigummoa old .            | 92116.0            |                   |
| : Check the thermostat and the wiring.     | Action             |                   |
|                                            | .O° 0 sløupe       |                   |
| : The setpoint flow temperature            | Sonsequence        |                   |
| d or defective.                            | (right) connected  | Comm thermostat   |
| : OpenTherm <sup>®</sup> thermostat is not | əsneð              | + files           |
|                                            |                    |                   |
| : Check the boiler and the wiring.         | Action             |                   |
| the Plant Control Function.                | reports a fault to |                   |
| : The OpenTherm Boiler Function            | eonsequence        |                   |
| r Function and the boiler.                 | OpenTherm Boile    | Comm boiler       |
| : No communication between the             | əsneð              | +[!!!!            |
|                                            |                    |                   |
| : Check the boilers.                       | Action             |                   |
| : Possibly insufficient heat production.   | eonseynes          | Boilers           |
| : All boilers are reporting a fault.       | esub               | +["""             |
|                                            |                    |                   |
| r if necessary.                            | the fault detecto  |                   |
| : Check the boiler and the wiring of       | Action             |                   |
|                                            | switched on.       |                   |
| : If possible an other boiler will be      | Sonsequence        |                   |
|                                            | time.              |                   |
| boiler doesn't come in operation in        | the boiler, or the | Tattog            |
| tion, or there is no communication with    | fault to the Funct | raurc<br>raurc    |
| : The device concerned is reporting a      | esubJ              | 4[                |

If the particular fault recurs a number of times or the problem cannot be (adequately) repaired, please contact your Honeywell supplier.

### All LEDs off, no text on the display:

Check the power supply and fuse (on the left under the large cover).

### LED ( ) on, no/black display text and/or keys not working:

Switch the power on again and then check the Controller settings.

### Some keys are not working or are working poorly:

Check that the large cover is properly mounted.

### :enidasht si 🛈 D3J

 At least one of the Functions has detected a fault (look in the Fault Messages Function to see which Function has reported a fault and then look in the Faults Menu of the relevant Function to identify the fault (see also § 8.4).

### YIB fault ... is displayed frequently/continuously during operation

The connection between the Controllers (XIB bus) is possibly not working well (see § 8.3 for further action).

## (sud **BIX**) noiterating operation (XIB bus) 6.8

If communications faults between the Controllers occur during operation, the message 'XIB fault ..' appears on the display of the Controller. A number of possible XIB faults including an explanation and possible causes are listed below.

### XIB fault 03 (parity fault)

There is interference in the signal via the XIB bus because of a bad connection or a large amount of external interference. There are fewer parity faults, the further a Controller is removed from the interference source.

Faults can also be caused by Controllers with a defective XIB bus interface. If the relevant Controller is switched off, the fault disappears.

#### 80 flust BIX

No response has been received to a transmitted message within the specified time. There can be a number of reasons for this (the Controller is not on, the XIB bus is not connected, there is a break in a cable, the XIB bus is not correctly configured etc.).

#### 80 fluet BIX

Every Controller has to 'wait its turn' before a message can be sent. If, however, another Controller is still transmitting data at the moment when a Controller is due for its turn, it misses its turn and the Controller reaches its turn again. This can occur in the correct again, i.e. until the Controller reaches its turn again. This can occur in the following situations:

- A Controller has been placed in the XIB bus with incorrect XIB bus data.
- A parity fault is received because of poor communications (see XIB fault 03).

#### **81 fluet BIX**

Data are requested from a Function that is not included in the Controller.

# 8 Troubleshooting

Honeywell Controllers are designed to provide a long, trouble-free life. Should problems occur nonetheless, please consult the problem persists, please contact your the problem using the instructions given. If the problem persists, please contact your Honeywell supplier.

The faults described in this chapter are divided into:

- faults of a general nature
- hardware faults specific to each type of Controller.
- fault messages which appear in the Controller display (faults reported by the Function itself)
- communications faults relating to the XIB bus (only applicable if multiple Controllers are connected to each other via the XIB bus)

## General General

An overview of general faults and complaints is given below. Faults can be caused by various factors. Try to remedy the relevant fault using the solutions suggested. If the particular fault recurs a number of times or the problem cannot be (adequately) repaired, please contact your Honeywell supplier.

### The connected installation components are not or not properly actuated:

- Check the wiring (see Chapter 4).
- Check the terminal connections (see Chapter 4).
- Check the operation by the Controller (using the Operating Data Menu).
- Check the voltage signal at the terminals.

#### Temperature complaints from the users:

- Check the setpoints.
- Check the measured temperature.
- Check the operation of the connected installation components.
- Use the Datalogger if necessary (and the XIB-remote program) to provide better analysis and adjustment.

### Jerky operation of the equipment / excessive temperature variations:

- Check the various settings of the Function (e.g. the PI control, using the Settings Menu).
- Use the Datalogger if necessary (and the XIB-remote program) to provide better analysis and adjustment.

#### Incorrect temperature measurements:

Check the connected sensor (see § 8.6).

## 8.2 AX5000

An overview of possible hardware faults in an AX5000 Controller is given below. These faults can have various causes. Try to remedy the relevant fault using the solutions suggested

| and the state of a direteed                    |                                                                                                    |
|------------------------------------------------|----------------------------------------------------------------------------------------------------|
| Clear fault log<br>No                          | Choose ⊻es to delete the list of the 10 most recent<br>faults.                                                          |
| Fault log 01                                   | The 10 most recent faults are shown in order. The<br>second line () indicates to what the system refers or<br>referred. |
| ₩○ 56-06-2000                                  | Date and time of the last change in the fault situation.                                                                |
| FAULTS MENU<br>Fault                           | There is a fault. The second line () indicates to what the fault refers.                                                |
| OPERATING DATA MENU                            | .noiteutis tluet is a fault                                                                                             |
| UNƏM YAJqƏRQ SUTATƏ<br>Yalqaib sutətə<br>tlust | .noiteutis tluet is a fault situation.                                                                                  |

#### spritter Restoring factory settings

The factory settings of a Controller can be restored by the use of a special sub menu. This sub menu is part of menu Settings in Function General. The implications of restoring the factory settings are:

- The Controller has to be configured again
- All Functions, present after configuration of the Controller, have to be configured (again)
- Alle user made changes in settings are lost
- All data stored in the datalogger are lost

оN

- All counter values are lost
- The XIB bus, however, has not to be configured again.

#### **UNAM SONITTAR**

εερετας γeser factory

Select Yes if you want to restore the factory settings.

Steser

. . . .

| then been pressed.                                                                                                    |                |
|----------------------------------------------------------------------------------------------------|----------------|
| The date on which the counter started. The first line specifies the counter in question. This menu item is seen after a counter has been selected and | qq: 01-01-5000 |
|                                                                                                    |                |

Press 🗗 to reset the counter and set the date to the current date. The first line specifies the counter in question. Press 🚳 to exit the menu. The counter has been reset. This menu item is seen after a counter has been selected and 🕘 has then been pressed twice

#### (Isvratic at all of the second states in the second state of the second state of th

The data stored in the datalogger can be used, for example, to trace the operation of an installation over an extended period.

The Functions are equipped with a system for storing the following data in an internal memory (termed the datalogger):

- analog input values used by the Function (e.g. flow temperature)
- discrete input values used by the Function (e.g. pump fault)
- mode of the Function (e.g. cooling day)
- calculated values (e.g. setpoint valve position)
- actuation of components (e.g. pump on)

The data are also stored in the memory of the relevant  $F_{unction}$  after the set interval. With an interval of 5 minutes (default) the data can be stored for at least two days.

The data stored in the datalogger can be read in and graphically displayed using a PC and the XIB-remote program. The XIB-remote programme can be used, if required, to adjust the interval for each Function.

#### 0.11.9 Fault detection

The Function automatically detects various faults (e.g. defective temperature sensor, faulty input, limit values exceeded).

In the event of a fault status display fault is shown on the Status Display Menu of the Function while the fault indicator LED flashes on the Controller.

The Faults Menu of a Function contains the following data:

- summary of all the active alarms
- date and time of the last change in the fault situation
- list of the 10 most recent faults
- reset item to clear the above named list

A change in the number of faults is reported by the Function to the Fault Messages Function (if present).

#### 7.11.7 Hours run and Pulse counters

The hours run and pulse counters update the number of operating hours and the number of switching operations for the pumps, burners etc. actuated by the Function. These data can be valuable in determining when of it to replace or service various components.

The number of counters depends on the  $\mathbf{F}^{unction}$  and the options selected during configuration.

When configuring a Function there is the option of resetting all the counters to zero at the same time. The Hours run/Pulse Counters Menu enables each counter to be reset individually by selecting the counter which is to be reset and then pressing twice. The text Reset's appears on the display. Press d again. The counter reading is now reset to zero, and the start date is set to the current date.

#### ноика ким/ригае солитека меми

| The Function was in day mode for a total of 3 hours as<br>result of the use of the timed override feature and the<br>Function was switched to day mode twice by means o                                            | тэчо bэmiT<br>Д£  |
|----------------------------------------------------------------------------------------------------|-------------------|
| The pump has been (was) in operation for a total of 11<br>hours and has been switched on sixteen times.                                                                                                    | ЧСТТ<br>dumd      |
| The primary HWS pump has been (was) in operation<br>for a total of 63 hours and has been switched on three<br>itmes.                                                                                               | 63ћ<br>Ргітагу НИ |
| Due to hot water demand, the boiler has been (was) i Due to hot water demand, the boiler has been to a total of 112 hours and has been switched on sixteen times.                                                  | 113Р<br>Нос мясег |
| The Function has been in day mode for a total of 63 total of 63 standing three time                                                                                                    | 63ћ<br>Дау орегађ |
| The boiler has been (was) in low fire operation for a total of 12 hours and has been switched to low fire eig times. Low fire operation in case of a modulating boile means a requested load of 50% or less.       | I2h<br>Boiler low |
| The boiler has been (was) in high fire operation for a total of 12 hours and has been switched to high fire eight times. High fire operation in case of a modulatin boiler means a requested load of at least 60%. | ЧСІ<br>Бій тэlіоя |
| he boiler has been (was) in operation for 12 hours ar<br>has been switched on eight times.                                                                                                    | 12Р<br>Воіїєг     |

the timed override feature.

| Baudrate<br>Baudrate<br>direct 19k2 | The baud rate is set to 19k2. The baud rate must be the same as the baud rate set in the XIB-remote (PC) program. |
|-------------------------------------|----------------------------------------------------------------------------------------------------|
| тот терм<br>Модет поt               | There is no modem connected.                                                                                      |
| ο<br>Βίτες<br>Ο σοπεςτίοπ           | A PC is connected to the RS232 port.                                                                              |
| paibnes Ysud<br>xs1                 | The fax message is being transmitted.                                                                             |
| јио эшіТ<br>хьї јьэдэт              | Fax transmission was not successful. A new attempt is made once the time-out period has passed.                   |
| Μαλίπg<br>connection fax            | The modem is ringing in order to send a fax message.                                                              |

#### sprittes enodqeleT 8.11.5

If a modem is connected to a Controller, the dial method and number of rings can be

set. The dial method is important in establishing the connection with the telephone exchange. Older exchanges use pulse signals, whereas new exchanges use tone signals.

The number of rings determines the point at which the modem picks up.

#### **SETTINGS MENU**

| he modem picks up after the set number of rings. A                                                         | Number of rings   |
|----------------------------------------------------------------------------------------------------|-------------------|
| betting of 0 means that the modem will not answer.                                                         | S Defore answer 2 |
| Touch-Tone : touch-tone signals must be used<br>when making the connection with the telephone<br>exchange. | •                 |
| Pulse : pulse signals must be used when                                                                    | botj∋m [sid       |
| making the connection with the telephone exchange.                                                         | • ∋поТ-йриоТ      |

#### Modem code 4.11.7

.unsM sgnittsZ available. The appropriate code, termed the Modern code, must first be set in the Controller. However, the modem features of the Controller are not immediately Controllers with an RS232 interface enable a modem to be connected to the

wobniw tuqni aboa maboM aht to beatani Modem code to be entered again. The text 'Modem code incorrect' is displayed Once an incorrect code has been entered 10 times, the system will not permit a permanent code has unrestricted validity and can no longer be changed. Months (93 days). This period cannot be extended by changing the time. A The Modem code can be temporary or permanent. A temporary code is valid for 3

enabled, the connection is interrupted after a short time. modem that is connected to a Controller whose modem features have not been If you wish to establish a connection, using the XIB-remote PC program, with a

not been enabled, will report that no modem is connected. Avalt Messages Fault Messages Matter visition of seven visition whose modem whose have

#### **SETTINGS MENU**

модет соде

Set the appropriate Modem code.

00000 Modem code

Incorrect

An incorrect Modem code has been entered ten times.

#### RS232 communication **Z.11.5**

Controller. If a Controller has an RS232 port, it is possible to connect a modem or a PC to the

When a modem is used, the Controller determines the correct baud rate itself. tion speed (baud rate) of the Controller must be correctly set. To ensure good communication between the Controller and the PC, the communica-

 faults can be reported (e.g. via a fax message). If a modem is connected to the Controller and the Fault Messages Function is used,

## UNAM ATAG DNITARAGO

| мәbом<br>Модет<br>Фодет | The Controller is in the process of detecting and initiali-<br>zing a modem.   |
|-------------------------|--------------------------------------------------------------------------------|
| Модет гезду             | A modem that has been detected and initialized is connected to the Controller. |
| Main Alad Durkhard      | A connection with an external modem has been<br>established.                   |

### Ceneral features 11.7

#### emit bns etc 1.11.7

A number of features, e.g. time clock, holiday programme and preheating, make use of the date and time. Each Controller has a Date and Time Menu. The date and time can be set on both a Controller with user interface and a Controller without a user interface. The Controllers with user interface, however, in contrast to those without, bave a real-time clock which continues to run even if the Controller is voltageless. Once the date and/or time have been set, this information is immediately uploaded via the XIB bus. Furthermore, the current date and time are uploaded at regular intervals via the XIB bus exclusively by the Controller(s) with a user interface. The other Controllers and Functions use this same date and time information to ensure that all the Controllers and Functions are synchronized.

#### (XIII) 2.11.2 Identification of Controller (XIB number)

Controllers which are linked to each other via the XIB bus, must be individually identifiable. For that reason each Controller is assigned a unique number, the XIB number, before it leaves the factory. This XIB number is used, among other times, when configuring the XIB bus. The XIB number can be viewed in the Operating Data Menu of the Controller.

#### **ОРЕКАТІИЄ DATA MENU**

XIB number 02534

The factory-set XIB number is 2534. The XIB number cannot be changed.

#### Paives theilyed E.11.7

A number of features, such as the time clock and the holiday programme, use the current time. It is therefore essential to correct the time when daylight saving begins or ends. The Controller can do this automatically.

The feature is only active if automatic daylight saving was enabled when the Master Controller was configured.

To ensure a smooth switchover, the months in which daylight saving begins and ends must be set in the Settings Menu of the Master Controller.

the last weekend in March.

#### **ONAM SONITTAS**

| Матсћ          | JIEJS    |
|----------------|----------|
| <b>Bu</b> ives | Ъаудұдыс |

Daylight saving ends at 3am on Sunday morning on the last weekend in October.

Daylight saving begins at 2am on Sunday morning on

| Осторет        | pug      |
|----------------|----------|
| <b>bu</b> ŗnes | Ъаудұдыс |
|                |          |

#### **SETTINGS MENU**

Frost protection D°02 T-ming nim

The setpoint flow temperature is set to at least the set value if there is a risk of frost.

#### 7.01.7 Pump seizure protection

.noitsrugitnos

Periodically switching the pump on prevents it from seizing. This feature may only be active if seizure protection was specified during

The pump is switched on daily between 12:00 and 12:05 hours.

longer any risk from frost. further measures are taken. If the room temperature rises above 5 °C, there is no

#### Frost protection due to flow temperature 4.01.7

in the system. The flow temperature is monitored to prevent possible freezing of, for example, pipes

value minus 5 K, there is no longer any risk from frost. further measures are taken. Once the flow temperature then rises above the set temperature is at least the set minimum flow temperature for frost protection. No There is a risk from frost if the flow temperature falls below 5 °C. The setpoint flow

#### **SETTINGS MENU**

min flow-T 20°C Frost protection

value if there is a risk of frost. The setpoint flow temperature is set to at least the set

#### Frost protection due to outside temperature **2.01.7**

.mətaya əht ni zəqiq The outside temperature is monitored to prevent possible freezing of, for example,

This feature may only be active if this was specified during configuration.

there is no longer any risk from frost. further measures are taken. Once the outside temperature then rises above 4 °C, temperature is at least the set minimum flow temperature for frost protection. No There is a risk from frost if the outside temperature falls below 3 °C. The setpoint flow

#### **UNAM ATAD DNITARARO**

Frost protection

active due to the outside temperature. There is a heat demand because the frost protection is

The setpoint flow temperature is set to at least the set

**CINER SETTINGS MENU** 

άωθη θρτεικο

D°02 T-woll nim Frost protection

#### Frost protection secondary HWS temperature **3.01.7**

This feature protects the storage against freezing up.

frost protection. No further specific action is taken. setpoint flow temperature is raised to at least the minimum flow temperature set for There is a risk from frost if the secondary AWH temperature falls below 5 °C. The

value if there is a risk of frost.

If the secondary HWS temperature rises above 10 °C, there is no longer any risk

from frost.

## 2.10 Safety and protective systems

## P.01.7 Flow temperature setpoint monitoring

The flow temperature is monitored by means of a user-defined time and a userdefined temperature differential.

If the flow temperature is not higher than the setpoint flow temperature minus the set temperature differential within the set time, a fault message is generated. The Function continues to operate as normal.

If the flow temperature rises above the setpoint flow temperature minus the set temperature differential, the alarm is cancelled.

## SETTINGS MENU

Flow-T setpoint 10K Гьітатетеій

flow temperature.

The permitted (negative) deviation from the setpoint

Diff reaction delay 60min

#### The flow temperature must reach the setpoint figure, with due allowance for the permitted deviation, within the set time.

## Substitution for the set of the set of the s

The boiler temperature is monitored by means of a user-defined time and a userdefined temperature differential.

If the secondary HWS temperature is not higher than the setpoint secondary HWS temperature is not higher than the setpoint secondary HWS temperature differential within the set time, a fault message is generated. The Function continues to operate as normal. If the secondary HWS temperature rises above the setpoint secondary HWS temperature differential, the alarm is cancelled.

secondary HWS temperature.

### **UNAM SONITTAS**

Т-үтаблооэа 2WH ЛС îlibqmэj хат

9dT T-Yisbnoose 2WH di92 Aff

The secondary HWS temperature must reach the setpoint figure, with due allowance for the permitted deviation, within the set time.

The permitted (negative) deviation from the setpoint

## Frost protection due to room temperature

The room temperature is monitored to prevent possible freezing of, for example, pipes in the system.

This feature may only be active if a room temperature sensor was specified during configuration.

There is a risk from frost if the room temperature falls below 3 °C. The setpoint flow temperature is at least the set minimum flow temperature for frost protection. No

equal to the set value. (and vice versa) or for switching on or off is at least The delay time for switching a boiler from high to low

#### Switching on boiler (fault, manual or not operating, hot water) 9.6.7

boiler is being used to supply hot water. no operating message is forthcoming from the boiler within the set time, or if the reporting a fault, if there is no communication with the boiler for an extended period, if The function is taken over by another boiler if the boiler is in manual operation or

the boiler. boilers that are enabled and in operation is not sufficient to make up for the loss of The changeover takes place immediately if the unused modulating load of all other

#### **SETTINGS MENU**

аеіау тіте

Stage 2/stage 1

Fail boiler on

.9mit ter signal that it has started operating during this set A boiler's role is taken over by another boiler if it does

#### 7.9.7 Automatic sequence change over

սդաςլ

80T

with the next-lowest number of operating hours etc. boiler with the lowest number of operating hours is switched on first, then the boiler for switching boilers on and off based on the boilers' number of operating hours. The buted as evenly as possibly over all the boilers. The Function changes the sequence The automatic sequence change over ensures that the operating hours are distri-

configuration. This feature is only active if (automatic) sequence change over was specified during

#### **UNAM ATAG DNITARAGO**

z - z A sonsupersid

#### User-defined pump overrun time 8.9.7

The pump runs on for a user-defined time to prevent limescale formation.

#### **SETTINGS MENU**

| πżm0Ĺ | đunđ    |
|-------|---------|
| əmij  | Overrun |

The current sequence for switching boilers on.

The pump runs on for the set time.

Part III: References

| The set value of the differential factor of the PID control. | bsol bətsərpəX<br>%0.0 rotos1-C  |
|--------------------------------------------------------------|----------------------------------|
| The set value of the integral factor of the PID control.     | bsol bətsəupəA<br>%0.2 rotsf-I   |
| The set value of the proportional factor of the PID control. | Requested load<br>%0.2 5.0%      |
|                                                              | SETTINGS MENU                    |
| I he load demand of boiler 1 in kilowatts.                   | Boiler l<br>Boiler l<br>Posd req |
|                                                              |                                  |
| i ne system s load demand in kilowatts.                      | теquested 0kW<br>розд            |

#### 7.9.4 General conditions for boilers switching on and off

All boilers that are in operation (operating messages) are controlled in such a way as to achieve the load demand, as far as possible. In principle, a boiler may only be switched on when all other boilers that are enabled are in operation (operating message). When switching a boiler either on or off, a switch differential value is applied. This differential is equal to 1 % of the total installed load, i.e. including that of boilers that are being operated manually or that have faults.

The switching differential is disregarded in the following situations:

- Change over to another boiler if a fault occurs or a boiler is being operated manually.
- Change over to another boiler resulting from an alteration to the order in which boilers are switched on following a sequence change.
- Switching off boilers that are not in operation; i.e. boilers that are enabled but are not issuing any operating messages.

#### 2.9.5 Boiler sequence delays

One of the conditions for switching a boiler on is that the period between switching on one boiler and switching on the next must be at least equal to the set delay time. This serves to prevent a boiler being switched on unnecessarily.

To prevent gas pressure faults, the system always waits for at least the set delay period between switching off two boilers.

equal to the set time.

The delay time when switching on a boiler is at least

#### **UNAM SONITTAS**

Воіlеr sequence delay on 3min

### Cther control features 0.7

#### 7.9.1 Recovering the hot water storage before switching to day mode

This feature ensures that the storage is at the setpoint secondary HWS temperature at the start of the day period.

The time required to bring the storage to the correct temperature before the start of the day period can be set by the user.

#### **SETTINGS MENU**

πάπίς 15ατα Βατίγ στατέ

#### 7.9.2 Hot water storage priority

This feature allows the storage to be brought up to the setpoint secondary HWS temperature more quickly.

start of the day period.

The feature is only active if HWS priority has been selected during configuration of WWS Circuit Function.

If the hot water storage requires additional heat, less or no heat is supplied to other components in the installation that have a heat demand. No heat will be supplied to those components if the flow temperature drops below the setpoint flow temperature minus 5K. This means that a Pump Circuit Function switches of the pump, a Air Heater valve. If the flow temperature raises above the setpoint flow temperature, pumps and surve. If the flow temperature raises above the setpoint flow temperature, pumps and sir heaters may be switched on again and mixing valves may be fully open, the mixing valve position is restricted. The extent of the restriction depends on the actual flow temperature.

#### **ONAM SONITTAS**

llib qmət

| SK  | 4116    | цээтма  |
|-----|---------|---------|
| Т-7 | (Tebno: | oəs SWH |

Prim/Secondary

25K

The setpoint flow temperature of the HWS Circuit Function is equal to the setpoint secondary HWS temperature plus this differential value.

The Function raises the temperature of the storage when the storage temperature falls below the setpoint

the setpoint secondary HWS temperature before the

The time, in minutes, required to bring the storage up to

temperature minus this differential.

#### 7.9.3 PID control for load setpoint

The Function determines the load setpoint with the aid of a PID control, based on the difference between the measured and setpoint flow temperatures. The PID factors can be set separately.

The system's load demand in percent.

#### UNAM ATAD DNITARAGO

| pəqsənbəz | %0 |
|-----------|----|
| Гозд      |    |

#### (xsì) Abercheck (fax)

To ensure that the system for reporting fault situations via fax is functioning properly, a so-called Life-check can be performed weekly. The Life-check is only performed if it was specified during configuration. The Life-check consists of sending a fax message with the standard setup. The fax message is sent on the set day at the set time.

system.

#### **UNAM SONITTAS**

Set life-check Молday

ΨΔ γοθάρ-θιτί τθς

On the set time a fax message is sent to check the

On the set day a fax message is sent to check the

On the set time a fax message is sent to check the system.

| If a fault situation continues, a new fax message is sent after the set repeat time. If the repeat time is '0 h', a message is not refaxed.                                                                   | ғах терезгаде<br>ғах тегаде          |
|----------------------------------------------------------------------------------------------------|--------------------------------------|
| The set delay before sending a new fax message if a new fault occurs during a fault situation. If the delay time is 0 h', the new fax message is sent immediately.                                            | ғах пем faults<br>time delay бh      |
|                                                                                                    |                                      |
| The fax number set using a PC and the XIB-remote program.                                                                                                    | Fax питber                           |
| The fax status indicates that there are no faults at present and there is no fax message to be sent.                                                                                                    | :sujsjz xs <sup>1</sup><br>Idle      |
| The fax status indicates that there is a communications fault in the XIB bus.                                                                                                    | Fax status:<br>XIB comm fault        |
| The fax status indicates that the connection could not be successfully established.                                                                                                    | Fax status:<br>General failure       |
| The fax status indicates that there is no dialtone.<br>Possible cause: the telephone line is not connected.                                                                                                   | Fax status:<br>No dial tone          |
| The fax status indicates that the telephone line is busy.<br>Possible cause: the fax number is incorrect and/or the<br>digit for obtaining an outside line has not been entered.                              | Fax status:<br>Fax busy              |
| The fax status indicates that the connection could not<br>be successfully established. Possible cause: the fax<br>number is incorrect and/or the digit for obtaining an<br>outside line has not been entered. | :sujejs xs <sup>¶</sup><br>No answer |
| The fax status indicates that the modem is not connected, is defective or is switched off, or that the modem code has not been (correctly) entered.                                                           | Far status:<br>Wo modem              |
| The fax status indicates that no fax number has been<br>set.                                                                                                    | тадтия:<br>Виголд питьег             |
| The fax status indicates that a fax message cannot be sent because it is too long.                                                                                                    | :sujsjz xs<br>Раде length            |

- faults are listed in the fax message. description and the date and time of occurrence for each fault. A maximum of 20  $\bullet\,$  If, however, there is a fault situation, the fax lists the relevant Function, a brief
- The total number of faults.

| Pars status:<br>fant<br>Perio<br>perio | beuor:                                                                                                    |                                        |                                        |
|----------------------------------------|----------------------------------------------------------------------------------------------------|----------------------------------------|----------------------------------------|
| Fax status:<br>Fax sent<br>Perio       | heuor.                                                                                                    |                                        |                                        |
| Tax status:                            |                                                                                                    |                                        | au madau ia (n                         |
| J ♡Ч⊥ └────                            | The fax status indication a status indication a status of the statement of the statement of | (st edt tsdt sets:<br>Jeb wen s strats | k message has bee<br>av or repeat time |
| UNAM ATAD ĐNITAAA9                     |                                                                                                    |                                        |                                        |
| he Operating Data Menu shows the       | əbssəm xsi ədi ew                                                                                                    | .sutets e                              |                                        |
| LFig. 7.7 Sample fax messem xei əlqme2 | vith fault detection report                                                                                                    | 1.                                     |                                        |
|                                        |                                                                                                    |                                        |                                        |
|                                        |                                                                                                    |                                        |                                        |
| [0 :rədmur [stoT                       |                                                                                                    |                                        |                                        |
| 001-B Sequence Control F               | от втом сещр                                                                                                    | 52-10-2000                             | 72∶3 <del>4</del>                      |
| Function F                             | Fault                                                                                                    | Даѓе                                   | əmiT                                   |
| Fault detection                        |                                                                                                    |                                        |                                        |
| 04:71 əmiT                             |                                                                                                    |                                        |                                        |
| D92-T0-ZZ 9300                         |                                                                                                    |                                        |                                        |
|                                        |                                                                                                    |                                        |                                        |

| Fax status:<br>RS232 busy             | The fax status indicates that the COM port is in use.                                                                    |
|---------------------------------------|----------------------------------------------------------------------------------------------------|
| Fax status:<br>Far status:            | The fax status indicates that another Function is busy sending a fax.                                                    |
| Fax status:<br>Fax status:<br>Sending | The fax status indicates that the fax message is being<br>sent.                                                          |
| sujeja xe¥<br>noijeijinI              | The fax status indicates that the fax message is being<br>prepared.                                                      |
| Fax status:<br>Fax sent               | The fax status indicates that the fax message has bee<br>sent. The Function starts a new delay or repeat time<br>period. |
| UNAM ATAD ƏNITAAAQO                   |                                                                                                    |
|                                       |                                                                                                    |
# 7.8.3 LED indicator

In AX5000 Controllers the LED marked:  $oldsymbol{O}$  flashes when a Function detects one or more faults.

#### Fault relay control

The fault relay is activated as soon as a fault occurs. The relay is deactivated as soon as a fault occurs. The relay is deactivated as soon as a fault occurs. The relay is deactivated again after the set waiting time has elapsed if the fault is still present. The fault relay is activated again after the set waiting time if the number of faults increases.

The relay can be used to activate, for example, a light, a buzzer or a fault indicator.

'Reset' on the Faults Menu.

user-defined time (see above).

If Yes is selected, the fault relay is switched off for a

The fault relay is activated again after the set waiting time has elapsed if it is currently off as a result of a

#### **UNAM SONITTAS**

| ५₽ट |       | тејау |
|-----|-------|-------|
|     | alarm | төзөя |

**UNAM STJUA** 

κεαες αίατη Κεαεζ αίατη

#### 9psssem xsF č.8.7

The Function can send fax messages automatically. This must be set up during configuration. The fax messages provide information on a system's fault status.

Situations when a fax message is sent:

- When changing from a zero fault situation to a fault situation, or vice versa, the system waits for 5 minutes. At the end of this waiting period, the system checks whether the situation is still unchanged. If the situation is unchanged, a fax message is transmitted. In the event of a fault situation, the current faultsare listed in the fax message. If there is no fault situation, the fax message specifies 'No alarms'.
- If a fault situation continues unchanged for an extended period, a new fax message is sent after the set repeat time.
- Should a new fault occur during a fault situation, a fax message is sent after the set time delay. If the time delay is set to zero, a fax message is sent immediately.
- If the situation meets the conditions for carrying out a Life-check (see § 7.8.6.).

The fax number can only be set using a PC and the XIB-remote program. The set fax number can be viewed in the Operation Data Menu.

The fax message lists the following data:

- a description of the project
- the date and time when the fax was sent
- No alarms' if there is no fault situation

# Real Fault Messages Function 8.7

# (suites bne redmun) eteb flue Fault data (number and status)

The system's fault data can be viewed in the Status Display of the Function. The following texts (examples) can be seen:

#### UNAM YAJ92IQ SUTAT2

Number of faults

No fault has occurred.

No faults

The total numbers of actual faults.

The  $\operatorname{Function}$  is busy checking all the  $\operatorname{Functions}$  for faults.

The  $\mathrm{Faults}\,\mathrm{Menu}$  shows further details on a fault situation.

0

### **FAULTS MENU**

Busy scanning

|                        | דעווכנוסוו נוומנ וומס נווטטפובים מנו מומנוון. דווב סברסוום וווב                                                                                        |
|------------------------|----------------------------------------------------------------------------------------------------|
| Flow temp<br>Flow temp | A list of Hunchons that have triggered alatms is<br>maintained. The first line records the address of the<br>Function that had here decords in alatma. |
|                        |                                                                                                    |
| nnknown<br>Fault (s)   | inere is a radit situation but the Punction has not yet<br>finished checking all the Functions for faults.                                             |
|                        | for for ond wething out find rotionitic fluid one in and T                                                                                             |
| No alarms              | There is no tault situation.                                                                                                    |
|                        |                                                                                                    |

#### stlust gninnso2 2.8.7

The purpose of scanning is to check all the Functions in the system for faults. Checking (scanning) is carried out as soon as a Function reports a change in its number of faults. In addition, a check is performed every 10 minutes.

.cmsti

#### **UNAM ATAG ЭИІТАЯАЧО**

|         | τ00 | ςουττοττετ |
|---------|-----|------------|
| CITE    |     | 6117329112 |
| <b></b> |     | 24:10040   |

01 to mumixem a ot betimil at it eausand etelomooni

specifies the type of fault. The list is possibly

# 7.7 Pump Circuit Function

# Y.7.7 Hot water storage priority

To ensure hot water storage priority, the pump will be switched off.

This feature is only active if a HWS Circuit Function is present and HWS priority has been selected during configuration of HWS Circuit Function.

The HWS Circuit Function automatically informs the Pump Circuit Function to switch of the pump.

#### UNAM ATAD ƏNITARAGO

Κηπα δετοετελ

The pump is switched off due to the hot water storage priority.

# Pump control

The pump that ensures the circulation of the CH water is switched on if the setpoint flow temperature is higher than 0°C.

#### **SETTINGS MENU**

JE UO

Legionella prot

Enter the HWS secondary temperature required to kill aetpoint for the the HWS secondary temperature.

Legionella protection starts at the specified time.

#### 9.6.6 User-defined Primary and SWH view overrun time

पट

This feature makes it possible for the boilers to be switched off while there is still circulation in the system.

The feature is only available if, during configuration, Pump release delay on time has been selected.

#### **SETTINGS MENU**

\i/

The primary HWS pump runs on for the set time.

In case Function Plant Control does not control a circulating pump the overrun time of the primary HWS pump has to be set to such a value that the boilers can be switched off while the pump is still running.

\i/

#### **UNAM ATAG DNITARAGO**

The primary HWS pump is in operation and the storage is being recovered.

τεςονετγ Storage

#### **SETTINGS MENU**

qmuq 2WH .mir¶ nim0 no Ysleb

When storage demand exists, the primary HWS pump is not switched on until the set waiting time has elapsed.

#### In case Function Plant Control does not operate a circulating pump, the delay on time has to be set to zero, to assure circulation in the system in case of storage demand.

# 7.6.4 Start storage recovering depending on flow temperature

This feature prevents water from circulating through the storage before it is hot enough to raise the temperature of the water already in the storage.

This feature is only active if, during configuration, the option to release the primary HWS pump on the basis of a minimum flow temperature was selected.

Under condition of storage demand, the primary HWS pump is switched on as soon as the flow temperature exceeds the HWS secondary temperature plus 2 K. The primary HWS pump is switched off when the flow temperature falls below the HWS secondary temperature.

#### ОРЕЯАТИС DATA MENU

The primary HWS pump is in operation and the storage is being recovered.

| τεςονετγ |  |
|----------|--|
| Storage  |  |

#### 7.6.5 Anti-legionella protection

This feature combats the formation of legionella bacteria in the storage.

is reached.

This feature may only be active if legionella protection was specified during configuration.

Every day, at a user-defined time, the storage is heated to a user-defined temperature which must be high enough to ensure that the legionella bacteria are killed.

#### ОРЕЯАТІИӨ DATA MENU

| τеςτίοπ αςτίνε |
|----------------|

Legionella pro-

rection

The legionella protection feature is active but the primary HWS pump has not yet been switched on.

The primary HWS pump is switched on and the storage is heated up until the legionella protection temperature

# 7.6 HWS Circuit Function

# 7.6.1 Setpoint HWS secondary temperature

In day mode and while recovering is proceeding before the start of the day period, the setpoint HWS secondary temperature is the same as the set HWS secondary temperature.

For the purposes of combatting legionella, the setpoint HWS secondary temperature is equal to the set legionella protection temperature (zie § 7.6.5).

# UNAM ATAG DNITAAAOO

T-Yısbnosəs ZWH D°0 тліодээг

**D**°09

# SETTINGS MENU

Set the setpoint HWS secondary temperature for day mode.

The current setpoint HWS secondary temperature.

# Determining storage demand

T-Yisbnobs 2WH

Storage demand occurs as soon as the HWS secondary temperature in day mode, or during recovering before the start of day mode, falls too low. The HWS secondary temperature is too low if the measured HWS secondary temperature is lower than the setpoint HWS secondary temperature minus a user-defined differential. Storage demand ceases when the HWS secondary temperature rises above the setpoint value.

recovering has not yet started.

#### ОРЕКАТІИЄ DATA МЕИО

| demand  |
|---------|
| Storage |

#### **SETTINGS MENU**

T-Y162 тесолдагу-Т зwitch diff 5K

Storage demand occurs when the HWS secondary temperature falls below the setpoint HWS secondary temperature minus the set differential.

The HWS secondary temperature is too low. However,

# 7.6.3 Delaying the recovering of the storage

The feature prevents water from circulating through the storage before it is hot enough to raise the temperature of the water already in the storage.

This feature is only active if, during configuration, delayed activation of the primary HWS pump was specified.

When storage demand exists, the primary HWS pump is switched on after the set delay period has elapsed.

The current actual load in kW.

| MX0 | Lsudos |
|-----|--------|
|     | Гозд   |

# T.5.3 Hot water supply

The OpenTherm Boiler Function releases the boiler to provide hot water when the Plant Control Function reports that the boiler with the temperature sensor has been switched on to provide a water supply. If the boiler is capable of providing hot water, it is put into operation for this purpose.

#### **OpenTherm Boiler Function 5.**7

#### Boiler operating modes 1.8.T

.nəvip In some cases, the reason why the boiler is in a particular operating mode is also The current mode in which the boiler is operating is shown in the Operating Data Menu.

|                                                                                                    | Boiler control                       |
|----------------------------------------------------------------------------------------------------|--------------------------------------|
| The boiler's burner is on but the OpenTherm Boiler.<br>Function is not requesting any load from the boiler. | поізьтедо ІвипьМ                     |
| There is a fault. The particular fault is shown in the<br>Faults Menu.                                      | Fault                                |
| The boiler is in operation to provide a supply of hot water.                                                | Ноѓ маѓег тоде                       |
| The boiler is not in operation due to a fault.                                                              | Boiler<br>Boiler<br>11s1 :110        |
| The boiler is in operation.                                                                                 | Boiler<br>On                         |
| The boiler is not in operation (no heat demand).                                                            | UNƏM ATAG DATA MENU<br>Təliog<br>130 |

# 2.5.7

The OpenTherm Boiler Function transmits the requested load to the boiler.

# **ОРЕЯНИИ ОРЕЯНИИ** ОРЕЯНИИ ОРЕЯНИИ

pəqsənbəz

Ьвод

| i ne current actual ioad as a percentage | %0 | Боад<br>астиа1    |
|------------------------------------------|----|-------------------|
|                                          |    |                   |
| i në requested ioad as a percentage.     | %0 | Load<br>requested |
|                                          |    |                   |

The requested load in kW.

MX0

# Y.4.3 Hot water supply

This feature makes it possible to switch on more than one boiler to jointly provide the hot water supply.

This feature is only active if the address of the Function with the boiler temperature sensor was specified during configuration.

The Plant Control Function automatically transmits to all OpenTherm Boiler Functions when the boiler (fitted with the sensor) is switched on to provide a hot water supply.

Boilers that are switched on to supply hot water cease to be used for central heating.

# 2 bothem gninotive 2.1.4.7

In principle, a boiler is switched on as late as possible and switched off as late as possible. This means that all the boilers that have already been switched on must operate at full load (burner high fire) before the next boiler is switched on.

A boiler is switched off when all previous switched-on boilers are operating at burner low fire. After switching on a boiler, the load of a modulating boiler will be reduced so that the operational plant load equals the required plant load. Also the load of a modulating boiler will first be reduced before a boiler is switched off and then be increased again.

If more than one modulating boiler is used, the boilers will achieve the required plant load together by operating at the same partial load.

In tig. 7.6, an example is given of the boiler operation. This example is based on two similar boilers of the same rating and a burner low fire operation of 30 %.

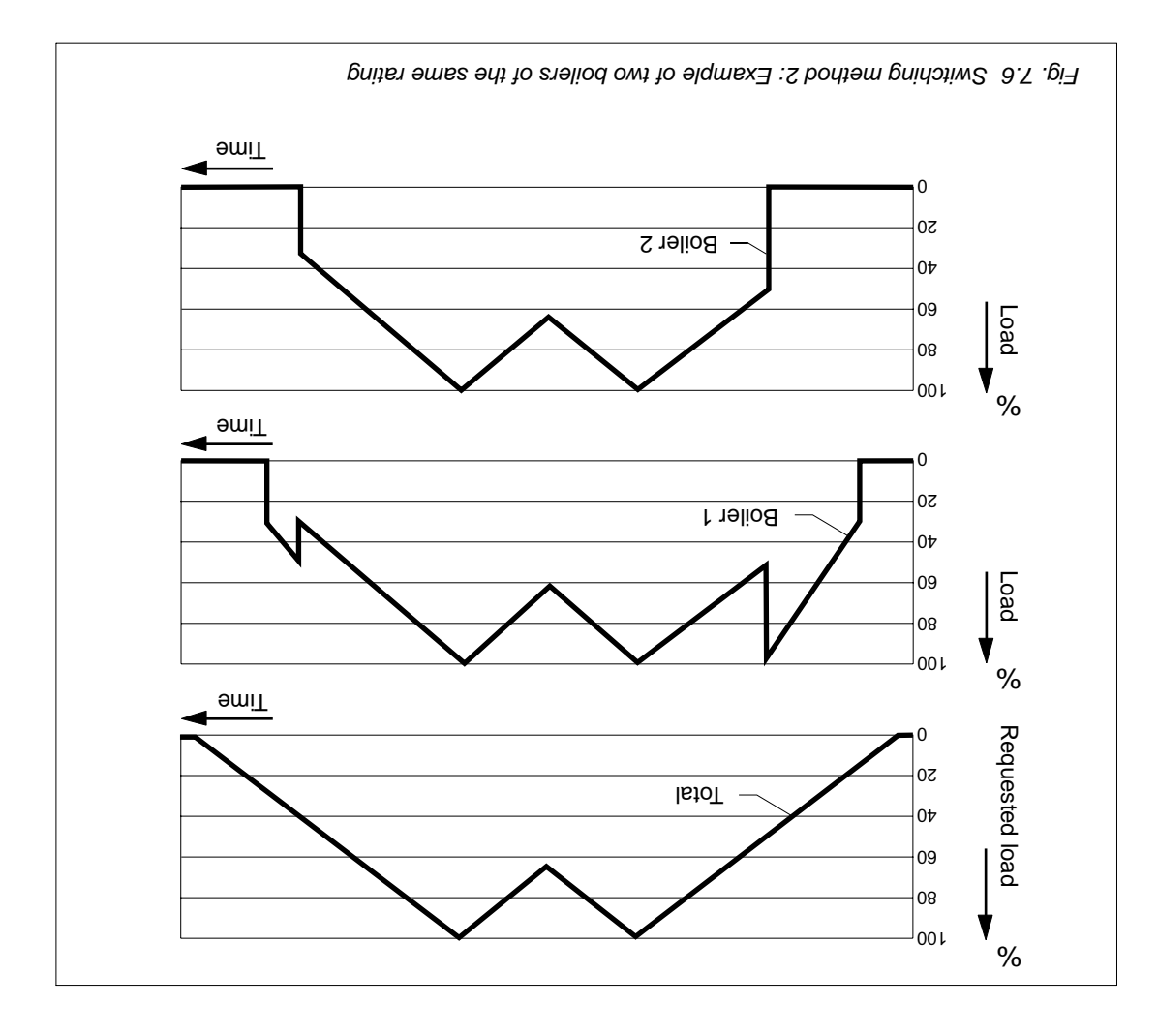

# 7.4.2 Pump control

The pump is switched on when heat demand exists. The setpoint flow temperature is above 0  $^{\circ}\mathrm{C}.$ 

# **Plant Control Function**

# sbodtem gnidotiwg nethods

If several boilers are installed in cascade formation, the required plant load can be distributed over the boilers in different ways. How this distribution takes place is determined by the selected switching method.

t bottem gnidotiw2 f.1.4.7

In principle, a boiler is switched on as late as possible and switched off as soon as possible. This means that all the boilers that have already been switched on must operate at full load (burner high fire) before the next boiler is switched on.

A boiler is switched off when all previous switched-on boilers can deliver the requested load.

During control all boilers run at maximum load, except the last boiler switched on. That boiler is set to a modulation level in such a way that the total actual load is equal to the requested load.

In fig. 7.5, an example is given of the boiler operation. This example is based on two similar boilers of the same rating and a burner low fire operation of 30 %.

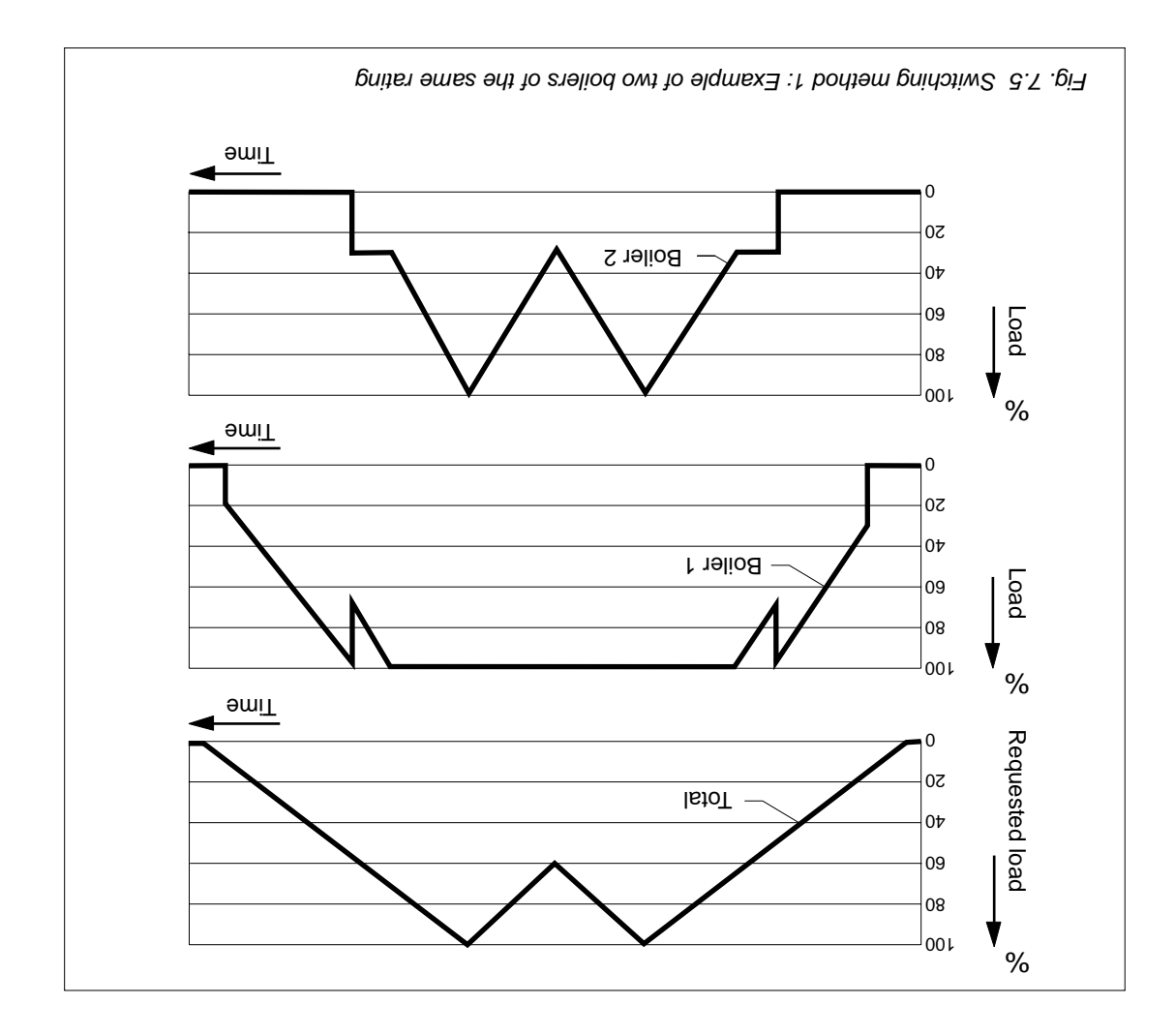

# (mumixem ,muminim) stimil entereture limits (minimum, maximum)

It can be important to limit the setpoint flow temperature. Reasons for setting a minimum flow temperature include:

- Preventing condensation with boilers.
- Providing heat for a heater.

Reasons for setting a maximum flow temperature include:

- The use of the system for floor heating.
- Preventing the maximum temperature (boiler thermostat) of the boiler(s) from being reached.

#### **SETTINGS MENU**

Flowtemp тахітит

 Flowtemp
 The set minimum flow temperature.

 талатит
 1°C

D°06

The set maximum flow temperature.

The setpoint flow temperature is only limited if there is a heat demand (the setpoint flow temperature is higher than 0 °C).

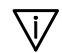

# 7.3.4 Flow temperature of other Function(s)

The  $\mathrm{Function}$  meets the highest demand as far as the setpoint flow temperature is concerned.

In the case of remote Functions which transmit their setpoint temperature to this Function, the address of this Function must be specified during configuration. The flow temperature ensured by the Function is equal to the highest figure for the flow temperature specified by the remote Functions and the Function itself.

remote Function.

#### **UNAM ATAD BNITAAA90**

XIB Setpoint input

# Thermostat moon <sup>®</sup> room thermostat contraction of OpenTherm<sup>®</sup> room thermostat

As far as the setpoint flow temperature is concerned, the Function meets the demand from the room thermostat.

#### **UNAM ATAG DNITARA90**

**Juqni JnioqJ**98

тьетвоштейт

The setpoint flow temperature is determined by an OpenTherm<sup>®</sup> room thermostat.

The setpoint flow temperature is determined by a

#### 7.3.6 Flow temperature room compensation

If the relevant room is too cold, the setpoint flow temperature is increased to ensure that it is heated faster.

The feature is only available if the room temperature is measured by the Function.

The rise in the setpoint flow temperature increases with increasing differential gap between the measured and setpoint room temperatures.

#### **SETTINGS MENU**

| 3א/א      | иота |
|-----------|------|
| -sanaqmoo | тооя |

#### 7.5.7 Flow temperature margin

In order to compensate for decreases or fluctuations in the flow temperature during transport from the heat source to the point of heat delivery, the setpoint temperature can be increased by a user-defined value.

#### **SETTINGS MENU**

| <br> |         |
|------|---------|
| 0K   | пірта   |
|      | Towtemp |

The setpoint flow temperature is increased by the set number of degrees.

Enter the figure by which the setpoint flow temperature must be increased per degree of differential between the setpoint and measured room temperatures.

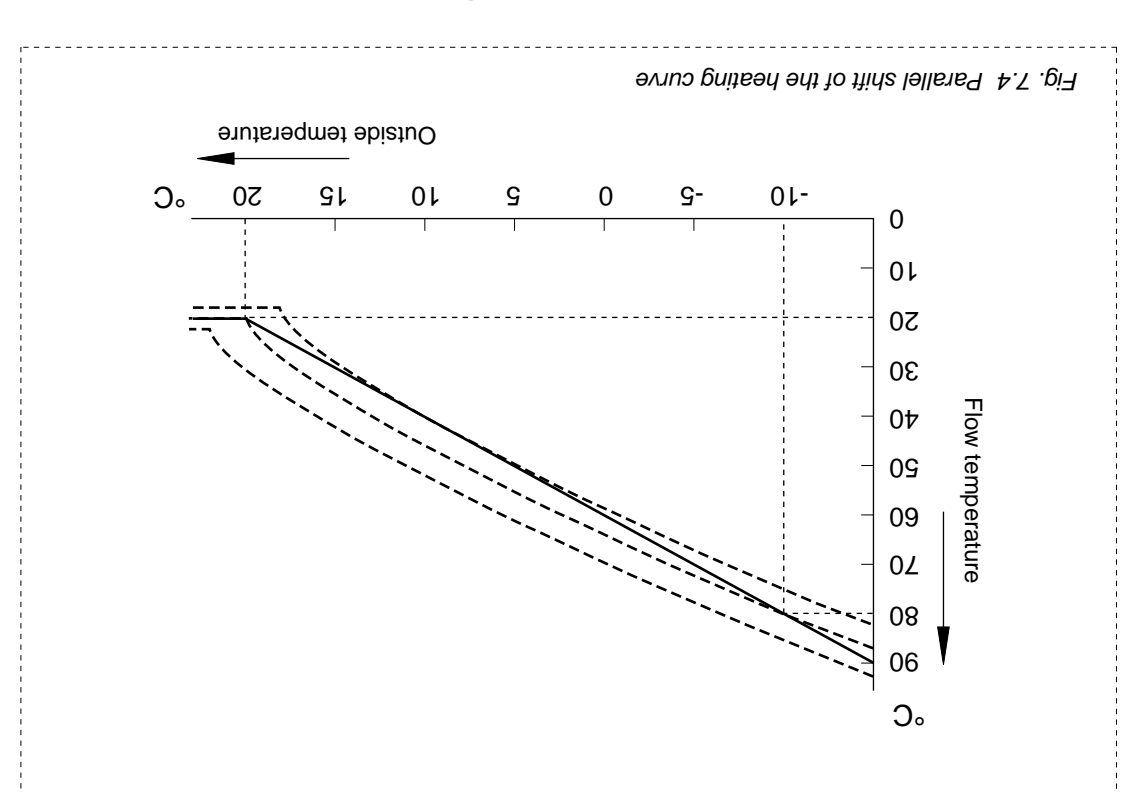

# tuqni bnameb taah no tnebneqeb erutarequet wold

The setpoint flow temperature is at least equal to the set figure with a closed 'Heat demand extern' input.

#### **UNAM ATAG DNITAAB90**

**Чеа**t demand ext

The setpoint flow temperature is determined by the status of the 'Heat demand extern' input.

The setpoint flow temperature with a closed 'Heat

#### **SETTINGS MENU**

5.5.7

Flow-T setpoint D°08 basad 50°C

# Flow temperature in presence of storage demand

When storage demand exists, the setpoint flow temperature is equal to the setpoint secondary HWS temperature plus a user-defined amount. The setpoint flow temperature is no storage demand.

This feature is only active if the address of the Function to which the setpoint flow temperature must be passed was specified during configuration.

demand extern' input.

#### **UNAM SONITTAS**

| SSK | JJŢ₽   | dwəq  |
|-----|--------|-------|
| στλ | puoses | Prim/ |

The setpoint flow temperature is equal to the set secondary HWS temperature plus the value specified here.

#### SETTINGS MENU

| <ul> <li>radiators</li> <li>1.25 - 1.35</li> <li>convectors</li> <li>1.40</li> </ul>                                                                                |                                   |
|----------------------------------------------------------------------------------------------------|-----------------------------------|
| Curvature factor guideline figures:                                                                                                    |                                   |
| The curvature factor of the heating curve is set to 1.33.<br>This is based on the characteristic features of a DIN<br>radiator.                                     | Ηεατίπg curve:<br>curvature 1.33  |
| Set this figure to the selection temperature of the radiators etc.                                                                                                  | ₽1оw temp<br>5°08 тпіодтьза       |
| Set this temperature to the conditioning temperature<br>(starting point) for which the system is designed.                                                          | qmət əbiztu0<br>D°01- taioqtıstz  |
| With radiator heating this figure is usually the same as<br>the figure set under outside temp end-point. With<br>convector heating a higher setting is recommended. | Flow temp<br>5°02 Juioq-ba9       |
| In most cases the value of the outside temperature at<br>the end-point must be set to the same figure as the<br>setpoint room temperature in day mode.              | D°02 Jaide temp<br>D°02 Jaioq-bas |

The above menu items are only displayed if an internal heating curve is used.

floor heating

Two heating curves are shown in fig. 7.3. The curvature factor of one heating curve is 1, and of the other 1.33. In addition to the curvature, the setpoint room temperature also has an effect on the heating curve. Changing the setpoint from temperature results in a parallel shift in the heating curve. With a higher setpoint the heating curve is raised, and with a lower setpoint it is lowered. In fig. 7.4 the heating curves are added for setpoint room temperatures of 22 °C and 18 °C.

# 7.3 Setpoint flow temperature

# 7.3.1 Weather-dependent flow temperature (heating curve)

The heating curve is the relation between the outside temperature and the setpoint flow temperature. The purpose of the heating curve is to ensure that the quantity of heat to be produced is matched to the heat loss. Functions with a heating curve are often termed 'weather-dependent'.

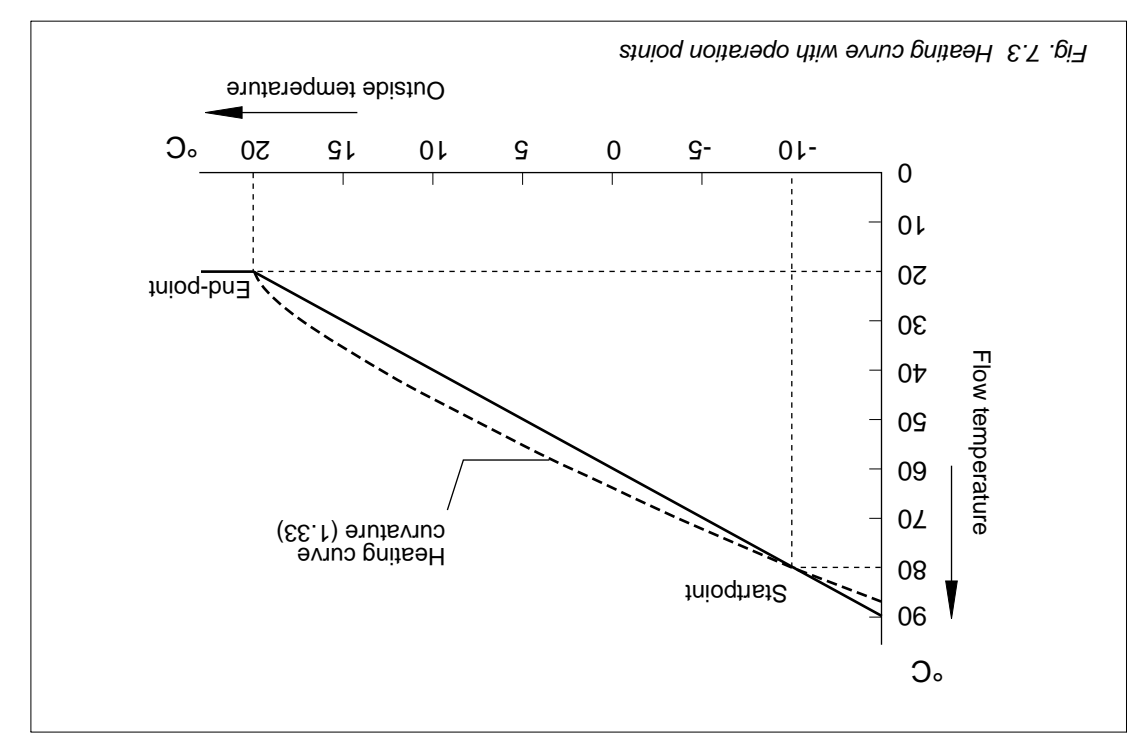

The way in which a heating curve has to be set (see fig. 7.3), depends on the system design. Setting entails defining the co-ordinates of two points. It is important, when point) and the curvature of the line between these two points. It is important, when setting the heating curve, to take as much account as possible of the size of the installation.

The heating curve is generally used in day mode and in situations where the room temperature falls below the setpoint figure.

In the Plant Control Function you can select during configuration not to use a time clock. The setpoint flow temperature will then not be determined by reference to the heating curve. It is assumed that the setpoint flow temperature is determined, in these circumstances, by other Functions.

#### **SETTINGS MENU**

πιτρος ουτόλινα Μεάιμα

The set building construction (Light, Medium of Heavy). Building construction Light means that the room temperature trails the outside temperature with a short delay. Building construction Heavy means that the room temperature trails the outside temperature with a long delay.

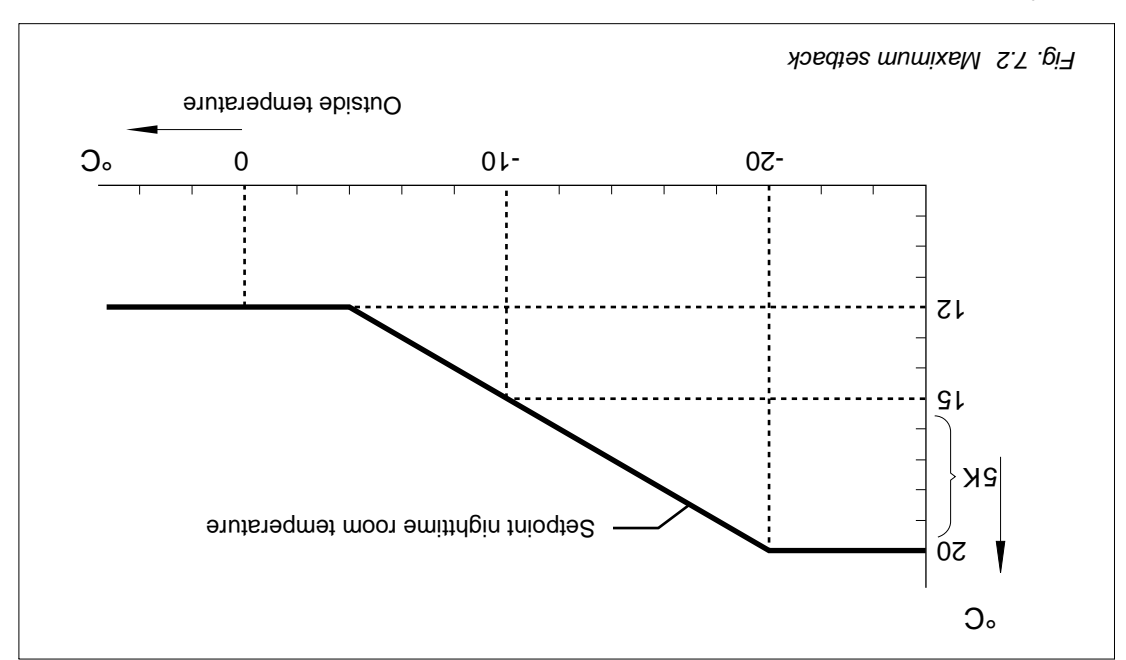

From fig. 7.2 it is apparent that the setpoint nighttime room temperature increases, as a result of the setback, as the outside temperature falls. The set values for the setpoint daytime room temperature and the setpoint nighttime room temperature are of -20 °C. The setpoint nighttime room temperature is now the same as the daytime setpoint. The setback is at its maximum at an outside temperature of -4 °C. The setpoint nighttime room temperature is now the same as the daytime setpoint. The setback is at its maximum at an outside temperature are setpoint. The setback is at its minimum with an outside temperature of -4 °C. The setpoint nighttime room temperature is now the same as the nighttime setpoint. The setback is at its minimum with an outside temperature of -4 °C. The setpoint nighttime room temperature is now the same as the nighttime setpoint. The setback is at its minimum with an outside temperature of -4 °C. The setpoint nighttime room temperature is now the same as the nighttime setpoint. The setback is at its minimum with an outside temperature of -4 °C. The setpoint nighttime room temperature is now the same as the nighttime setpoint. The setboint is 0.5 K/K.

#### **UNAM SENTTINGS MENU**

τεαςτίοπ

Setback

| ъĸ | στατί μοίπί |
|----|-------------|
|    | Мах зеtback |

The maximum differential between the setpoint nighttime room temperature and the setpoint daytime room temperature limited to the set value, from the start point (in this example -10 °C, see also § 7.3.1) and colder. The outside temperature at the start point is the same as the condition temperature for which the same as the condition temperature for which the same as the condition temperature for which the

The permitted cooling of the room is less with a larger value.

# T.2.3 Estimated room temperature (without room temperature sensor)

If no room temperature sensor is connected, or if it is defective, the current room temperature is estimated by the  $F_{unction}$ , where necessary.

The estimate is based on the outside temperature and the building construction. The building construction (mass and insulation factor) determines the time which is needed, at given outside and room temperatures, to heat the building up or cool it down.

0.5K/K

# 7.2 Setpoint room temperature

# 1.2.1 Room temp. setpoint due to operating mode (day, night, holiday)

The setpoint room temperature can be set for day, night and holiday modes (not for off mode, the setpoint room temperature is then 0  $^{\circ}$ C).

#### ОРЕЯАТІИЄ DATA MENU

| im) əhT<br>Dom temp<br>Jiday 10°C     | The (minimum) setpoint room temperature in holiday<br>mode. |
|---------------------------------------|-------------------------------------------------------------|
| om לפאעס The (mi<br>סאר לפאעס The (mi | The (minimum) setpoint room temperature in night<br>mode.   |
| Х 50°C<br>от сетр<br>Гисс меии        | The setpoint room temperature in day mode.                  |
| om temp<br>סית temp<br>ואסיבת גרטיטר  | I he current setpoint room temperature.                     |

### 7.2.2 Maximum setback dependent on outside temperature

The setpoint nighttime room temperature is increased by the system in the event of a low outside temperature. This means that the differential between the setpoint daytime room temperature and the setpoint nighttime room temperature is reduced. In this situation too, therefore, it is possible to use preheating to reach the setpoint daytime room temperature by the start of day mode.

The heating limit is active if the average outside temperature is higher than the setpoint daytime room temperature plus the set differential heating limit.

Ηeating limit differential -2K

# sebom γεbilod bnε thgin ni gnitsed gnilden3 fl.f.7

The setpoint flow temperature is determined in night and holiday modes on the basis of a heating curve on condition that a heating curve is also used in day mode and the room temperature (measured or estimated) is lower than the setpoint temperature. Because the setpoint room temperature (night/holiday) is lower than during day mode, the heating curve is automatically lowered. If the room temperature rises above the setpoint room temperature plus a user-defined differential gap, the setpoint flow temperature is set to 0 °C.

The setpoint flow temperature.

#### **UNAM ATAG ЭИІТАЯАРО**

| D.0 | дитодлэг |
|-----|----------|
|     | том тетр |

The measured flow temperature is 73 °C.

SETTINGS MENU

дшэј моіч

| 0.5K | здір дэзіма |
|------|-------------|
|      | qmət mooA   |

73°C

The setpoint flow temperature is set to 0 °C if the room temperatemperature is higher than the setpoint room temperature plus the set value.

| Jsefor preheat                           | I he correction to the room tactor to compensate for the<br>impact of a low outside temperature.                |
|------------------------------------------|----------------------------------------------------------------------------------------------------|
| дсот ргећеаť<br>Я\піт0€ тојоб<br>З\піт0€ | The time necessary to raise the temperature in the room by 1 °C. The outside temperature has no impact on this. |

#### timil pnitseH 01.1.7

factor

0.02/К

deactivate the feature is also user-defined. temperature and the setpoint daytime room temperature necessary to activate or ture is calculated is user-defined. The difference between the average outside room temperature in day mode. The period over which the average outside temperathe average outside temperature, e.g. during the summer, is higher than the setpoint The Heating limit feature ensures that the heating is not switched on unnecessarily if

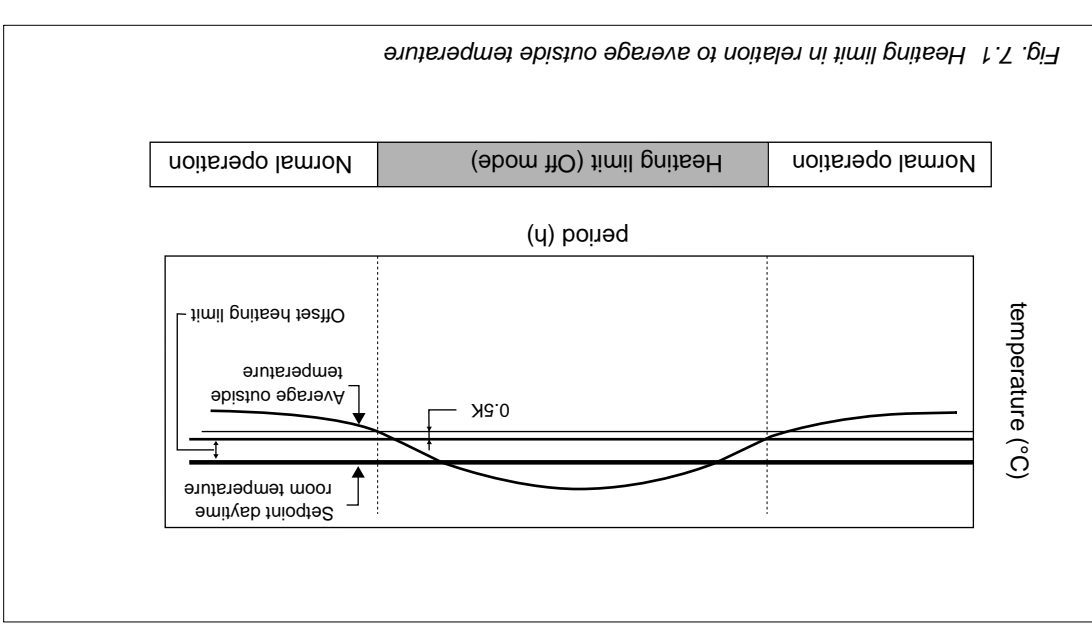

.timil

#### ОРЕЯАТИС DATA MENU

| switched off   |
|----------------|
| Ηεατίης Ιίπίτ: |

**SETTINGS MENU** 

| प₽टः | suods | səı | əmij |
|------|-------|-----|------|
| :4.  | imil  | бит | Неас |

fluctuations are evened out in the average figure. in the average figure. A long period means that these outside temperature are also correspondingly reflected set period. A short period means that fluctuations in the The average outside temperature is calculated over the

The Function is in off mode as a result of the heating

#### **SETTINGS MENU**

प0 delay off Timed override

remains in day mode for the set time. When the timed override input is opened, the Function

#### Holiday timed override input 8.1.7

into off mode. override input is closed. When the timed override input is opened, the Function goes The Function determines the mode of operation in the normal way when the timed

#### **ОРЕЯАТИС DATA MENU**

Нодідау орегас :sbirred override:

function has been activated.

The Function is in holiday mode because the timer

#### Preheating 6.1.7

.tes ed and a maximum preheating time can be set. temperature. A longer preheating time is also required if it is colder outside. A between the setpoint room temperature during day mode and the actual room determined by the Function. The preheating time increases with increasing difference temperature at the start of the day period. The required pre-heating time is day period. This ensures that the room temperature has already reached the setpoint Preheating is the process of switching on the heating early, i.e. before the start of the

| The $\mathrm{Function}$ switches on prematurely by the set time at a maximum. | Јљ9त9тд титіхъМ<br>піт0∂5 9тіЈ                                                                                                    |
|-------------------------------------------------------------------------------|----------------------------------------------------------------------------------------------------|
| The Function switches on prematurely by at least the set time.                | SETTINGS MENU<br>להשרש ארפאל<br>לדשפ<br>דישפ<br>לבישפ<br>לבישפ<br>לבישפ<br>לבישפ<br>לבישפ<br>לבישפ<br>לבישפ<br>לביש<br>לביש<br>לביש<br>לביש<br>לביש<br>לביש<br>לביש<br>לביש                                              |
| .⊃° ∔t si ərutsrəqmət əbistuo bərussəm ədT                                    | J°41<br>D°41                                                                                                    |
| .D° 02 si ərutanəqmət moor bərusaəm ədT                                       | 20°C<br>Room temp                                                                                                    |
| The Function is in day mode as a result of preheating.                        | ΟΡΕΑΡΙΝΟ ΔΤΑΟ ΔΟΡΑΝΟ<br>τεριατίοη<br>Πούσετος<br>Πούσετος<br>Πούσετος<br>Πούσετος<br>Ο Δουσεικος<br>Ο Δουσεικος<br>Ο Δουσεικος<br>Ο Δουσεικος<br>Ο Δουσεικος<br>Ο Ο Ο Δουσεικος<br>Ο Ο Ο Ο Ο Ο Ο Ο Ο Ο Ο Ο Ο Ο Ο Ο Ο Ο Ο |

#### **UNAM ATAG ĐNITA 990**

Тіте ргодгат: Ноlіday орегас.

The Function is in holiday mode as a result of the holiday programme.

#### ИОСПРАТ РВОСВАММЕ МЕИU

dn fo 14-08-2000 1: 16-07-2000

# The holiday period starts on 16-07-2000 and ends on 14-08-2000.

#### Contraction (1998) 11 - 1998 - 1998 - 199

More than one Function can use the same holiday programme.

This feature may only be active if an external holiday programme was specified during configuration.

The holiday programme data are obtained from the Function whose address was set during configuration. The Operating Data Menu shows from which Function the holiday programme can only be viewed and modified in that Function. The Operating Data Menu specifies whether the Function is in holiday programme.

#### UNAM ATAG DNITAAA90

Ехт ћоliday prog Function 000-А

\_\_\_\_\_

the Function whose address has been set.

The holiday programme can be viewed and modified in

# SWH noitsrago suounitno 3.1.7

In continuous operation, the Function is permanently in day mode. The HWS secondary temperature is kept at the set temperature.

This feature is active if continuous operation was specified during configuration.

### ОРЕКАТІИЄ DATA MENU

suounijno) operation

The Function is permanently in day mode and the HWS secondary temperature specified for day mode is maintained.

#### 7.1.7 Standard timed override input with release delay

The Function is switched to day mode when the timed override input is closed. When the timed override input is opened, the Function remains in day mode for the set clock override time.

#### **UNAM ATAG DNITARAGO**

Τίmed ονεττίde: Day operation

The Function is in day mode because the timed override feature has been activated.

This feature may only be active if an (internal) time clock was specified during configuration.

programme.

Two different operating periods can be set in the time clock programme for each day of the week. A start and a finish time must be set for each operating period. The Operating period the Function is in day mode, outside it in night mode as a result of the Data Menu specifies whether the Function is in day or night mode as a result of the time clock programme.

#### UNAM ATAG DNITARAGO

Тіте ргодгат: Дау орегаціоп

Тіте ргодгат: Иідht орегаtion

clock programme.

The Function is in night mode as a result of the time

The Function is in day mode as a result of the time clock

TIME CLOCK MENU

Tu 08:00-22:00

On Tuesday the operating periods, as a result of the time clock programme, run from 8.00 to 16.00 hours and from 20.00 to 22.00 hours.

in the Function whose address has been set.

The time clock programme can be viewed and modified

### Time clock of other Function (external) (6.1.3

More than one Function can use the same time clock programme.

This feature may only be active if an external time clock was specified during configuration.

The time clock data are obtained from the Function whose address was set during configuration. The Operating Data Menu shows from which Function the time clock programme is adopted and the time clock programme can only be viewed and modified in that Function. The Operating Data Menu shows whether the Function is in additied in that Function. The Operating Data Menu shows whether the Function is in the state of the time clock programme.

#### **UNAM ATAD ЭИІТАЯЗЧО**

Жт †іте сlock Function 000-А

# (Isrnsight holiday programme with eight holiday periods (internal)

The Function can be set in advance to holiday mode for particular periods by means of a holiday programme.

This feature may only be active if an (internal) holiday programme was specified during configuration.

Eight different holiday periods can be set in the holiday programme. A start and finish date must be set for each holiday period. The Operating Data Menu specifies whether the Function is in holiday mode as a result of the holiday programme.

# Z Features

# C.1 Operating modes

# (110, Vabilod, Jhgin (Jay, night, holiday, off)

The Function has 4 operating modes, i.e.:

- ۱. Day
- 2. Night
- ysbiloH .5

**UNAM ATAD DNITARAGO** 

4. Off

Depending on the mode, certain installation components may or may not be in operation, and setpoints to which the system is adjusted can change.

The Operating Data Menu indicates the current mode of the Function by means of a brief description. In some cases the operating mode and the reason that the Function is in the operating mode are indicated, for example 'Timed override: Day operation' the Function is in day mode because the timed override feature is active.

In fault situations the text 'Fault' is displayed instead of the operating mode. The Faults Menu can be used to check what faults have occurred.

# JLusa The Function is defective. **J1**0 reason for this mode. . . . . The Function is in off mode. The first line specifies the ноїіday орегас. the reason for this mode. . . . . The Function is in holiday mode. The first line specifies πέφτε ορετατίοπ reason for this mode. . . . . The Function is in night mode. The first line specifies the Day operation reason for this mode. . . . . The Function is in day mode. The first line specifies the

# Time clock with two operating times per day (internal) (internal)

Day mode can be set in advance for particular periods by means of a time clock. Outside the set operating periods the Function is in night mode.

# 6.6 Fault Messages Function

The task of the Fault Messages Function is to collect all the faults present in the system and, if required, to report them. The term "system" refers to all the Controllers and Functions which are present and connected to each other via the XIB bus. A fault is indicated locally by flashing of the LED marked:  $\bigcup$ . In addition to this local fault is indicated locally by the LED marked:  $\bigcup$ .

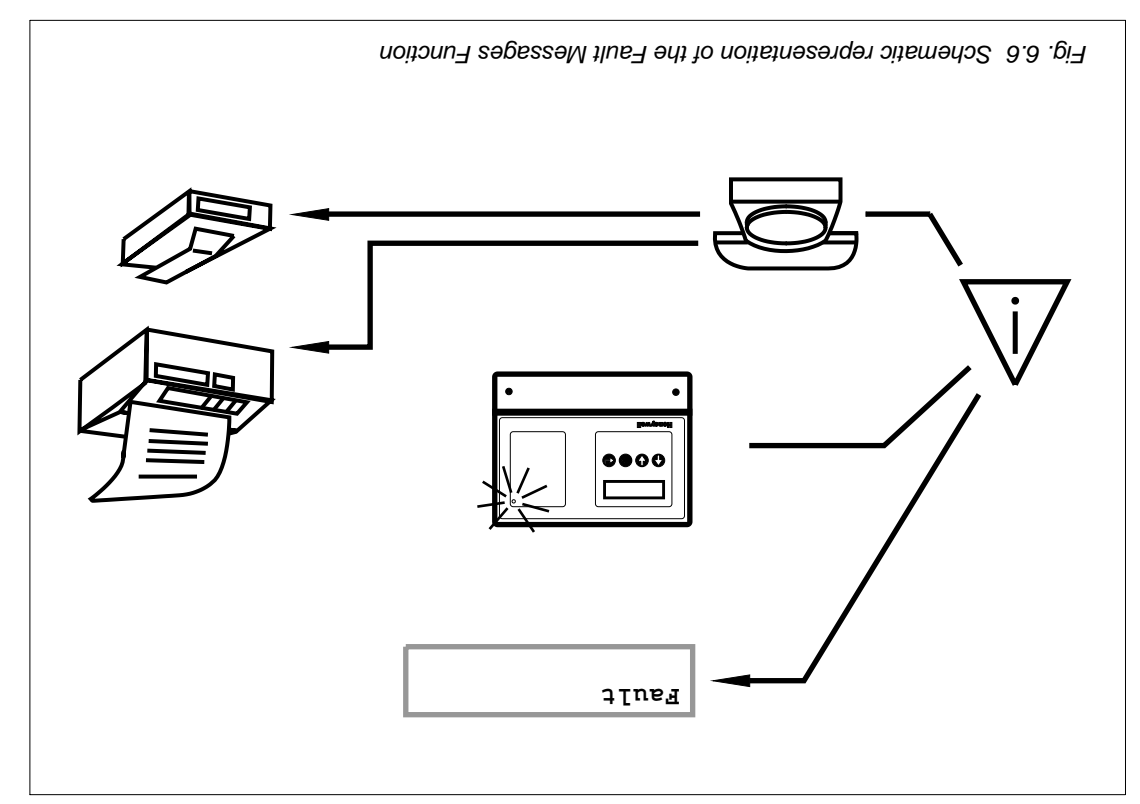

An overview of the individual features of the Function is given below:

| 06 .ged | ,8.8.7 § | <ul> <li>Life-check (fax)</li> </ul>               |  |
|---------|----------|----------------------------------------------------|--|
| 78 .geq | ,8.5 §   | • Fax message                                      |  |
| 78 .geq | '₽.8.7 § | <ul> <li>Fault relay control</li> </ul>            |  |
| 78 .eeq | ,E.8.7 § | LED indicator                                      |  |
| 98 .geq | ,2.8.7 § | estlust grinnsolo •                                |  |
| 98 .geq | ʻl.8.7 § | <ul> <li>Fault data (number and status)</li> </ul> |  |

| 101 .eeq | '6'11'Z§  | Fault detection                                                  | • |
|----------|-----------|------------------------------------------------------------------|---|
| 101 .eeq | ,8.11.7 § | Datalogger (at least 48 hours' storage with a 5-minute interval) | • |
| 001.96q  | 'Z.11.7 § | Hours run and Pulse counters                                     | • |
| 96 . ged | 'Z.01.7 § | Pump seizure protection                                          | • |
| 96 . ged | '9'01'Z§  | Frost protection due to outside temperature                      | • |
|          |           |                                                                  |   |

# 6.5 Pump Circuit Function

The Pump Circuit Function sets the setpoint flow temperature at a level that meets the heating requirements of the installation (or a part of an installation). The Function also controls the pump. This pump operates when heat is required. In night or holiday mode, and in the summer, the pump is normally switched off.

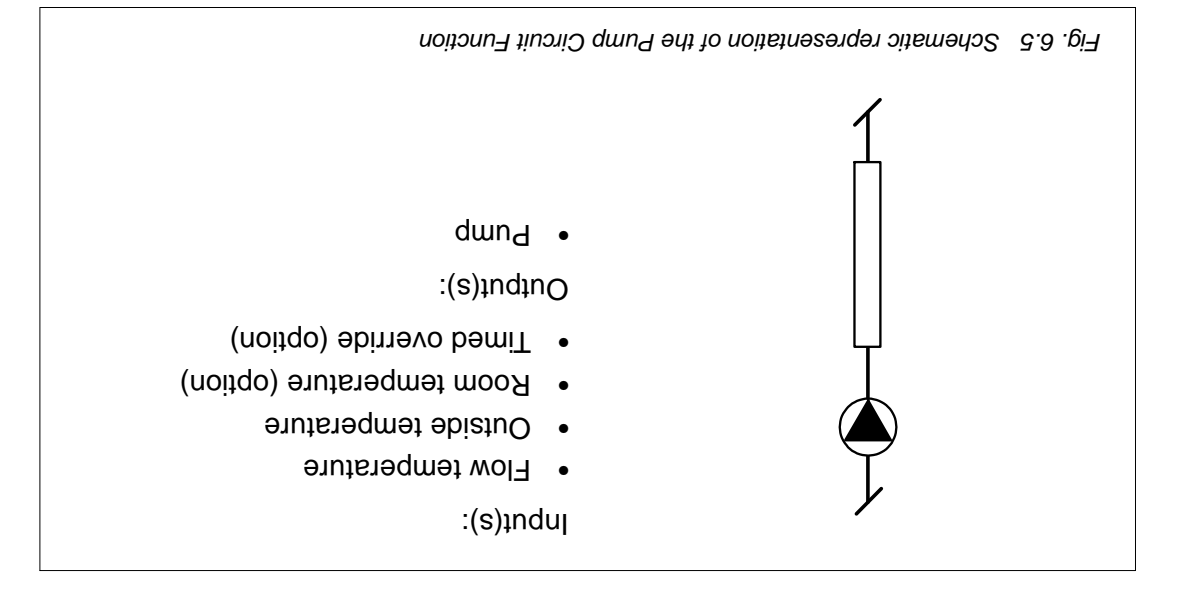

An overview of the individual features of the Function is given below:

|     | •                                                            | Frost protection due to flow temperature                        | 4 <sup>.</sup> 0۱.7 § | 6 . ged     |
|-----|--------------------------------------------------------------|-----------------------------------------------------------------|-----------------------|-------------|
|     | <ul> <li>Frost protection due to room temperature</li> </ul> |                                                                 | ,5.01.7 §             | 1-0 Bed     |
|     | •                                                            | Flow temperature setpoint monitoring                            | ۲.101.7 §             | 1-0 - 6-d   |
|     | •                                                            | 9 User-defind pump overrun time                                 | '8.9.7 §              | 6 . 93 pag. |
|     | •                                                            | Pump control                                                    | ,S.T.T §              | 68 .ged     |
|     | •                                                            | Hot water storage priority                                      | ۲.7.7 §               | 68 .ged     |
|     | •                                                            | Flow temperature limits (minimum, maximum)                      | ,8.5.7 §              | 97 .ged     |
|     | •                                                            | Flow temperature room compensation                              | '9.E.7 §              | 67 .beq     |
|     | •                                                            | Weather-dependent flow temperature (heating curve)              | ۶ ۲.3.1,              | 27 .geq     |
|     | •                                                            | Estimated room temperature (without room temperature sensor)    | ,5.2.7 §              | 07 .ged     |
|     | •                                                            | AmmixeM setback dependent on outside temperature                | ,2.2.7 §              | 69 .ged     |
|     | •                                                            | Room temp. setpoint due to operating mode (day, night, holiday) | \$ ۲.2.1,             | 69 .ged     |
|     | •                                                            | Enabling heating in night and holiday modes                     | 'II.I.7 §             | 89 .gsq     |
|     | •                                                            | timit gnitseH                                                   | ٬٥۱.۱.۲ §             | 79 .gsq     |
|     | •                                                            | Preheating                                                      | '6.1.7 §              | 99 .geq     |
|     | •                                                            | Standard timed override input with release delay                | 'Z.1.7 §              | 65. 65      |
| XIB | •                                                            | Holiday programme of other Function (external)                  | 'S.1.7 §              | 65. 65      |
|     | •                                                            | Holiday programme with eight holiday periods (internal)         | ۲.۱.۲ §               | 49 .geq     |
| XIB | •                                                            | Time clock of other Function (external)                         | '£.1.7 §              | 49 .geq     |
|     | •                                                            | Time clock with two operating times per day (internal)          | ,2.1.5 §              | 63.63 pag.  |
|     | •                                                            | Operating mode (day, night, holiday, off)                       | 'l.l.7 §              | 63.63 pag.  |
|     |                                                              |                                                                 |                       |             |

| - |                                                                  | 0 77 2 3  |          |
|---|------------------------------------------------------------------|-----------|----------|
| • | Datalogger (at least 48 hours' storage with a 5-minute interval) | ,8.11.7 § | 101 .96q |
| • | Hours run and Pulse counters                                     | 'Z.11.7 § | 001 .96q |
| • | Pump seizure protection                                          | ,۲.0۱.۲ § | 96 .beq  |
|   |                                                                  |           |          |

# 6.4 HWS Circuit Function

The HWS Circuit Function can be used to maintain the setpoint HWS secondary temperature in the storage cylinder by indirect heating. The Function provides the possibility of preheating the storage cylinder before the start of day mode and can calculate the setpoint flow temperature itself. The primary HWS secondary temperature. The Function is equipped with a facility that raises the HWS secondary temperature every day to a level that combats the generation of legionella bacteria.

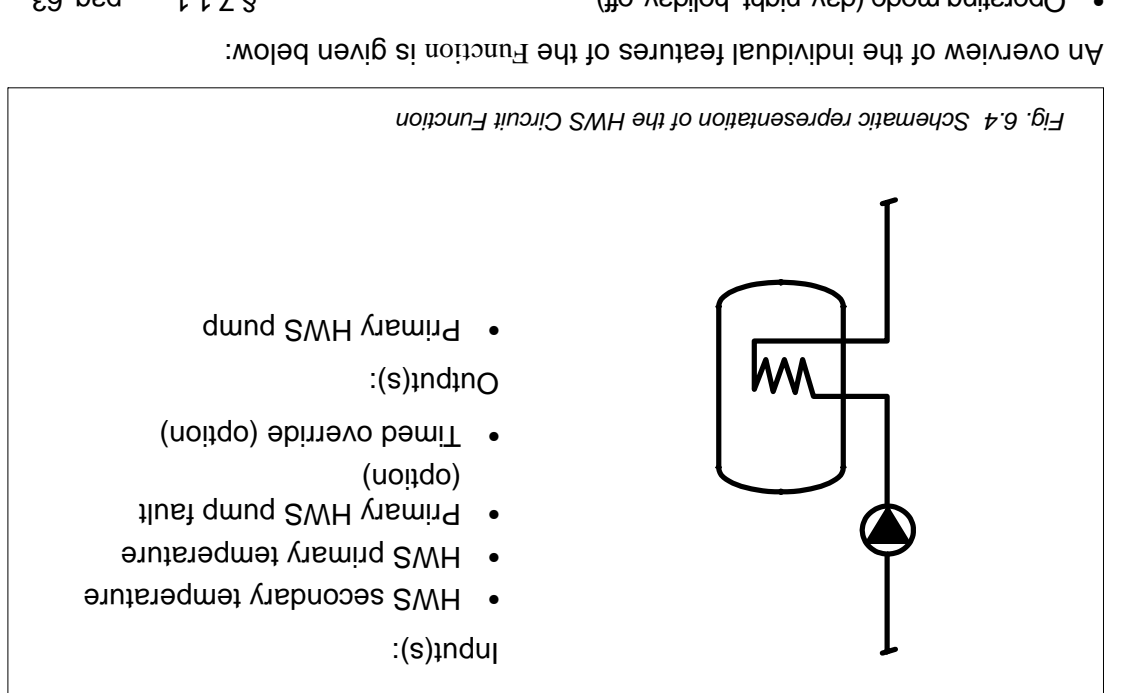

|     | • | Secondary HWS temperature setpoint monitoring                 | ,5.01.7 § | pag. 94     |
|-----|---|---------------------------------------------------------------|-----------|-------------|
|     | • | Hot water storage priority                                    | ,2.9.7 §  | 16 .0sq     |
|     | • | Recovering the hot water storage before switching to day mode | 'ŀ.e.7 §  | 16 .0sq     |
|     | • | 9 User-defined PWH Visming beniter unaverunt and peniter      | '9.9.7 §  | 148 . geq   |
|     | • | Anti-legionella protection                                    | 'S.9.7 §  | 63. 63 pag. |
|     | • | Start storage recovering depending on flow temperature        | '⊅'9'Z§   | 63 .gsq     |
|     | • | Delaying the recovering of the storage                        | '£.ð.7 §  | 28 .geq     |
|     | • | Determining storage demand                                    | ,2.8.7 §  | 28 .geq     |
|     | • | Setpoint HWS secondary temperature                            | ۲.6.1 §   | 28 .geq     |
|     | • | Flow temperature in presence of storage demand                | ,6.6.7 §  | pag. 74     |
|     | • | Standard timed override input with release delay              | 'Z.1.7 §  | 65. 65      |
|     | • | SWH noiteration SWH                                           | '9.1.7§   | 65. 65      |
| XIB | • | Holiday programme of other Function (external)                | 'S.1.7 §  | 65. 65      |
|     | • | Holiday programme with eight holiday periods (internal)       | ۲.۱.۲§    | 149 .ged    |
| XIB | • | Time clock of other Function (external)                       | 'ε.۱.7 §  | 49 .ged     |
|     | • | Time clock with two operating times per day (internal)        | ,2.1.7 §  | 63.63 pag.  |
|     | • | Operating mode (day, night, holiday, off)                     | ۲.۱.۲ §   | 63.63 pag.  |
|     |   |                                                               |           |             |

Frost protection secondary HWS temperature

62.95

'9.01.7 §

# 6.3 OpenTherm Boiler Function

The OpenTherm Boiler Function provides the communication, via the OpenTherm<sup>®</sup> interface, between the Plant Control Function and the OpenTherm<sup>®</sup> boiler. The Function ensures that the boiler supply hot water supply mode is transmitted to the Function the boiler if the boiler must be used to supply hot water. The Function obtains the load that is to be achieved from the Plant Control Function. The Function switches the burner on and controls the operation of the burner so as to achieve the correct load. The actual burner load is requested and made available by the OpenTherm<sup>®</sup> boiler.

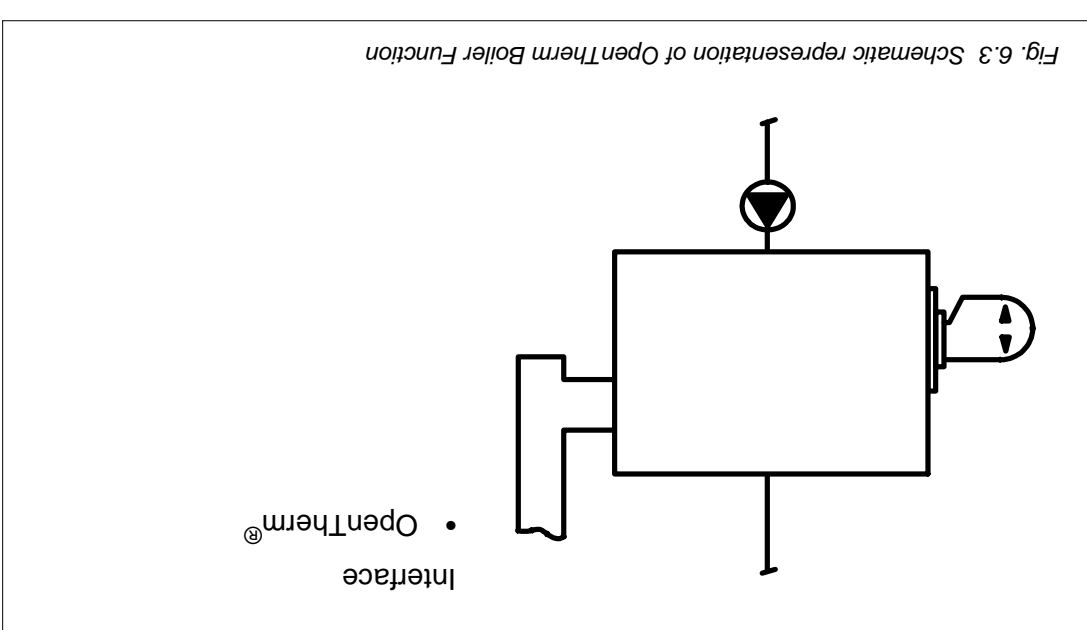

There follows a summary of the specific features of the Function:

|   |                                                                  | (a        | 6        |
|---|------------------------------------------------------------------|-----------|----------|
| • | Fault detection                                                  | 61128     | 101.060  |
| ٠ | Datalogger (at least 48 hours' storage with a 5-minute interval) | ,8.11.7 § | 101 .eeq |
| ٠ | Hours run and Pulse counters                                     | 'Z.11.7 § | 001 .eeq |
| ٠ | Hot water supply                                                 | 'ε.a.۲ §  | 18 .eeq  |
| ٠ | Boiler control                                                   | ,5.2,§    | 08 .geq  |
| • | Boiler operating modes                                           | ۲.5.7 §   | 08 .ged  |
|   |                                                                  |           |          |

| 101 .eeq   | '6'11'2 §            | Fault detection                                                  | • |
|------------|----------------------|------------------------------------------------------------------|---|
| 101 .eeq   | '8.11.7 §            | Datalogger (at least 48 hours' storage with a 5-minute interval) | • |
| 001 .eeq   | 'Z.11.7 §            | Hours run and Pulse counters                                     | • |
| 96 .beq    | 'Z.01.7 §            | Pump seizure protection                                          | • |
| 6 . ged    | '9'01'Z§             | Frost protection due to outside temperature                      | ٠ |
| 65. 95     | 4 <sup>.</sup> 0۱.7§ | Frost protection due to flow temperature                         | • |
| 1-0 . 94   | ,5.01.7 §            | Frost protection due to room temperature                         | • |
| pag. 94    | ۱.0۱.7 §             | Flow temperature setpoint monitoring                             | ٠ |
| 6. 93 pag. | '8.9.7 §             | User-defined pump overrun time                                   | • |
| pag. 93    | 'Z.9.7 §             | Automatic sequence change over                                   | ٠ |
| 6. 93 pag. | '9'6'Z §             | Switching on boiler (fault, manual or not operating, hot water)  | • |
| 29. 92     | '9'6'Z §             | Boiler sequence delays                                           | • |
| 29. 92     | '⊅.9.7 §             | General conditions for boilers switching on and off              | • |
| re .eeq    | 'E.9.7 §             | PID control for load setpoint                                    | ٠ |
| 67 .eeq    | '£.4.7 §             | Hot water supply                                                 | ٠ |
| 87 .eeq    | ,2.4.7 §             | Pump control                                                     | • |

# 6.2 Plant Control Function

The Function Plant Control uses a PID control to determine, on the basis of the desired and measured flow temperatures of the installation, the total heat required from the boilers. The Function determines the number of boilers to be switched on and the output that will be required from each boiler. The Function can arrange the sequencing according to the switching method. In addition, the Function is equipped with features such as automatic override of a malfunctioning boiler and sequence changing.

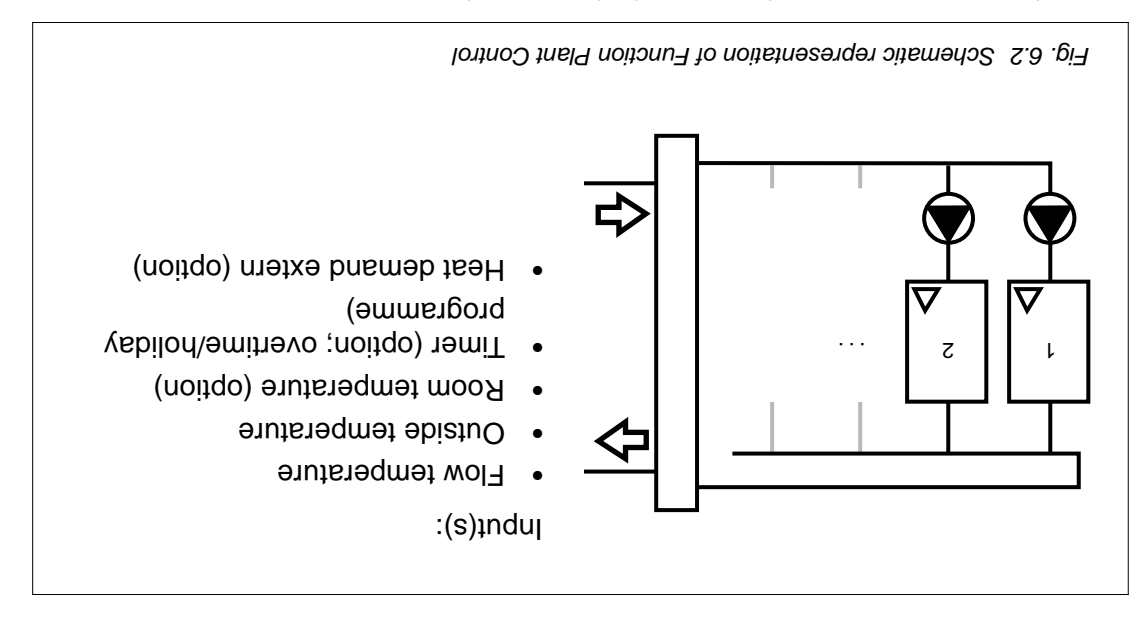

There follows a summary of the specific features of the Function:

|   |                                                                 |           | <u> </u>   |
|---|-----------------------------------------------------------------|-----------|------------|
| • | Flow temperature limits (minimum, maximum)                      | ,8.E.7 §  | 97 .peq    |
| • | Flow temperature margin                                         | 'Ζ.ይ.Υ §  | c√.gsq     |
| • | Flow temperature room compensation                              | '9.E.7 §  | 67 .beq    |
| • | Flow temperature of OpenTherm® room thermostat                  | '9.5.7 §  | 67 .beq    |
| • | Flow temperature of other Function(s)                           | \$ 7.3.4  | 67 .beq    |
| • | Flow temperature dependent on heat demand input                 | ,2.5.7 §  | pag. 74    |
| • | Weather-dependent flow temperature (heating curve)              | ۲.S.7 §   | 27 .geq    |
| • | Estimated room temperature (without room temperature sensor)    | ,6.2.7 §  | 07 .geq    |
| • | Maximum setback dependent on outside temperature                | ,S.S.7 §  | 69 .geq    |
| • | Room temp. setpoint due to operating mode (day, night, holiday) | ۶ ۲.2.1,  | 69 .geq    |
| • | Enabling heating in night and holiday modes                     | '11.1.7 § | 89 .gsq    |
| • | Heating limit                                                   | '01.1.7 § | 78 .gsq    |
| • | Preheating                                                      | '6⁻≀⁻Z §  | 99 .beq    |
| • | Holiday timed override input                                    | ,8.1.7 §  | 99 .geq    |
| • | Standard timed override input with release delay                | 'Z.1.7 §  | 65. 65     |
| • | Holiday programme with eight holiday periods (internal)         | ۲.۱.۲ §   | 49 .9eq    |
| • | Time clock with two operating times per day (internal)          | ,2.1.7 §  | 63.63 pag. |
| • | Operating mode (day, night, holiday, off)                       | ۲.۱.۲ §   | 63.63 pag. |
|   |                                                                 |           |            |

'l.4.7 §

77 .eeq

XIB

Switching methods

# 6 Functions

# F.a Function AX5200SQ General

The most important of the Function General AX5200SQ is to carry out general tasks such as setting the date and time for the Controller. If several Controllers are connected to each other via the XIB bus, they obtain the date and time automatically. The Controller can consist of the following Functions: HWS Circuit, Plant Control (only on the Master Controller), OpenTherm Boiler, Pump Circuit and Fault Messages (only on the Master controller). Each of these Functions has a specific job. The actual availability of a Function depends on how the Controller has been configured.

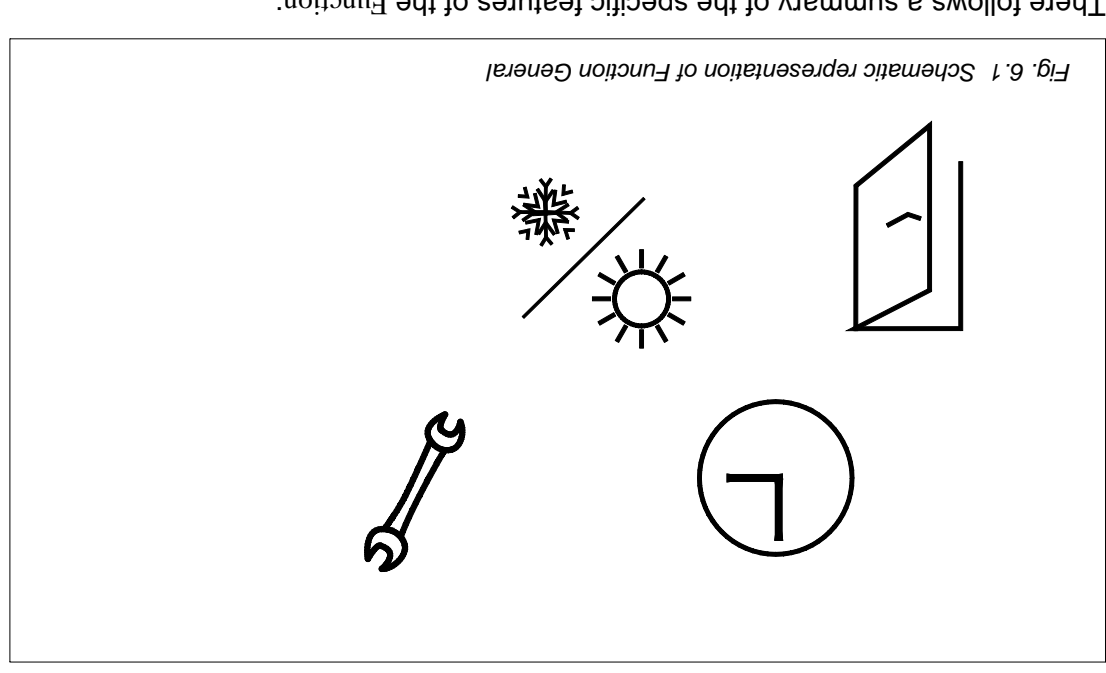

There follows a summary of the specific features of the Function:

| <ul> <li>Tephone settings</li> </ul>                          | '9'II'Z §  | 66 .ged      |
|---------------------------------------------------------------|------------|--------------|
| RS232 communication                                           | '9'II'Z §  | 98 .ged      |
| Modem code                                                    | , ۲.۱۱.۲ § | 98 .ged      |
| <ul> <li>Configuration of XIS busicable</li> </ul>            | 'S.S §     | pag. 39      |
| <ul> <li>Manual operation of output</li> </ul>                | 'Ξ·8 §     | 701 .geq     |
| <ul> <li>Daylight saving</li> </ul>                           | ,6.11.7 §  | 79 .064 PT   |
| Changing the access level                                     | '9.5.1 §   | pag. 13      |
| Choosing an access level                                      | \$1.3.4,   | Sr.geq       |
| <ul> <li>Identification of Controller (XIB number)</li> </ul> | ,S.11.7 §  | 79 . 97      |
| Date and time                                                 | 'l.II.7 §  | 79 . pag. 97 |
|                                                               |            |              |

# Π<u></u>θwγ<u></u>θnoH

# Foreword

Part III of this document is intended solely for the installer. It begins with an overview of the specific features of each Function, after which these features are described. This information can be used to check that the Functions are working correctly and to change any set values. Furthermore, this section also discusses any fault situations. Possible solutions are also suggested.

# Part III: References
## 5.10 Fault Messages Function

α-τοο

Fault Messages

uoțicună

Select Fault Messages Function. If this screen is displayed, press . If this Function has already been carried for the first time, the Configuration Menu is displayed. If configuration of this Function has already been carried out, set access level 3 first.

The above menu item is only displayed on a Master Controller.

#### соигівияліои

Configuration

Press 🚭 to access the Configuration Menu.

Choose Yes using 🗛 or 🔥 and then press 🕘.

ου τότιου Νο Γυποτίοπ Νο

FAX MESSAGE CONTROLLER

оN

оN

Choose Yes if a fax message has to be sent to report faults. In order to do so a modem must be connected to the Master Controller.

\_\_\_\_\_

Fax message

ліfe-check fax

гіге-снеск

Choose Yes if the fax feature is to be checked. This check is carried out once a week at a user-defined time. The system is checked by transmitting a fax message.

The above menu item is only displayed if Fax message Yes is selected.

A-000 A-100 A-000 A-100 A-000 A-000 A-000

Set the address of the Function with the holiday programme.

The above menu item is only displayed if Holiday programme External is selected.

minutes to prevent seizure.

#### ЗЯUTAЯЗЧМЭТ МООЯ

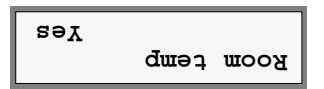

#### SEIZURE PROTECTION

| səĭ | ртосессіоп |
|-----|------------|
|     | əınziəS    |

#### RESET COUNTERS

No Reset counters

Choose Yes, for example when commissioning the system, to reset all the hour counters and impulse counters in the Function to zero. The current date is automatically entered as the start date.

Choose Yes if the Function has a pump and/or valve which has to be actuated at least once daily for several

temperature via a sensor connected to the Controller.

Choose  ${\rm Yes}$  if the Function measures the room

#### Pump Circuit Function 6'9

| Frostprot due to<br>seY qmej dusi | Choose Yes if the setpoint flow temperature, in the case of a low outside temperature, must be at least equal to                                                                                                    |
|-----------------------------------|----------------------------------------------------------------------------------------------------|
| ΕΚΟST ΡΚΟΤ DUE TO OUTSID          | ЭЯОТАЯЭ9МЭТ З                                                                                                    |
| οΝ Νοτίσικο<br>ΟΝ Νοτίσης         | Choose Yes using 🚯 or 🕒 and then press 🕘.                                                                                                    |
| CONFIGURATION<br>Configuration    | Press 🕒 to access the Configuration Menu.                                                                                                    |
| Function 001-B<br>Pump Circuit    | Select Pump Circuit Function. If this screen is displayed,<br>press . If this Function is being configured for the first<br>time, the Configuration Menu is displayed. If configura-<br>tion of this Function has already been carried out, set<br>access level 3 first. |

a user-defined minimum. or a low ourside remperature, must be at least equal to e

**TIME CLOCK** 

Іптетпаl Тіте сlock

Set the address of the Function with the time clock.

• External: the Function adopts the time clock of • Internal: the Function has its own time clock.

another Function (via the XIB bus).

A-000 nottony Тіте сіоск

The above menu item is only displayed if Time clock External is selected.

Select:

Select:

#### ЭММАЯЭОЯЧ ҮАОІЛОН

Internal gramme -отд үзьііон

- programme. : the Function works without a holiday anoN •
- programme. • Internal : the Function has its own holiday
- programme of another Function (via the XIB bus). External : the Function adopts the holiday •

#### ΟΝΤΙΝΟΟΙ ΟΡΕΚΑΤΙΟΝ

continuus operation Yes

Select  $Y_{\Theta a}$  if the setpoint HWS secondary temperature is to stay the same during both day and night.

The above menu item is only displayed if Time clock None is selected.

## **LEGIONELLA PROTECTION**

| səY | Drotection |
|-----|------------|
|     | Legionella |
|     |            |

Select Yes if the HWS secondary temperature is to be raised every day, at a user-defined time, to a user-defined level in order to prevent or to combat legionella bacteria.

#### PUMP RELEASE

Ритр release delay on: time

Select:

- Prim-T : the primary HWS pump is switched on as soon as the flow temperature exceeds a userdefined minimum value.
- Time : the primary HWS pump is switched on at the end of a user-defined period of time, regardless of the flow temperature.

In case the Plant Control Function does not control a circulating pump, Time has to be selected to ensure circulation in the system in case of storage demand. The delay on time has to be set to zero and the run on time of the primary HWS pump has to be set to such a value that the boilers can be switched off while the pump is still running.

YTIROIRI SWH

**Υ**σέτοττα **2**WH

Select Yes if storage demand has high priority. This means that heat supply to the Mixing Circuit Function, if present, Pump Circuit Function and Air Heater Function, if present, may be restricted in case of storage demand. The heat supply to this Functions is not restricted in case the actual flow temperature is high enough.

SEIZURE PROTECTION

Reset counters

RESET COUNTERS

Drofection

əınziəs

оN

səY

səY

Choose Yes if the Function has a pump and/or valve which has to be actuated at least once daily for several minutes to prevent seizure.

Choose Yes, for example when commissioning the system, to reset all the hour counters and impulse counters in the Function to zero. The current date is automatically entered as the start date.

## 5.8 HWS Circuit Function

| <ul> <li>Select:</li> <li>None : the Function works without a holiday programme.</li> <li>Internal : the Function has its own holiday programme.</li> <li>External : the Function adopts the holiday</li> <li>External : the Function adopts the holiday programme.</li> </ul> | -ота ұғbilоН<br>дғатте Internal |
|----------------------------------------------------------------------------------------------------|---------------------------------|
|                                                                                                    | НОСІРАҮ РКОĞRAMME               |
| <b>s only displayed if</b> Time clock External <b>is selected</b> .                                                                                                    | si məii unəm əvod⊾ ədT          |
| Set the address of the $\mathrm{Function}$ with the time clock.                                                                                                    | Time clock<br>Function 000-A    |
| • External : the Function adopts the time clock of another Function (via the XIB bus).                                                                                                    |                                 |
| • Internal : the Function has its own time clock.                                                                                                    |                                 |
| <ul> <li>Select:</li> <li>Tone Function works without a time clock.</li> </ul>                                                                                                    | Тіте сlock<br>Іптетлаl          |
|                                                                                                    |                                 |
| Choose Yes using 🖨 or 🔥 and then press 🕘.                                                                                                    | Configure<br>Function No        |
| Press 🕒 to access the Configuration Menu.                                                                                                    | ΟΟΝΕΙΘΟΒΑΤΙΟΝ<br>ΓοπΓίσατείοπ   |
| Select HWS Circuit Function. If this screen is displayed,<br>press . If this Function is being configured for the first<br>time, the Configuration Menu is displayed. If configura-<br>tion of this Function has already been carried out, set<br>access level 3 first.        | Function 001-C                  |

The above menu item is only displayed if Holidayprogramme External is selected.

Set the address of the Function with the holiday

programme.

A-000

noijony

Но1ідаургодгатте

## 5.7 OpenTherm Boiler Function

| Хеяеt соилters<br>Ио               | Choose Yes, for example when commissioning the system, to reset all the hour counters and impulse counters in the Function to zero. The current date is automatically entered as the start date.                                                                 |
|------------------------------------|----------------------------------------------------------------------------------------------------|
| RESET COUNTERS                     |                                                                                                    |
| Boiler<br>min rating 30%           | Enter the boiler minimum rating as a percentage of the boiler maximum rating.                                                                                                    |
| Boiler Minimum Rating              |                                                                                                    |
| Воідег<br>Воідег 45kW              | Enter the boiler maximum rating.                                                                                                    |
| <b>BUITAR MUMIXAM RAIIOB</b>       |                                                                                                    |
| Configure<br>Function No           | Choose Yes using 🗛 or 🔥 and then press ຝ.                                                                                                    |
| Configuration                      | Press 🕒 to access the Configuration Menu.                                                                                                    |
| CONFIGURATION                      |                                                                                                    |
| Function 001-D<br>OpenTherm Boiler | Select OpenTherm Boiler Function. If this screen is displayed, press . If this Function is being configurated for the first time, the Configuration Menu is displayed. If configuration of this Function has already been carried out, set access level 3 first. |

#### SEQUENCE CHANGE

over Yes Sequence change

•  $\mathbb{Y}_{es}$  : the switching sequence is determined once a week on the basis of the number of operating hours.

 No : the switching sequence is fixed (depending on the wiring sequence).

Choose Yes if the Function has a pump and/or valve which has to be actuated at least once daily for several

The above menu item is only displayed if there is more than one boiler.

Select:

minutes to prevent seizure.

## SEIZURE PROTECTION

| səY | protection |
|-----|------------|
|     | əınziəs    |

#### RESET COUNTERS

No Reset counters

Choose Yes, for example when commissioning the system, to reset all the hour counters and impulse counters in the Function to zero. The current date is automatically entered as the start date.

## **3 ΙΑΝΙΜΑΞΤ ΝΟΙΤ9Ο**

| pəsn qon |        |
|----------|--------|
| 9 .mrst  | uoijd0 |

When this screen appears, select:

- Heat demand ext : the Function uses the input for the external heat demand feature.
- Not used : the Function does not use the input. The external heat demand feature is not used.

The above menu item is only displayed if OpenTherm thermostat res is selected.

#### тиме ссоск

| Γ | Івптетиаl  |
|---|------------|
| L | Тіте сlоск |

Internal : the Function has its own time clock.

The setpoint flow temperature is not determined by

: the Function works without a time clock.

The above menu item will only appear if opear if opear if thermostat No was selected.

#### НОСПРАТ РЕОСКАММЕ

| Internal | gramme  |
|----------|---------|
| Dro-     | Чоїідау |

Select:

• None

Select:

- None : the Function works without a holiday programme.
- דמרפדתאל : the Function has its own holiday programme.

The above menu item will only appear if Time clock Internal was selected.

#### ЗМІТСНІИЄ МЕТНОР

| 2      |           |
|--------|-----------|
| роцтэт | Битцэттw2 |

Select:

- 1: a boiler will be switched on as late as possible and switched off as soon as possible.
- 2: a boiler will be switched on as late as possible and switched off as late as possible.

The above menu item is only displayed if there is more than one boiler.

#### **HOT WATER BOILER**

| A-000  | noijona   |
|--------|-----------|
| poiler | Ноѓ маѓег |

Set the address of the OpenTherm Boiler Function that is connected to a boiler fitted with a boiler temperature sensor for purposes of hot water production.

#### Plant Control Function 9.2

| A SUTARAGENE TERMERAL AND A SUB TORY TROPA                                                                                                    |                                                                                                    |  |
|----------------------------------------------------------------------------------------------------|----------------------------------------------------------------------------------------------------|--|
| треитлета<br>ОрелТлета<br>СИ 55520<br>СИ 55520<br>СИ 55520<br>СО 55520<br>СО 555200<br>СО 555200<br>СО 5552000<br>СО 5552000<br>СО 5552000<br>СО 5552000<br>СО 55520000000000000000000000000000000000 | Select Yes if an OpenTherm room thermostat is connected to the Controller.                                                                                                    |  |
| ТАТЗОМЯЭНТ                                                                                                    |                                                                                                    |  |
| Configure No                                                                                                    | Choose Yes using 🖨 or 🕒 and then press 🕘.                                                                                                    |  |
| ΟΟΝΓΙΘΟΚΑΤΙΟΝ<br>ποἰσετυσίξπου                                                                                                    | Press 🕒 to access the Configuration Menu.                                                                                                    |  |
| Function 001-B<br>Plant Control                                                                                                    | Select Function Plant Control. If this screen is displayed<br>press . If this Function is being configured for the first<br>time, the Configuration Menu is displayed. If configura-<br>tion of this Function has already been carried out, set<br>access level 3 first. |  |

səY

a user-defined minimum. of a low outside temperature, must be at least equal to Choose Yes if the setpoint flow temperature, in the case **ЗЯUTAЯЗЧМЭТ МООЯ** 

səY qmət əbiztuo

Frostprot due to

дтэт тооя

temperature via a sensor connected to the Controller. Choose Yes if the Function measures the room

The above menu item is only displayed if OpenTherm thermostat No is selected.

#### **3** JANIMAET NOIT90

эштэтэчо Option term. 6

When this screen appears, select:

- for the overtime feature. : the Function uses the input ονεττωε
- for the holiday programme feature. • Holiday programme : the Function uses the input
- for the external heat demand feature. : the Function uses the input • Неат детала ехт
- external heat demand features are not used. the input. The overtime, holiday programme and : the Function does not use pəsn qon .

The above menu item is only displayed if OpenTherm thermostat No is selected.

The relevant Controller has been included in the XIB bus.

|              | 370 |
|--------------|-----|
|              | OK  |
| [100 rellori | Cor |

| It has not been possible to include the relevant<br>Controller in the XIB bus. It may be that the XIB number                                                                                                    | Controller 001                                       |
|----------------------------------------------------------------------------------------------------|------------------------------------------------------|
|                                                                                                    | Соигіе и катіои кезигт                               |
| ıs configuration can be viewed separately for each Controller.<br>∩ can be selected using ♠ and ●.                                                                                                    | The result of the XIB bu<br>The result of the XIB bu |
| Configuration of the XIB bus has been cancelled because the specified number of Controllers is higher than the total number of Controllers.                                                                                                    | ςοητέσυτατίοη<br>Μτουδ πυπρετ                        |
| Configuration of the XIB bus has been cancelled<br>because the XIB number of the Controller with which the<br>XIB bus is being configured, has not been included in<br>the list. Check the input data, adjust them and configure<br>the XIB bus again.         | ποίτετυρίταο)<br>κτερ φποτω                          |
| Configuration of the XIB bus has been carried out. This does not mean that all the Controllers have also actually been included in the XIB bus. It is therefore advisable to check this for each Controller, see 'Configuration result' below.                 | configuration<br>completed                           |
| The number of Controllers linked via the XIB bus, is transmitted to Controller 1. In addition, any XIB fault (see § 8.3) is indicated by the figure after sr.                                                                                                  | con 1 Number 5                                       |
| Number 1 is (in this example) assigned to the Controller<br>with XIB number 2534. In addition, any XIB fault (see §<br>8.3) is indicated by the figure after sr (=status return).<br>Finally, the XIB number that is scanned in (here: 1243),<br>is displayed. | Con 1 XIB 01243<br>Sr 0 XIB 02534                    |
| Configuration of the XIB bus has been cancelled<br>because it has not been possible to set all the Control-<br>lers temporarily to address 151. This is caused by a<br>wiring fault or short circuit in the XIB bus.                                           | bəjtad pifroð<br>baiquppo zud EIX                    |
| All Controllers, apart from the Controller being used to configure the XIB bus are temporarily given the address 151.                                                                                                    | Controller<br>Controller                             |

|     | ςουξτά εττοτ |
|-----|--------------|
| τ00 | Controller   |

No answer

Controller

incorrectly. Check the list and try again. number. The XIB number has probably been input It has not been possible to find the specified XIB

occurs twice in the list or that an XIB  $\operatorname{error}$  has occurred.

Check the list and try again.

τ00

\i/

#### Configuration of XIB bus

been configured. bus. The various Controllers and Functions can only make use of the XIB bus if it has A system can consist of several Controllers which are linked to each other via the XIB

## Configuration of the XIB bus is only possible via a Master Controller.

#### CONFIGURATION OF XIB BUS

General. Selected during the configuration of Function AX5200SQ This screen is only available if XIB bus Yes has been Function General. If this screen is displayed, press Select the submenu Configuration XIB bus from

items are specified below and can be selected using 🚯 and 🕖. The data that are required to configure the XIB bus must then be entered. These

#### NUMBER OF CONTROLLERS

each other via the XIB bus. Enter the total number of Controllers that are linked to

τ Controllers lo redmuN

XIB NUMBER OF CONTROLLER

XIB number 00000 τ00 Controller

.6.6. 001). See also § 5.3. Master Controller has always to be on the first position the position of the Controller in the list of Controllers. The The number specified against Controller determines Enter the XIB number for each Controller (see § 5.2).

Once all the necessary data have been entered, configuration can be started.

#### SUB BIX TO NOITARUDIANOT TAATS

snq HIX оN Configuration

Status Display can be selected using 🖓 and 🕚. Configuration progress can be followed by means of a special Status Display. This

the XIB bus have been correctly entered.

#### **YAJ92ID SUTAT2**

snq bijuoo

betarted

Configuration

Yeiqsib sujej2

yet been configured and after a Controller reset. This Status Display can be seen if the XIB bus has not

Choose Yes once all the data required for configuring

The Controller has begun to configure the XIB bus.

#### 36

snq gIX

Configuration

The above menu item is only displayed if the Controller is operating as a Master Controller.

Choose Yes if the Fault Messages Function is being used.

The above menu item is only displayed if the Controller is operating as a Master Controller.

Choose Yes if automatic switching between summer time and wintertime is to be used.

The above menu item is only displayed if the Controller is operating as a Master Controller.

s∋Y

oN

Daylight saving

Fault Messages

Configuration of the Controller (i.e. Function AX5200SQ General) is now complete. The date and time are shown on the display. As a result of the configuration each Function within the Controller has been assigned a specific address (e.g. 001-A, 001-B).

Not only Function AX5200SQ General, but also all other Functions within the Controller have to be configured.

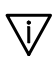

#### Controller AX5200SQ **5**.4

| The above menu item is only<br>tically whether the Controller | / displayed if the system is unable to determine automa<br>is operating as a Master or a Slave.                                                                                                    |
|---------------------------------------------------------------|----------------------------------------------------------------------------------------------------|
| Солtroller<br>Маяtеr                                          | <ul> <li>Select:</li> <li>Master : the Controller operates as the Master</li> <li>Controller. Only one Master Controller may be present<br/>in the system. Selecting Master Controller automati-<br/>cally makes the Plant Control Function available.</li> <li>Slave : the Controller operates as a Slave</li> <li>Slave : the Controller operates as a Slave</li> </ul> |
| NUMBER OF BOILERS<br>Total number of<br>boilers 1             | Enter the total number of boilers used in the cascade<br>configuration.                                                                                                    |
| Card number                                                   | Set the card number to be the same as the number of the insert card on the Controller.                                                                                                    |
| Configure<br>Function No                                      | Choose Yes using 🗛 or 🔩 and then press 🚭.                                                                                                    |
| ΟΟΝΓΙGURATION<br>ποίjειυδίξπου                                | Press 🚭 to access the Configuration Menu.                                                                                                    |
| A-100 noijonu<br>Isienes Q20022XA                             | Select Function General. If this screen is displayed,<br>press . The Configuration menu will automatically<br>appear if this Function has already been configured, you<br>time. If this Function has already been configured, you<br>should first set access level 3.                                                                                                    |

.(č.č § 992) 9ldslisvs

| ration XIB bus liw and BIX rotter                                           |    |         |
|-----------------------------------------------------------------------------|----|---------|
| linked to each other via the XIB bus. Menu Configu-                         |    |         |
| <ul> <li>Yes</li> <li>the system consists of several Controllers</li> </ul> |    |         |
| <ul> <li>No</li> <li>: the system comprises only one Controller.</li> </ul> | oN |         |
| Select:                                                                     |    | snq HIX |
|                                                                             |    |         |

\i/

\i/

The XIB number is used, among other things, to configure the XIB bus; note that both the XIB number of each Controller and the quantity of Controllers to be included in the XIB bus must be input (see § 5.5).

Arr submitted between them. (Function 001-A, Function 002-A, Function 003-A, etc.) to enable data to be exchanged between them.

## 5.3 Configuration instructions

Before you can start the configuration, you should be familiar with the expressions Master Controller and Slave Controller. In a configuration involving more than one type of AX5200SQ Controller (connected to the number of boilers in the cascade configuration), only one Controller can use the Sequence Control Function Plant Control Function. This Controller is referred to as the Master Controller. The remaining Controllers are referred to as Slave Controllers.

During configuration of the XIB bus, the Master Controller must be configured as Controller 1 on the XIB bus. The remaining AX5200SQ Controllers (the Slave Controllers) must be configured as Controller 2, Controllers are being used, Controller 4 (if be fitted with insert card no. 1 (no. 2, in case a circulating pump is used). If three AX5200SQ Controllers are being used, Controllers 1 and 2 must be fitted with insert card no. 1 (no. 2, in case a circulating pump is used). If three are being used, Controllers 1, 2 and 3 must be fitted with insert card no. 1 (no. 2, in case a circulating pump is used). If tour AX5200SQ Controllers are being used, Controllers 1, 2 and 3 must be fitted with insert card no. 1 (no. 2, in case a circulating pump is used). If four AX5200SQ Controllers are being used, Controllers 1, 2 and 3 must be fitted with insert card no. 1 (no. 2, in case a circulating pump is used).

If several Controllers are linked via the XIB bus, the XIB bus must also be configured. The Function General of the Master Controller has a special submenu for this purpose.

If the system consists of more than one Controller, the Master Controllers. to be configured first, then the XIB bus and finally the Slave Controllers.

## 5.2 XIB bus

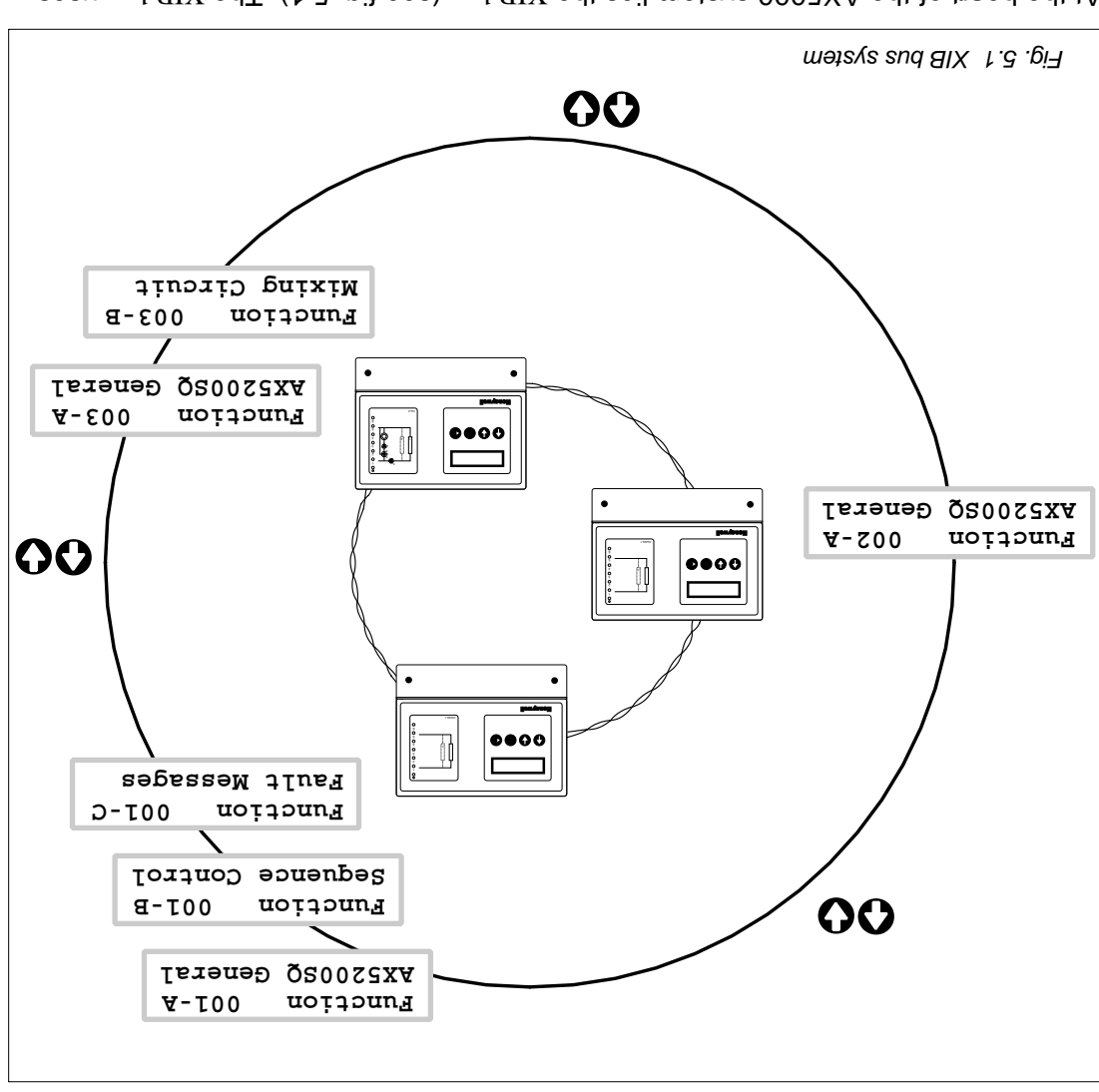

At the heart of the AX5000 system lies the XIB bus (see fig. 5.1). The XIB bus uses the RS485 standard. The Controllers (max. 150) are connected to each other via a two-core shielded and twisted cable. This creates an integral control system with minimum

Thanks to the XIB bus several linked Controllers can be operated via the display of one Controller with a user interface, and the Functions can exchange data with each other, for example with reference to:

- measured temperatures
- setpoint temperatures
- operating modes
- settings
- e faults

Each XIB bus compatible Controller is assigned a unique XIB number which is used to identify the Controller on the bus.

This number is located on top of the lip of the large cover.

# 5 Configuration

## 5.1 Introduction

For the sake of completeness this chapter is based on the most comprehensive configuration of the Controller. It is possible, depending on the actual configuration, that certain screen texts and/or descriptions in this chapter are not applicable. Such acceen texts and descriptions are printed in italics in this document. These texts are not shown on the Controller display.

All the Functions have a Configuration Menu and must be configured separately.

The Function General is the Function with the more general features. This Function which must be configured first because the system specifies during configuration which other Functions are used. The access level must be 3 (see § 1.3.4.3). If the Controller has not been configurated, the Configuration Menu is automatically displayed after Function General has been accessed, and configuration can be started immediately. The access level is automatically set to level 3. If the Function General has already been configuration Menu.

# The configuration procedure must be completed right to the end. If the procedure is cancelled, the $\mathbb{F}$ unction will not work.

Incorrect configuration and/or settings can impair the functioning of the Controller.

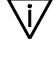

\i/

 $\overline{\mathbb{V}}$ 

# If several Controllers are connected to each other via the XIB bus, the jumper may only be fitted to one of the Controllers.

Proceed as follows:

- 1. Remove the small cover.
- 2. Connect the XIB bus to earth by fitting the jumper over the pins above terminals A and B (see fig. 4.4).
- Fit the small cover.

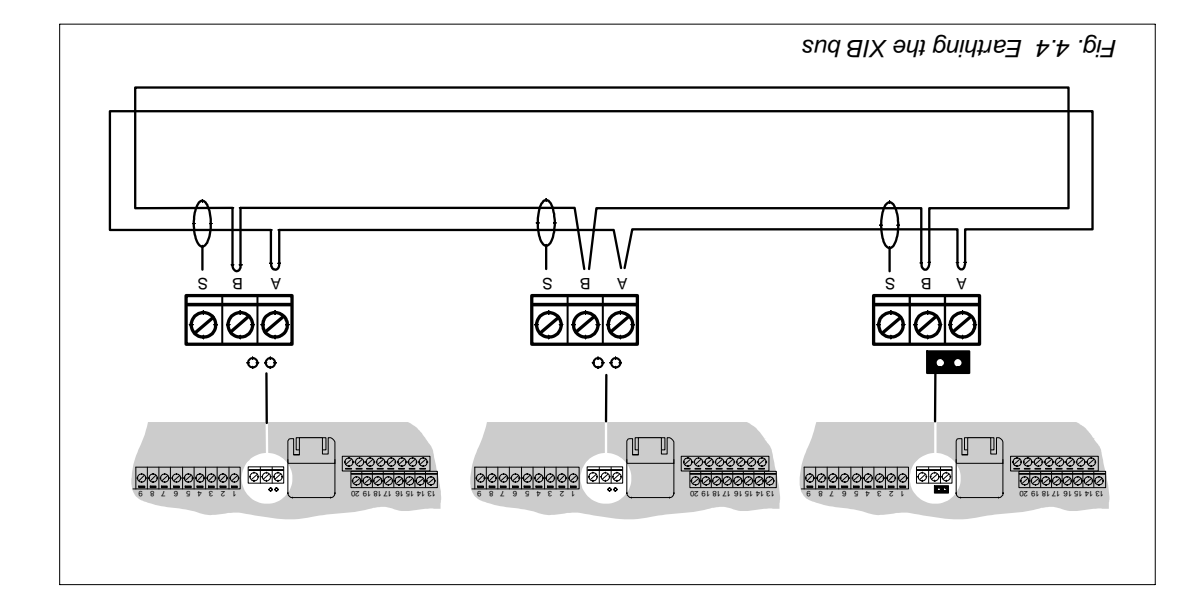

| PC / modem connection                                      | 9                                                                                                    | PC / modem connection                                                                                                    | RS232                                                                                                    |
|------------------------------------------------------------|----------------------------------------------------------------------------------------------------|----------------------------------------------------------------------------------------------------|----------------------------------------------------------------------------------------------------|
| sud BIX                                                    | IX 8 Sng BIX                                                                                                    |                                                                                                    | SAA                                                                                                    |
| Pump (230 VAC, Pump 1<br>Circuit)                          |                                                                                                    | Pump (230 VAC, HWS<br>Circuit)                                                                                                    | ר، / N،                                                                                                    |
| 230 VAC supply                                             | L                                                                                                    | VIqqus DAV 052                                                                                                    | N / 7                                                                                                    |
| Boiler 5 (OpenTherm)                                       | 3                                                                                                    | Boiler 5 (OpenTherm)                                                                                                    | 81/71                                                                                                    |
| Boiler 4 (OpenTherm)                                       | 3                                                                                                    | Boiler 4 (OpenTherm)                                                                                                    | 91/91                                                                                                    |
| Boiler 3 (OpenTherm)                                       | 3                                                                                                    | Boiler 3 (OpenTherm)                                                                                                    | 13 \ 14                                                                                                    |
| Boiler 2 (OpenTherm)                                       | 3                                                                                                    | Boiler 2 (OpenTherm)                                                                                                    | 21/11                                                                                                    |
| Boiler 1 (OpenTherm)                                       | L                                                                                                    | Boiler 1 (OpenTherm)                                                                                                    | 01/6                                                                                                    |
| Room thermostat<br>(OpenTherm)                             | L                                                                                                    | Room thermostat<br>(OpenTherm)                                                                                                    | 8 / L                                                                                                    |
| Room temp sensor (Pump<br>Circuit)                         | L                                                                                                    | HWS secondary tempera-<br>ture sensor (HWS Circuit)                                                                                                    | - / 9                                                                                                    |
| Room temp sensor (Plant<br>Control)                        | L                                                                                                    | Room temp sensor (Plant<br>Control)                                                                                                    | - / 9                                                                                                    |
| Outside temp sensor<br>(Plant control and Pump<br>Circuit) | S                                                                                                    | Outside temp sensor<br>(Plant Control)                                                                                                    | -/7                                                                                                    |
| Flow temp sensor (Plant<br>Control)                        | ß                                                                                                    | Flow temp sensor (Plant<br>Control)                                                                                                    | - / ɛ                                                                                                    |
| Fault report (potential free,<br>Fault Messages)           | L                                                                                                    | Fault report (potential free,<br>Fault Messages)                                                                                                    | ٦ / ١                                                                                                    |
| Description                                                | 9joN                                                                                                    | Description                                                                                                    | ٥N                                                                                                    |
| Insert card no. 4                                          | Insert card no. 3                                                                                                    |                                                                                                    |                                                                                                    |
|                                                            |                                                                                                    |                                                                                                    | lsnimıəT                                                                                                    |
|                                                            | PC / modem connection<br>PC / modem connection<br>PC / modem connection<br>PC / modem connection<br>PC / modem connection<br>PC / modem connection<br>PC / modem connection<br>PC / modem connection<br>PC / modem connection<br>PC / modem connection | 6PC / modem connectionδInsert card no. 4NoteDescriptionδInsert card no. 4ΛBoiler 4 (OpenTherm)3Boiler 4 (OpenTherm)3Boiler 4 (OpenTherm)3Boiler 4 (OpenTherm)1Pump (230 VAC, Pump1Pump (230 VAC, Pump3Pump (230 VAC, Pump1Pump (230 VAC, Pump3Pump (230 VAC, Pump3Pump (230 VAC, Pump4Pump (230 VAC, Pump5Pump (230 VAC, Pump6PC / modem connection | PC / modem connection6PC / modem connectionPC / modem connection6PC / modem connectionPC / modem connection6PC / modem connectionPC / modem connection6PC / modem connectionPC / modem connection6PC / modem connectionPC / modem connection6PC / modem connectionPC / modem connection6PC / modem connectionPC / modem connection6PC / modem connectionPC / modem connection6PC / modem connectionPC / modem connection6PC / modem connectionPDIPDIPDIPDIPDIPDIPDIPDIPDIPDIPDIPDIPDIPDIPDIPDIPDIPDIPDIPDIPDIPDIPDIPDIPDIPDIPDIPDIPDIPDIPDIPDIPDIPDIPDIPDIPDIPDIPDIPDIPDIPDIPDIPDIPDIPDIPDIPDIPDIPDIPDIPDIPDIPDIPDIPDIPDIPDIPDIPDIPDIPDIPDIPDIPDIPDIPDIPDIPDIPDIPDIPDIPDIPDIPDIPDIPDIPDIPDIPDIPDIPDIPDIP |

4 bns c brast instrict MS00S3XA studius and 4

## sud 8IX əht pnihtne3 8.4.1.4

The XIB bus must always be earthed at one point. This is done by fitting a jumper.

|        | ресс саса по. 2                                  |        | росли и соста и соста | Terminal |
|--------|--------------------------------------------------|--------|----------------------------------------------------------------------------------------------------|----------|
| 9toN   | Description                                      | 910N   | Description                                                                                                    | ٥N       |
| Z      | Fault report (potential free,<br>Fault Messages) | L      | Fault report (potential free,<br>Fault Messages)                                                                                                    | ٦ / ٢    |
| ç      | Flow temp sensor (Plant<br>Control)              |        | Flow temp sensor (Plant<br>Control)                                                                                                    | - / ٤    |
| 9      | Outside temp sensor<br>(Plant Control)           | ç      | Outside temp sensor<br>(Plant Control)                                                                                                    | -/7      |
| L      | Room temp sensor (Plant<br>Control)              | L      | Room temp sensor (Plant<br>Control)                                                                                                    | - / S    |
| 2,7    | Timer or Heat demand<br>extern (Plant Control)   | 2,7    | Timer or Heat demand<br>extern (Plant Control)                                                                                                    | - / 9    |
| L      | Room thermostat<br>(OpenTherm)                   | L      | Room thermostat<br>(OpenTherm)                                                                                                    | 8 / L    |
| ŀ      | Boiler 1 (OpenTherm)                             | د<br>ا | Boiler 1 (OpenTherm)                                                                                                    | 01/6     |
| 3      | Boiler 2 (Open I herm)                           | ت<br>ع | Boiler 2 (Open I herm)                                                                                                    | 71/11    |
| د<br>د | Boiler & (OpenTherm)                             | د<br>د | Boiler & (OpenTherm)                                                                                                    | 91/21    |
| 3      | Boiler 5 (OpenTherm)                             | 3      | Boiler 5 (OpenTherm)                                                                                                    | 81/21    |
|        | 230 VAC supply                                   | ,      | 230 VAC supply                                                                                                    | N / T    |
| ŀ      | Pump (230 VAC, Plant<br>Control)                 |        | -                                                                                                    | ר، / N،  |
| 8      | sud alX                                          | 8      | sud alX                                                                                                    | SAA      |
| 9      | PC / modem connection                            | 9      | PC / modem connection                                                                                                    | RS232    |
| 9      | PC / modem connection                            | 9      | PC / modem connection                                                                                                    | RS232    |

Z bns 1 stream outputs X5200SQ with insert card 1 and 2

# The relay outputs are potential free and merely perform a switching function. The power supply (of a pump, for example) must therefore come from outside the Controller. If the Controller.

A.1.4.5 Connecting inputs and outputs AX5200SQ

In the following tables, more than one Function is sometimes referenced in the "Description" column. This means that the relevant connection is used, or can be used, (simultaneously) by the specified Functions.

The meaning of the figures in the "Note" column is explained below.

## ΝΟΙΤΑΝΑΙΟΝ

- 1 Use of the connection is mandatory.
- 2 Use of the connection is not mandatory.
- 3 Use of the connection depends on the number of boilers.
- 4 Whether the component is used or not can be specified during configuration.
- 5 Only applicable to the Master Controller. Connection is mandatory
- 6 Only applicable to the Master Controller. Connection is not mandatory.
- 7 Only applicable to a Master Controller. Whether the component is used or not can be specified during configuration.
- 8 Only applicable where a combination of Master and Slave Controllers is used.

- 4. Remove the small cover so that the lower screw holes are accessible.
- 5. Locate both screws and fasten the Controller after alignment.
- 6. Fit the small cover.
- seldes bne srosnes gnitti 7 . 4.4.1.4

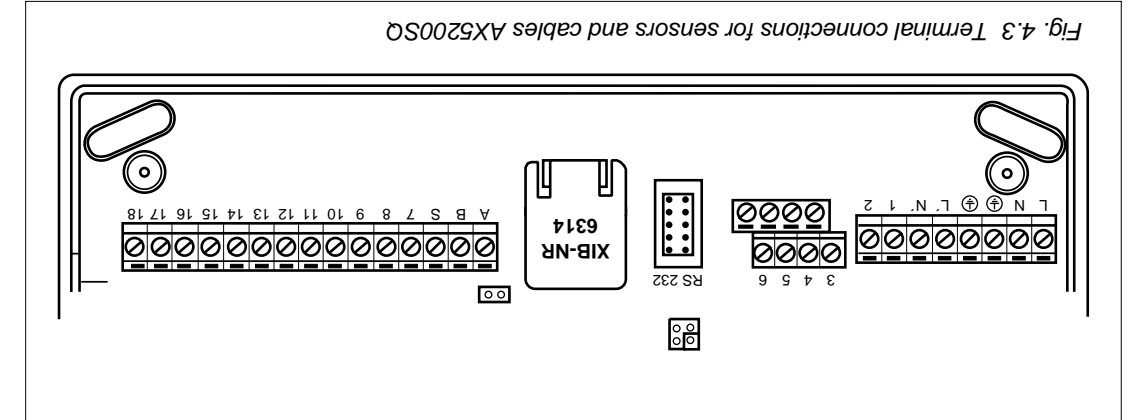

Proceed as follows:

- 1. Remove the small cover.
- Locate the required sensors and fit the cable from the sensors and installation components to the Controller. The connection tables for the inputs and outputs are in § 4.1.4.5.
- Connect all the switching and communications cables to the Controller including, if applicable, a null-modem cable (connection to a PC) or a modem cable (connection to a modem).
- 4. Connect the mains cable supplied.
- 5. Fit all strain relief clips and check that all the cables are securely held.
- 6. Note the XIB number on the lip of the large cover (see above figure). This XIB number is needed when configuring the XIB bus.
- . Fit the jumper for earthing the XIB bus (see § 4.1.4.6).
- 8. Fit the small cover.
- 9. Switch the mains power on.

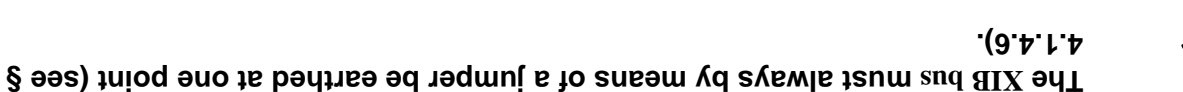

The cables that are used for unfused currents must be fitted with insulation sleeves before attaching them.

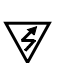

\i/

## 191102 at prinater C.4.1.4

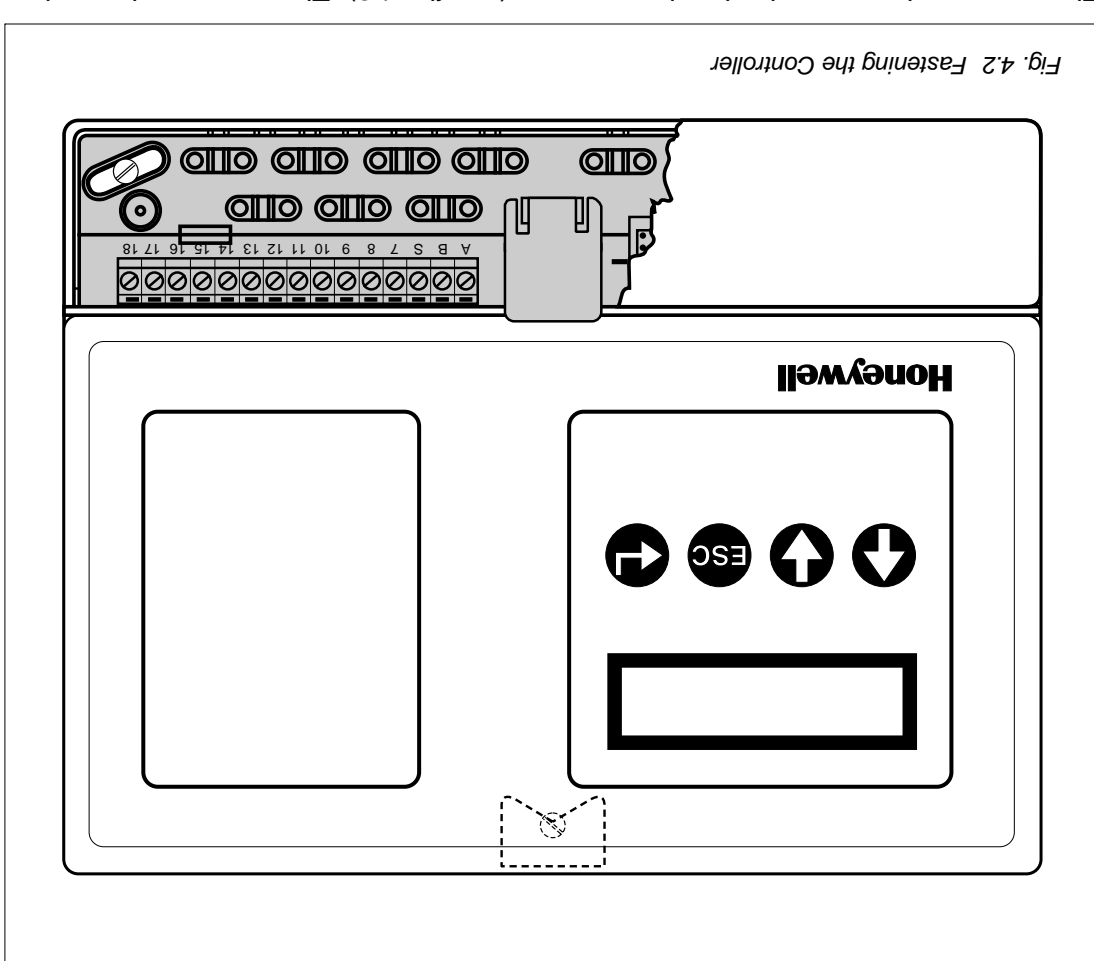

The Controller is mounted using three screws (see fig. 4.2). The top screw is used to suspend the Controller and can no longer be turned once the unit has been suspended from it. The two lower screws serve to fasten the unit in place.

Use the cardboard drilling template printed on the inlay card of the box to determine the position of the holes. The size of the bit on the template corresponds to the wall plugs supplied for mounting the unit on a masonry wall. Different fixing materials and methods are generally required to attach the unit to substrates made of non-masonry materials.

## Ø

## If fitting in a switchgear cabinet, first switch off the mains power.

Proceed as follows:

- 1. Determine the exact location of the Controller and press the template against the wall.
- 2. Drill the three holes in the locations indicated on the template.
- 3. Screw the top screw in far enough that the Controller can be suspended with as little play as possible.

- Insert cards (4).
- One outside sensor
- One insertion/tape-on sensors
- One piece of tape
- Bag of screws, wall plugs, jumper and strain relief.
- Drilling template.
- Manual
- bres heri ne gnitti<del>T</del> 2.4.1.4

The label on the front of the Controller has a pocket enabling an insert card to be fitted.

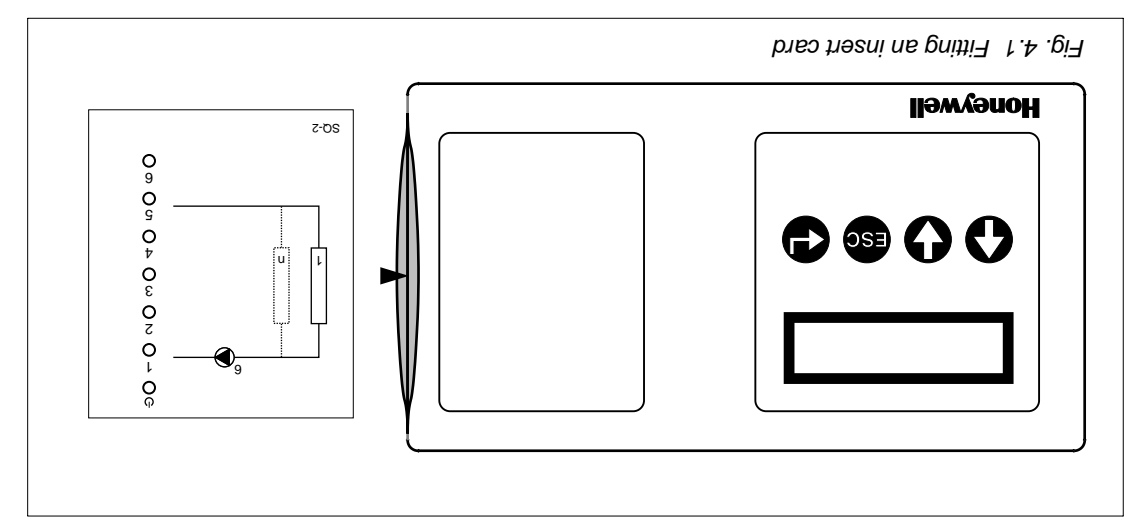

Proceed as follows:

- 1. Select the right card if several insert cards are supplied.
- 2. Raise the label on the right and slide the insert card into the pocket.
- Remove the protective strip from the right half of the label and stick the label firmly down.

## 4 Installation and 4

## 4.1 AX5000

## ۲.۱.4 Safety instructions

- The earth connection is located next to the L and N connections, for the mains cable. The earth connection must always be connected to comply with EMC regulations. This is not a safety earthing.
- Connecting the supply voltage and/or earth through to a pump, for example, is not permitted.
- At relay outputs which switch an unfused voltage the connection wires must have an insulation sleeve.
- All cable connections must be fitted with a strain relief. Use the clips supplied for this purpose.

## 4.1.2 Positioning instructions

- Mount the Controller (with the user interface) at an easily accessible location.
   Install the Controller at eye level so that the display is easy to read.
- Take account of the requirements relating to the Controller with reference to the ambient temperature and the permitted relative humidity (see Chapter 9). Take steps to prevent the Controller from coming into contact with water splashes or spray.
- Connect each Controller to the 230 VAC mains. Ensure that there is a mains socket close by.
- Limit the number of cables. Mount the Controller(s) as close as possible to the installation components to be controlled.
- If a Controller has an RS232 interface, bear the location of this Controller in mind with reference to the possible connection of a PC or modem, via a PC/modem cable, to the Controller.

## 4.1.3 Wiring instructions

- Mains connection: each Controller must be connected to the 230 VAC mains.
- PC/modem connection (RS232): use a null-modem cable to connect a PC to the RS232 port and a standard modem cable to connect a modem to the RS232 port.
- XIB bus (RS485): use a 2-core shielded and twisted cable (minimum core diameter: 0.22 mm<sup>2</sup>).

# Wiring of the installation components must take due account of the specific instructions applicable to these components.

## A.1.4 Mounting instructions

4.1.4.1 Unpacking

\i/

Check the contents of the box. This must contain the following:

Controller with MMI.

## llewyenoH

 $\overline{V}$ 

## Foreword

Part II of this document is intended solely for the installer of Honeywell products. It contains all the information needed to install and commission the Controller. First, the mounting of the Controller is described, together with details of how the various installation components have to be connected. For the Controller to be used, the XIB bus (this is only necessary if the Controller is not being operated in stand-alone mode) and any other Functions present must first be configured. The configuration of the various side the and any other Functions present must first be configured. The configuration of the various components outlined above is described individually for each component after the description of the installation.

All dimensions are given in metric units unless explicitly stated otherwise.

Keep this document in a safe place and read it carefully before beginning the installation. Please contact the supplier if you encounter any technical or other problems.

Installation of the Controller described in this document may only be carried out by authorized trained personnel employed by the installing company.

# Part II: Installation manual

# 3 Troubleshooting

The AX5000 Controllers are designed to provide a long, trouble-free life. Should the problems occur nonetheless, please consult the troubleshooting guidelines below. If the problem persists, please contact your Honeywell supplier.

## Display is blank/black, no LEDs are lit up on the Controller.

Switch off the power supply to the Controller if possible, wait for a few seconds and then switch the power supply back on. Please contact your Honeywell supplier if this does not have any effect.

## The text XIB fault xx appears on the display regularly during operation.

The communications cable between the Controllers is possibly defective. Please contact your Honeywell supplier.

### Temperature complaint

Check the Function for the room or the system section where the complaint has occurred. Use the information in the Status Display Menu.

- The Status Display Menu indicates a fault. The type of fault can be read off the Faults Menu of the relevant Function. Please contact your Honeywell supplier, indicating the nature of the fault.
- The Status Display Menu indicates a large deviation between the load required and the load in operation. No boiler was switched on once the delay time had elapsed.
- Check the boiler(s).
- Check the relevant Function.
- Please contact your Honeywell supplier.
- The Status Display Menu indicates a large deviation between the temperature required and the current temperature.
- Check the boiler(s).
- Check the relevant Function.
- Please contact your Honeywell supplier.

\i/

- 3. Select the Access Level Menu using **O** or **O** (b).
- 4. Set access level 2.
- 5. Press iso to exit the Access Level Menu.
- 6. Select the menu item that shows the date and time using 🚯 or 🔮 (c).
- 7. Press the set the day. The digits indicating the day flash. Set the correct day using or (d).
- 8. Then press . The digits indicating the month flash. Set the correct month using .
   9 or .
- Then press . The digits indicating the year flash. Set the correct year using .
   or . (f).
- 10. Then set the hours, minutes and seconds in the same way (g-i).
- 11. Once the seconds have been set, press . There are no longer any digits flashing. This means that the date and time are set. The two-letter code in the menu, e.g. 'Th' for 'Thursday', is automatically adjusted by the Controller (j).

If you press 📾 while setting the date and time, the initial values of the date and time are restored.

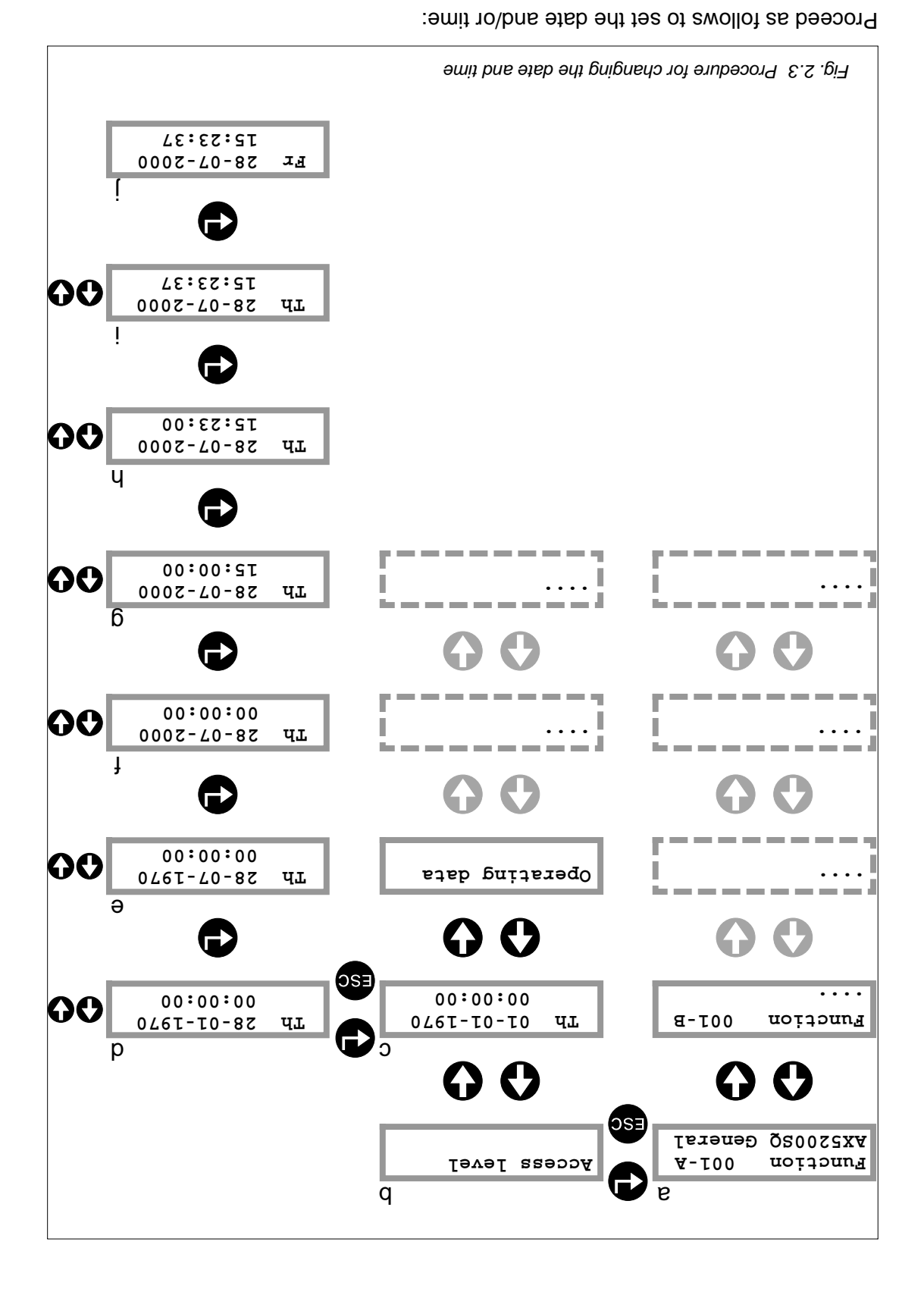

- 2. Press 🗗 to access the Function.
  - 1. Select Function General (a).

before setting the finish date of a holiday period. The start and finish dates are restored to their previous values if you press 🎟 11.Repeat the procedure for the other holiday periods. flashing stops to indicate that the holiday period has been set (j). •the required finish date has been set (confirm the year by pressing <sup>(1)</sup>, the Set the required finish date in the same way (g - i). .(†) 8. Press 🕒, the month of the start date flashes. Set the required year using 🗘 or 🕔 .(ə) 🚺 7. Press 4, the month of the start date flashes. Set the required month using A or '(p) 6. Press 4, the day of the start date flashes. Set the required day using 🖓 or 🕔 5. Press 4. Select the required period using 1 or 1 (b-c).

4. Press 🗛 or 🚯 until the Holiday Programme Menu appears on the display (a).

applies to the relevant day. If the start and finish dates of a period are the same, the holiday period only

programme of another Function is being used. programme was selected when configuring the Function or that the holiday  $\overline{\mathbb{V}}$ Not every  $\mathbf{Function}$  has a holiday programme. It is also possible that no holiday

#### **3.**5 Date and Time

 $\overline{\mathbb{V}}$ 

 $\overline{\mathbb{V}}$ 

The Controller has a clock that updates the time and date.

llewyenoH

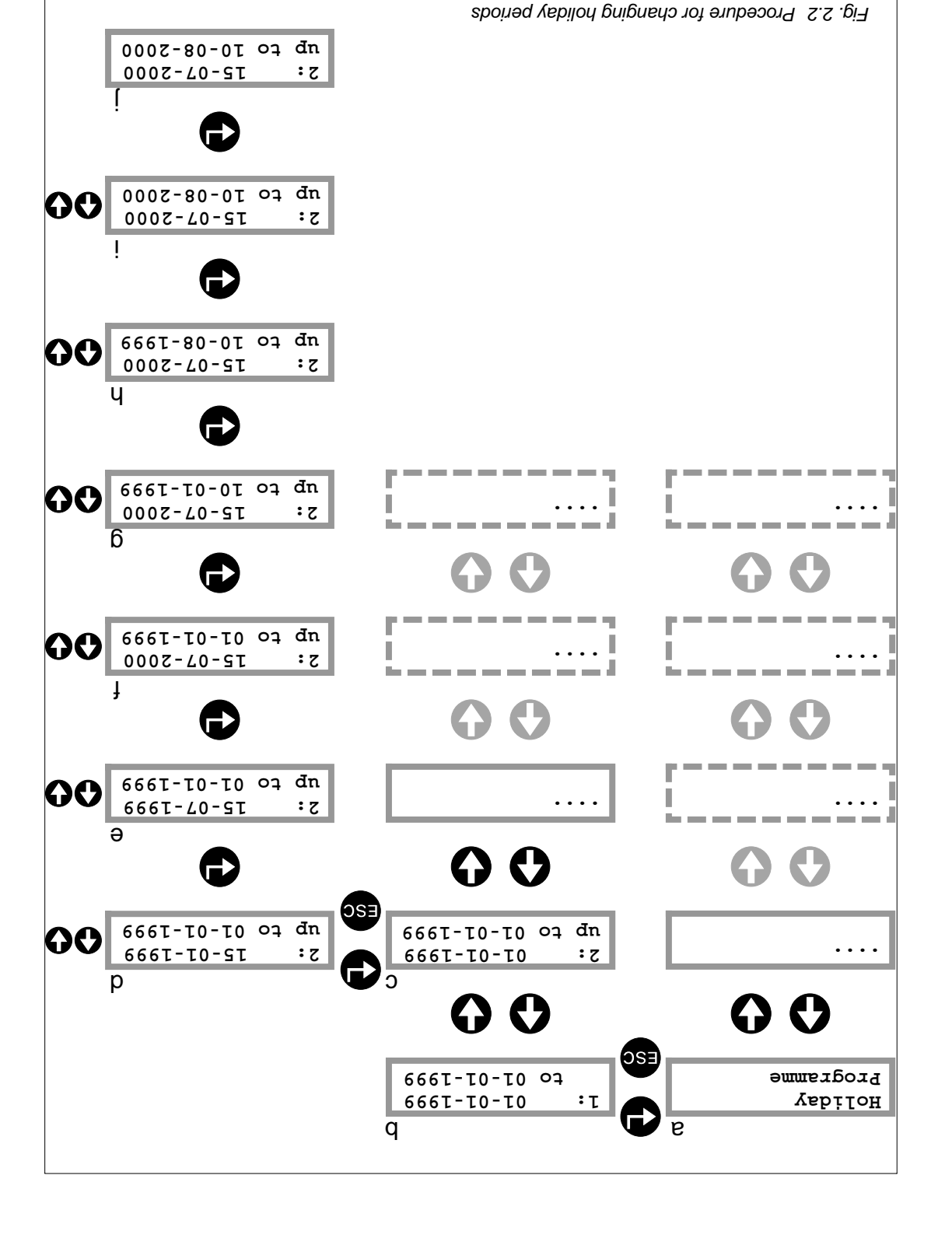

- 3. Press 🕒 to access the Function.
  - 2. Select the required Function.
    - 1. Set access level 2.

Proceed as follows to change the holiday periods:

- Press 4, the start time of the second period flashes. Press 6 or 6 to set the required start time of the second period (f).
- 10. Press 4, the finish time of the second period begins to flash. Press 4 or 4 to set the required finish time of the second period (g).
- 11. Press (b), the flashing stops and the operating periods for the chosen day are now set (h).
- 12. Repeat the procedure for the other days.

The start and finish times are restored to their previous values if you press subfore setting the finish time of the second period.

Not every Function has a time clock. It is also possible that no time clock was selected when configuring the Function or that the time clock of another Function is being used.

## 2.5 Holiday Programme

Ŵ

\i/

The Function can be set in advance to holiday mode for particular periods by means of a Holiday Programme. Eight different holiday periods can be set in the Holiday Programme. A start and finish date must be set for each holiday period.

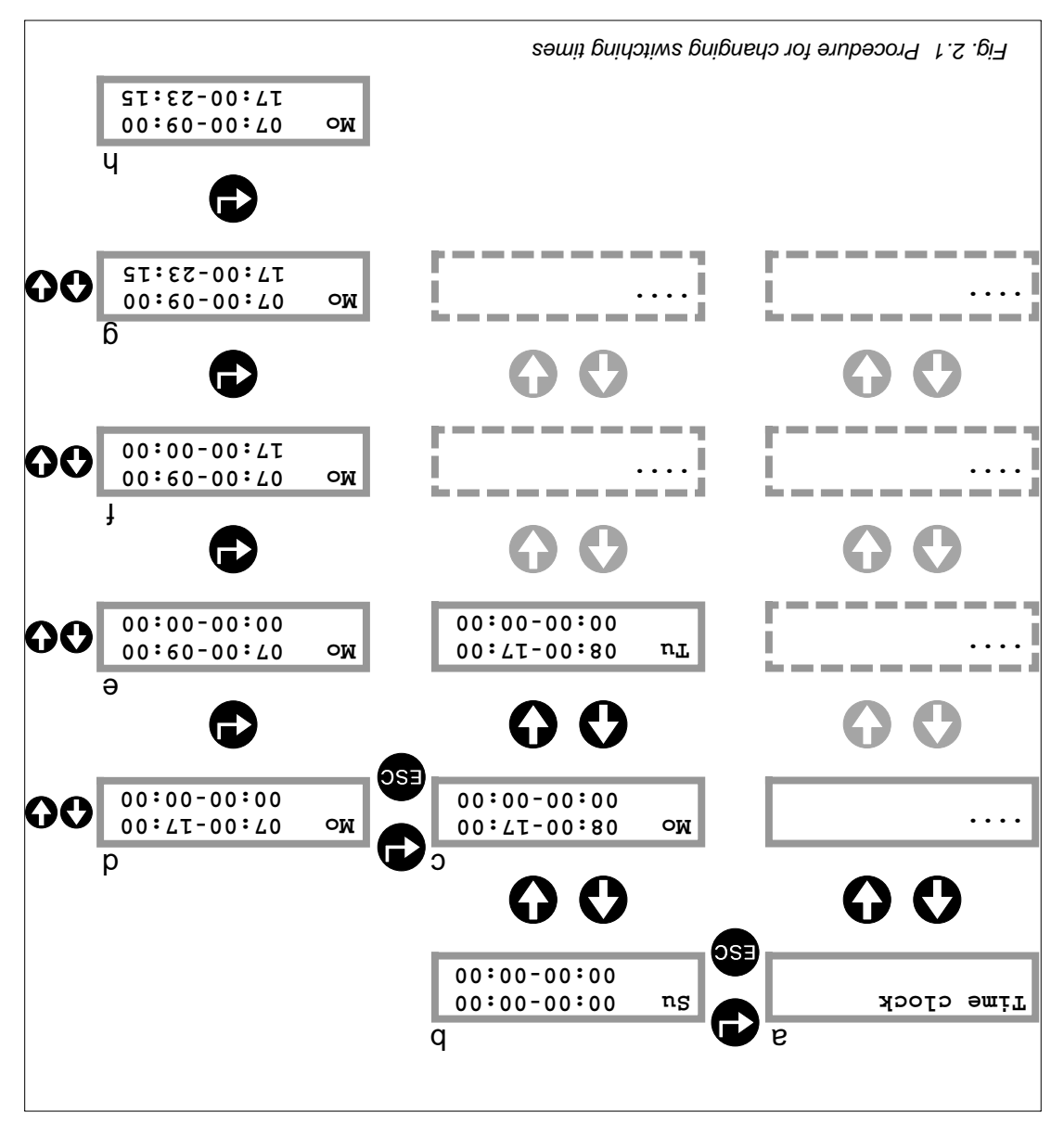

Proceed as follows to change the switching times:

- 1. Set access level 2.
- 2. Select the required Function.
- 3. Press 🗗 to access the Function.
- 4. Press 🗛 or 🚯 until the Time Clock Menu appears on the display (a).
- 5. Press 🗗 to access the Time Clock Menu (b).
- 6. Press 🗛 or 🚯 to select the desired day (c).
- 7. Press 🚭, the start time of the first period flashes. Then press 🚯 or 🚯 to set the required start time of the first period (d).
- Press 4, the finish time of the first period begins to flash. Press 4 or 4 to set the required finish time of the first period (e).

## 2.3 Settings

Some Functions allow the user to change one or more set values. In most cases these are required setpoints, e.g. the setpoint room temperature. The values can be changed in the Settings Menu. All the items which can be changed are shown below. Which items are actually shown depends on the chosen Function.

#### SETTINGS MENU

ұвЪііол

дтэј тооя

J.OT

| n ne (minimum) setpoint room temperature in night<br>node.           | T2°C | τεπρ<br>τοσπ τεmp |
|----------------------------------------------------------------------|------|-------------------|
| ,μαία αί ουμφουριατού του το το φοίο σήσο (του στίνισι) ο μ <b>Τ</b> |      |                   |
|                                                                      | 20°C | дау<br>Коот temp  |

.ebom

# If the $S_{effings}$ Mean cannot be selected, this means that the user cannot change any settings.

The (minimum) setpoint room temperature in holiday

The setpoint room temperature in day mode.

## 2.4 Time Clock

\i/

The  $\mathrm{Time}\,\mathrm{Clock}\,\mathrm{can}\,\mathrm{be}\,\mathrm{used}\,\mathrm{to}\,\mathrm{set}\,\mathrm{two}\,\mathrm{operating}\,\mathrm{periods}\,\mathrm{in}\,\mathrm{advance}\,\mathrm{for}\,\mathrm{each}\,\mathrm{day}\,\mathrm{of}\,\mathrm{the}\,\mathrm{week}.$
importance for the user and are therefore described in Part III. listed and briefly described below. Any submenus not described here are not of

## UNAM ATAG DNITAAA90

**UNAM ATAG ЭИІТАЯАЧО** 

| no addition to information on<br>provided on readings (e.g. t | the operating mode of the Function, information is also<br>emperature, load).                                                                                                    |
|---------------------------------------------------------------|----------------------------------------------------------------------------------------------------|
| Тіте ргодгат:<br>Пау орегатіоп                                | The Function is in day mode as a result of the set time clock programme. The time clock programme can set the Function to day or night mode. The holiday programme can set the Function to holiday mode. |
| Τίmed ονεττίde:<br>Day operation                              | The Function is in day mode because the timer is activated.                                                                                                    |
| Juqni jniodje2<br>XIB                                         | The setpoint flow temperature is determined by another Function.                                                                                                    |
| Ноѓ маѓег тоде                                                | The boiler is currently in operation for the hot water supply.                                                                                                    |
| Неат деталд ехт                                               | The setpoint flow temperature is determined by the status of the 'Heat demand ext' input.                                                                                                    |

| 50°C<br>ຊັດວາກ temp    | .C° ni enterature in °C.                                           |
|------------------------|--------------------------------------------------------------------|
| gməj əbizjuO<br>D°0    | The current outside temperature in °C.                             |
| T-YISDRODAR ZWH<br>D°0 | .C° ni etutemperature in °C.                                       |
| Т-үтаттт 200<br>С°С    | The current HWS primary temperature (flow tempera-<br>ture) in °C. |
| P.Cow temp             | .C° ni ∋nutsneqmet wolt tnenne edT.                                |

## 2 Setup and operation

A Controller comprises various Functions. The presence of the specific Functions is determined by the type of Controller and the configuration of Function General which is always present in a Controller. The Function General is only used by a user to change the access level. If the Fault Messages Function is installed, its use is reserved for the installer. For these reasons the Function General and the Fault Messages Function are installed. For these reasons the Function General and the Fault Messages Function are installed. For these reasons the Function General and the Fault Messages Function are installed.

The following submenus may be contained in a Function:

- Status Display Menu
- Operating Data Menu
- Settings Menu
- Time Clock Menu
- Holiday Programme Menu
- Faults Menu

## 2.1 Status Display

In most cases when accessing a Function a menu item is available which displays the most important data with regard to the working of the Function.

The texts that can appear in the Status Display of a Function are summarized below.

#### UNAM YAJ92IQ SUTATS

| Every Function shows this message on the Status                                             | Yslqzib zujsj2                       |
|---------------------------------------------------------------------------------------------|--------------------------------------|
| Display if there is a fault situation.                                                      | Jlusl                                |
| Every Function shows this message on the Status                                             | Not                                  |
| Display if the Function has not yet been configured.                                        | configured                           |
| The currently measured and setpoint HWS (Hot Water                                          | D°0 T-Des 2WH                        |
| Storage) secondary temperature.                                                             | D°0 Jnioqje2                         |
| The currently measured and setpoint flow temperature.                                       | Flow temp 0°C<br>Setpoint 0°C        |
| The total measured capacity currently in operation and the current total setpoint capacity. | Астиал 0 км<br>Мяо бытер<br>Мяо 0 км |

## 2.2 Operating Data

The Operating Data Menu contains submenus which provide information on the current operating mode of a Function. The submenus of most importance for the user are

#### level seepse aft grigned Changing the access level

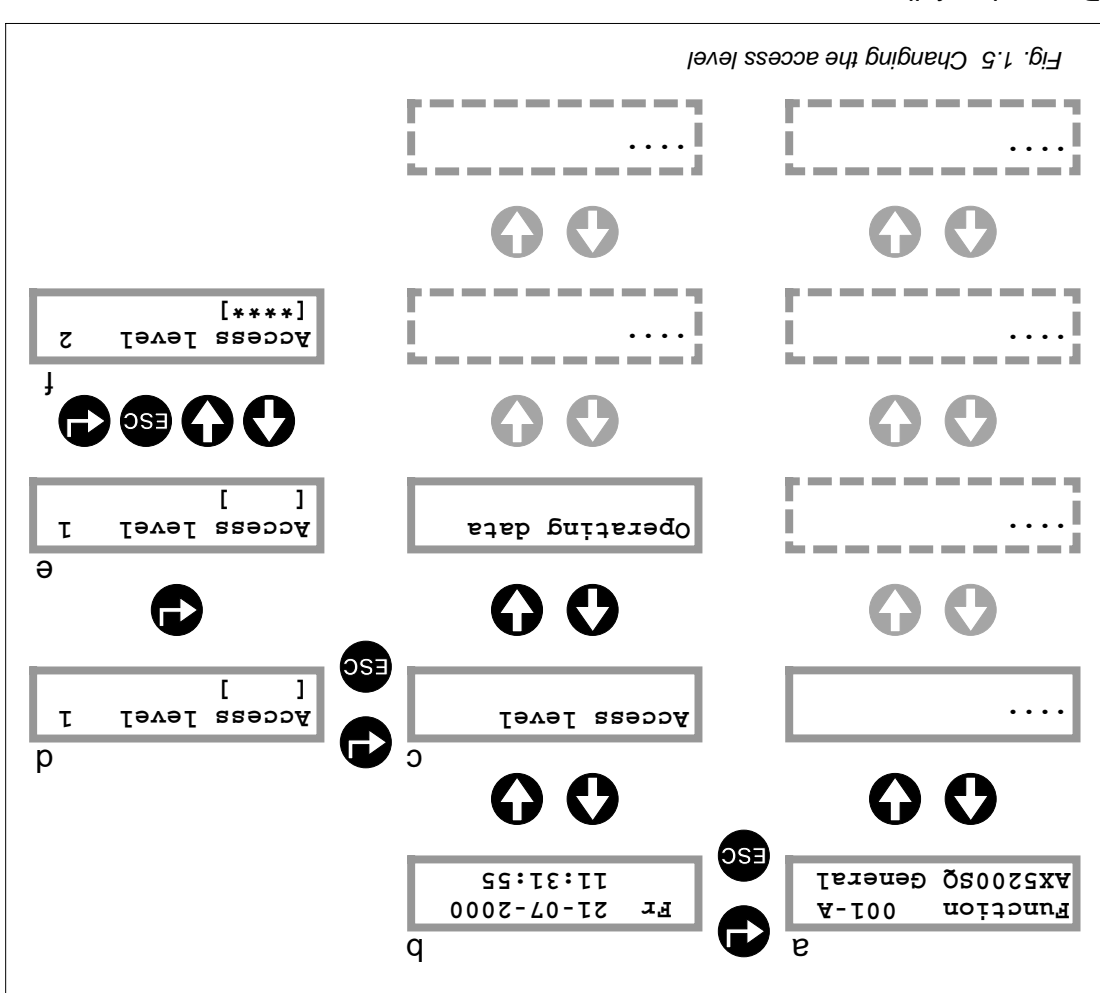

Proceed as follows:

- 1. Select Function General in the main menu of the Controller with a user interface (a).
- Press 
   (c).
   (c).
   (c).
   (c).
   (c).
   (c).
   (c).
   (c).
   (c).
   (c).
   (c).
   (c).
   (c).
   (c).
   (c).
   (c).
   (c).
   (c).
   (c).
   (c).
   (c).
   (c).
   (c).
   (c).
   (c).
   (c).
   (c).
   (c).
   (c).
   (c).
   (c).
   (c).
   (c).
   (c).
   (c).
   (c).
   (c).
   (c).
   (c).
   (c).
   (c).
   (c).
   (c).
   (c).
   (c).
   (c).
   (c).
   (c).
   (c).
   (c).
   (c).
   (c).
   (c).
   (c).
   (c).
   (c).
   (c).
   (c).
   (c).
   (c).
   (c).
   (c).
   (c).
   (c).
   (c).
   (c).
   (c).
   (c).
   (c).
   (c).
   (c).
   (c).
   (c).
   (c).
   (c).
   (c).
   (c).
   (c).
   (c).
   (c).
   (c).
   (c).
   (c).
   (c).
   (c).
   (c).
   (c).
   (c).
   (c).
   (c).
   (c).
   (c).
   (c).
   (c).
   (c).
   (c).
   (c).
   (c).
   (c).
   (c).
   (c).
- Press 
   the current access level (in this example 'Access level 1') appears on the display (d).
- 4. Press 🚭, the figure 1 flashes (e).
- 5. Enter the required access code, e.g. for access level 2 (see § 1.3.4). 'Access level 2 (see § 7.3.4). 'Access level 2' appears on the display. The access level has now been changed to level 2.
  (f).

The Status Display Menu of the currently selected Function is shown if the access level is 1 or 2 and the Controller is not operated for two minutes.

The system automatically switches back to access level 1 if the Controller is not operated for 1 hour.

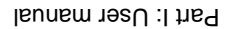

\i/

\i/

9. The various submenus can be exited by (repeatedly) pressing ថ.

### 1.3.4 Choosing an access level

- 1.3.4.1 Access level 1 (user)
- Only display output is possible. Settings cannot be changed.
- A number of menu items, such as the operating mode, are visible.
- The access code is any code apart from that assigned to access level 2 or 3 (the access level for the installer).
- 1.3.4.2 Access level 2 (user with setup authorization)
- Basic operating data (e.g. measured readings and setpoints) are visible. The time clock, holiday programme and user settings (e.g. setpoint room temperature day, night and holiday) are visible and user-definable.
- The access code is (), (), (a and ) in that order.
- 1.3.4.3 Access level 3 (installer)
- There are extensive setup and configuration options.
- All main and submenus with their menu items are visible. All settings and configuration items are adjustable.
- The access code is (), (), (), and () in that order.

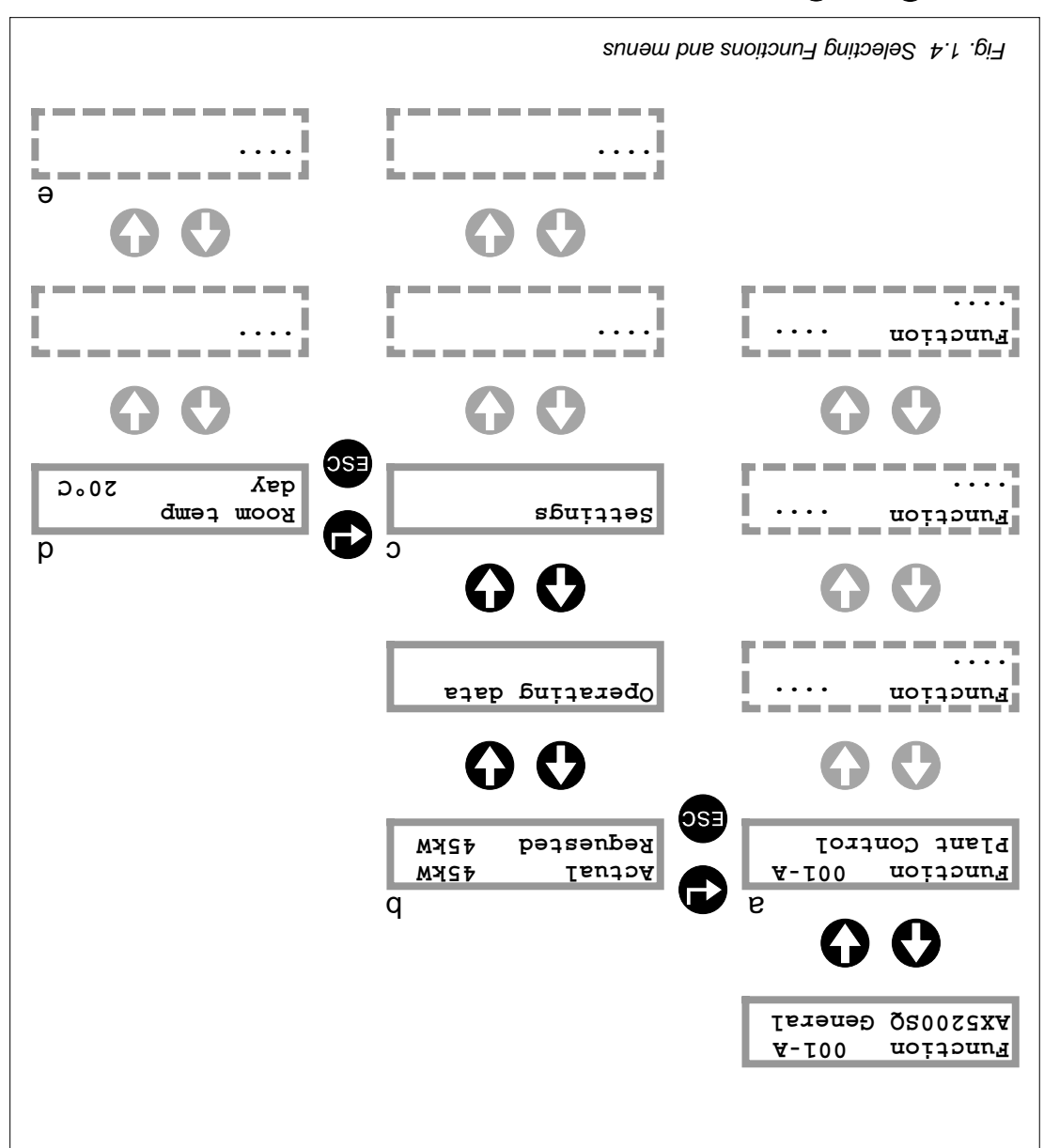

- Using A and U, select the Function whose data are to be displayed and/or modified (a).
- 2. Press  $\bigoplus$  to access the selected Function. In most cases the Status display can now be seen (b).
- 3. Then select the required submenu, using 🚯 and 🕐 (c).
- 4. Press 🗗 to access the selected submenu. The menu items can now be seen (d).
- 5. Using 🚱 and 😲, select the menu item that is to be displayed or modified (e).
- 6. Press 🕒 to modify a set value. If the value can be modified, it now flashes.
- 7. Using 🚯 and 😲, set the required value.
- 8. Press G. The set value stops flashing to indicate that the setting is now complete.

\i/

\i/

The following apply in general:

- the (sub)menu and/or increase setting.
- Gown in the (sub)menu and/or decrease setting.
- Eack to previous (sub)menu and/or restore old setting.
- etting.

Settings can only be changed once the correct access level has been set. The higher the access level, the more information is displayed and the more settings can be modified. Each access level has its own access code which consists of a combination of 4 keys (see § 1.3.4).

The keys have a more limited function during configuration, i.e.:

- Change selection or increase setting.
- Change selection or decrease setting.
- ese : no function.
- . 🕒 👘 : confirm selection or setting and go to next configuration menu item.

The Configuration Menu can only be scrolled in one direction. After , the system automatically jumps to the next item. If you (later) wish to change a selection or setting which you have made, you must scroll through the entire Configuration Menu again.

#### 2.3.3 Selection of Functions and menus

Function General appears on the display as soon as the Controller is connected to a power source. Depending on the access level and configuration, the main menus, submenus and the menu items of the various Functions can now be displayed and/or modified (see fig. 1.4).

### 1.3 Operation

#### ۲.٤.۲ γlimst 0002XA

The version of the AX5000 Controller with an integral user interface is equipped with a control panel (see fig. 1.3) with an LCD display (2 lines each of 16 characters) and 4 keys (**(**), **(**), **(**), **(**) and **(**).

The control panel can furthermore be equipped with an insert card with a plan of the hydraulic system and also contains recesses for a number of LEDs. The function of these LEDs is:

- The LED marked ' $\dot{U}$ ' has several purposes. The LED flashes when the Controller is connected to a power source but has not yet been configured. Once the Controller has been configured, the LED lights up continuously. During a fault situation, however, the LED flashes again.
- The numbering of the other LEDs matches the numbering in the hydraulic plan, as shown on the insert card. These LEDs light up when the relevant part of the system has been activated.

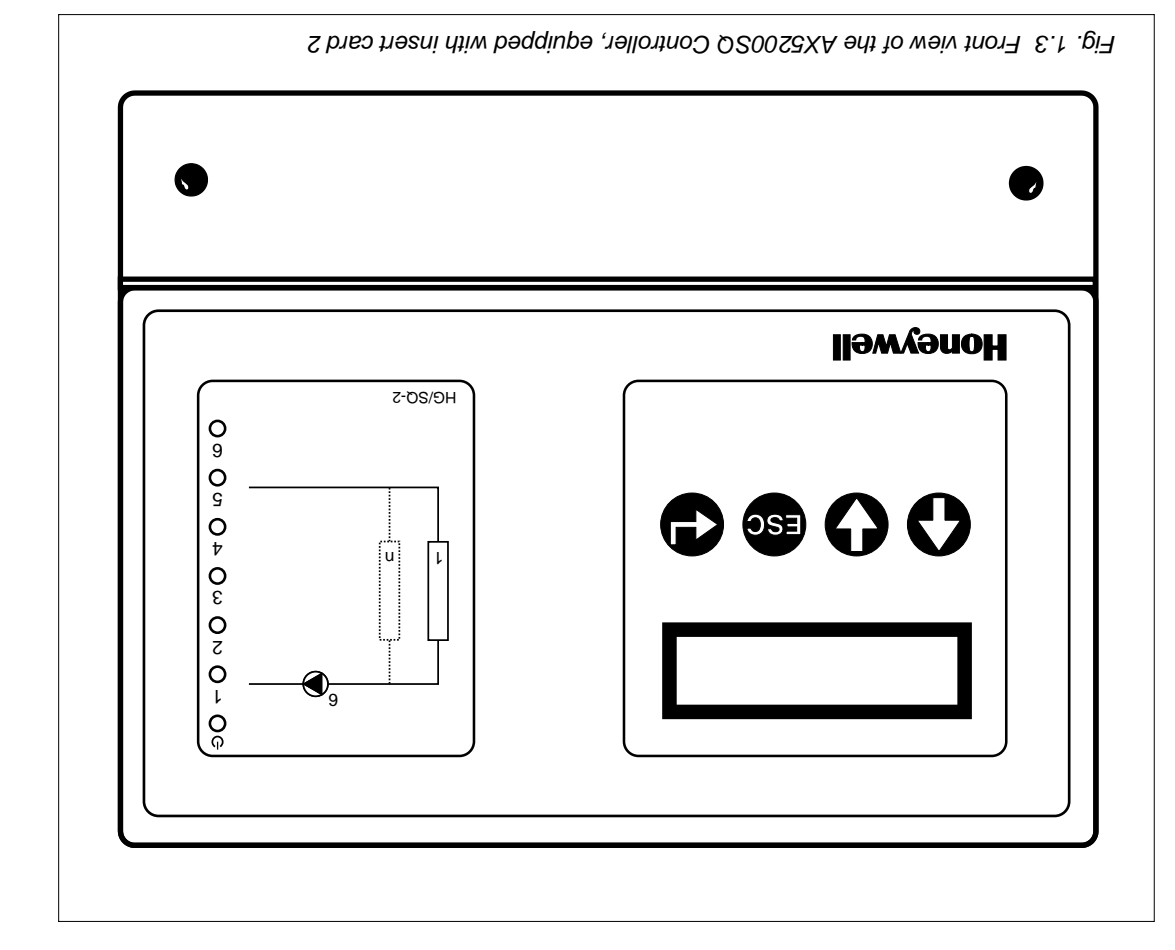

#### 1.3.2 Operation and functions of the keys

also capable of being used in combination with a Honeywell Chronotherm Modulation. In addition to this, the Controller can also actuate a hot water storage circuit or a pump circuit.

## 1.2 Modular design

A Controller consists of various Functions. Each Function actuates a specific installation component or a group of linked installation components (see fig. 1.2) and has its own defined tasks and features.

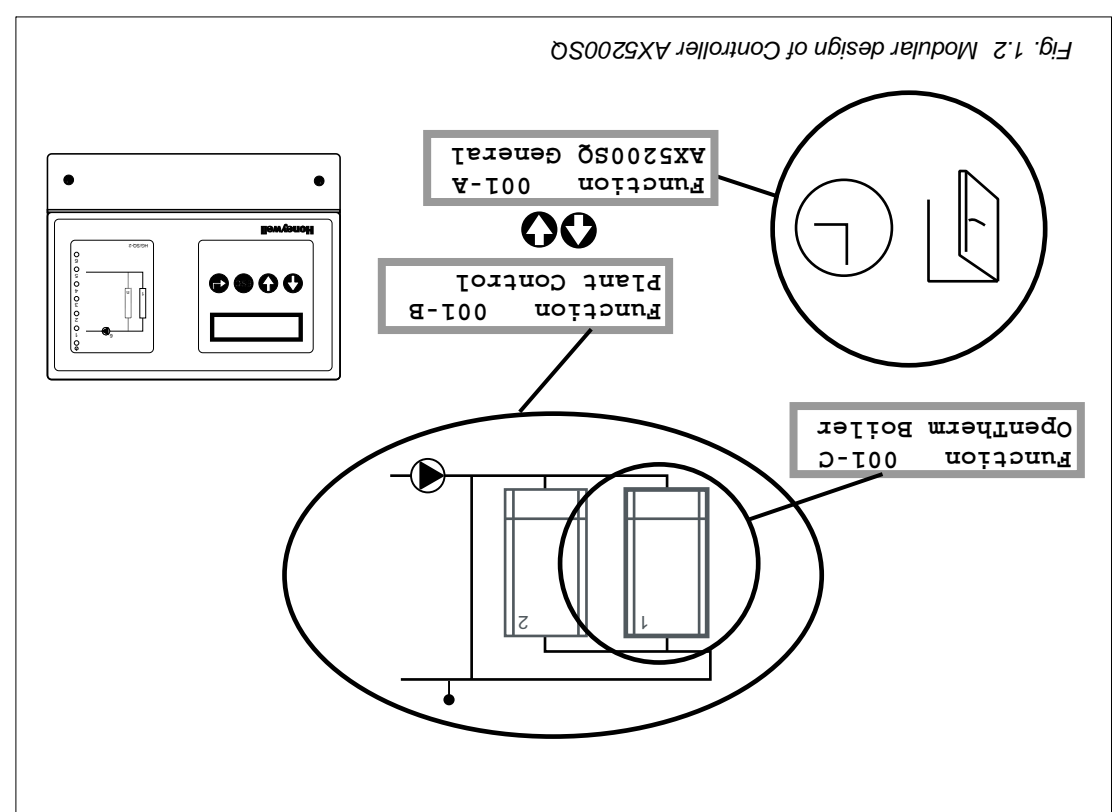

In order to carry out these tasks in optimum fashion, the Functions must be able to exchange data (such as settings and readings) with each other. This exchange of data can take place both between Functions within one Controller and between Functions in different Controllers. Each Function must have a unique address to make this possible.

This unique address is automatically assigned during configuration (see Chapter 5) and consists of a number and a letter (e.g. 001-A).

The number (001, 002 etc.) specifies the Controller (001 = first Controller, 002 = The number (001, 002 etc.) specifies the Controller (001 = first Controller, 002 = second Controller etc.). If the Controller is being used as a stand-alone unit, this number is always 001. If the Controller is being used in a XIB bus, a unique number is assigned to each Controller during configuration of the XIB bus. The letter (A = first Function, B = second Function etc.) designates the specific Function within a Controller. The letter (A = first Function, B = second Function etc.) designates the specific Function within a Controller. The letter (A = first Function, B = second Function etc.) designates the specific Function within a Controller. The letter set assigned during configuration of a Controller. Thus 001-C is the address of the third Function in the first Controller.

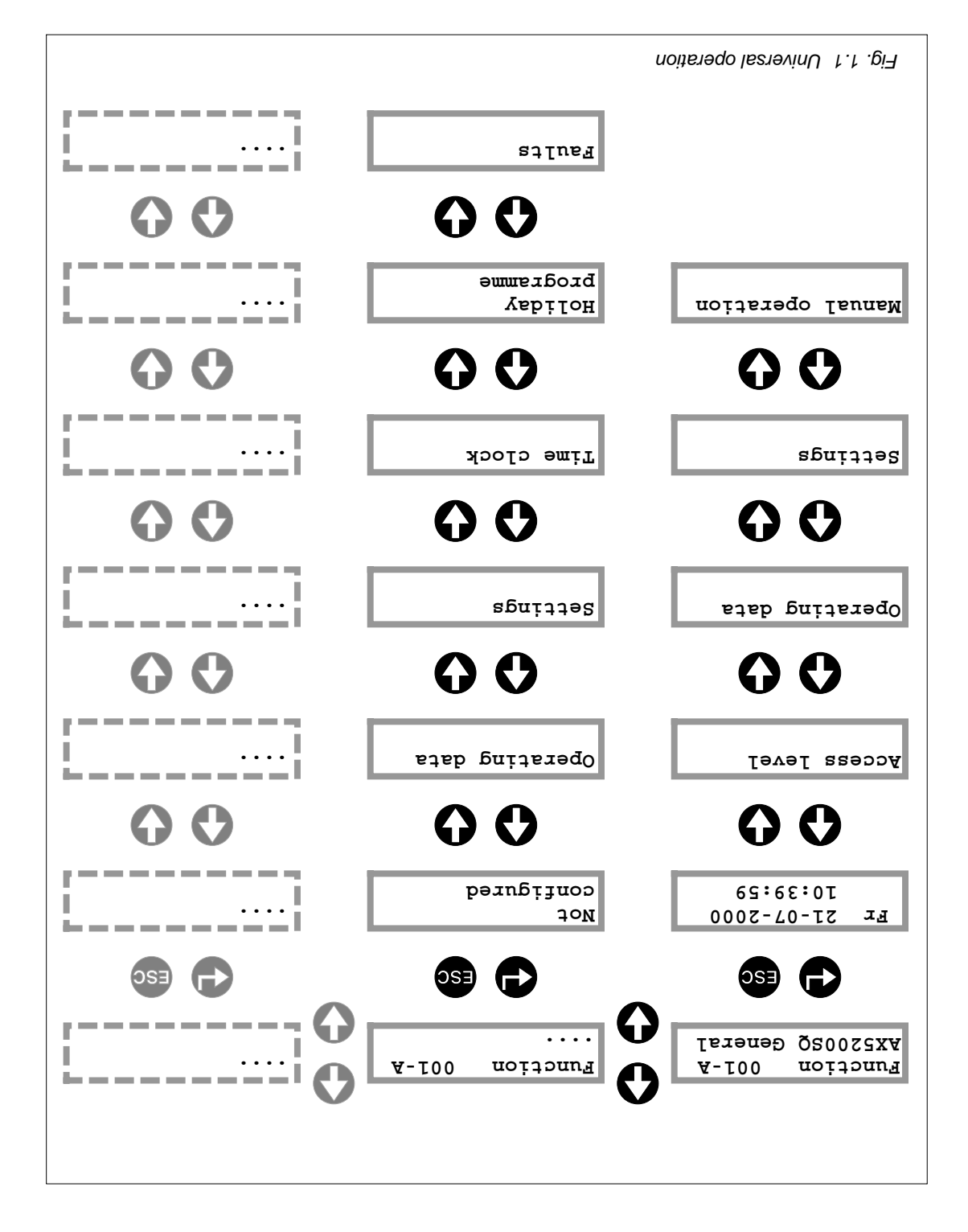

#### 1.1.1 Introduction AX5200SQ

The AX5200SQ Controller is designed to control a cascade configuration consisting of modulating boilers. An  $\operatorname{OpenTherm}^{@}$  interface is used for the exchange of data between the Controller and the boilers. The required load is determined from the setpoint and the measured flow temperatures. The requested load is transmitted to each boiler separately. The setpoint flow temperature is determined from a heating curve, from the setpoint flow temperature of other XIB compatible Functions, or from the setpoint flow temperature of other XIB compatible Functions, or from the setpoint flow temperature from an OpenTherm<sup>®</sup> room thermostat. The Controller is the setpoint flow temperature of other XIB compatible Functions, or from the setpoint flow temperature of other XIB compatible Functions, or from the setpoint flow temperature of other XIB compatible Functions, or from the setpoint flow temperature of other XIB compatible Functions, or from the setpoint flow temperature from an OpenTherm<sup>®</sup> room thermostat. The Controller is the setpoint flow temperature from the setpoint flow temperature from the setpoint flow temperature of other XIB compatible Functions, or from the setpoint flow temperature of other XIB compatible functions.

## 1 Introduction

### 000čXA noitoubortini Isreneð 1.1

The Honeywell AX5000 range consists of a series of different Controllers. Some AX5000 Controllers can be used not only as stand-alone units but also as components in a network. Via this network (the XIB bus) it is possible to integrate the Controllers into a complete control system. The AX5000 Controllers are suitable for wall mounting, which means that in many cases it is possible to work without a switchgear cabinet.

AX5000 Controllers of types AX5100HG and AX5200SQ are equipped with an integrated user interface and an RS232 port. The integrated user interface consists of 4 control keys and a display. The AX5112SN Controller does not have a similar interface and therefore cannot be used as a stand-alone unit. However, the AX5112SN Controller can be operated (via the XIB bus) in conjunction with a controller that is equipped with a user interface.

With the AX5000 series, Honeywell successfully offers a number of standard solutions for small and medium-sized installations. The universal design of the system, the consistent menu structure (see fig. 1.1) and the simple operation enable the installer to commission any AX5000 Controller quickly.

## llewyenoH

## Foreword

Part I of this document is intended for the end user and the installer when encountering this product for the first time. It contains all the information needed to operate the Controller and to check that the Controller is working properly. The Introduction provides general information on the features of the Controller, the design of the XIB bus, the difference between a Controller and a Function, the operating method, choosing and setting the access level and selecting Functions and menus. Then the defit a setting, a time clock, a holiday programme, and the date and time.

# Part I: User manual

## Used Controllers and the environment

At the end of its lifetime do not dispose of the Controller in industrial or domestic waste; instead, take it to a collection point for small-scale chemical waste. The Controller may contain a lithium battery.

X

### Typographical conventions

| יוום ומומאווא אלאמאראטינים במעאבעיניסט אין אין איז איז איז איז איז איז איז איז איז איז                                                                                                    |
|----------------------------------------------------------------------------------------------------|
| the much sidt of hear are anoithey non leafdrean payting the state and the state and t |

| sou the display, e.g. Settings | : text which appear | ъYpe | Aonospace |
|--------------------------------|---------------------|------|-----------|

- Bold : point to note or warning
- Italic : the relevant item is only seen under certain conditions
- Times New Roman : special terms and designations, e.g. Controller

## Symbols used

The following symbols are used in this document:

- ,γext menu item, keλ
- ,Previous menu item' keγ
- ,γccezz weun, κeλ
- ,Exit (snp)menn, suq ,Kestore setting' keγ
- ،tto/uO, م

#### Hazard caused by electric voltage.

- A procedure or circumstance which requires extra attention.
- XIB bus.

   XIB bus.

The following symbol is used on the Controller:

This symbol must not be covered or removed and must be present and legible for the entire lifetime of the Controller.

## Using this document

This document contains information for both the end user and the installer. It consists of the following three parts:

- Part I : User Manual
- Part II : Installation Manual
- Part III : References

i/

 $\overline{\mathbb{V}}$ 

Ø

OSE

Ð

0

0

## ll<u></u>wyanoH

| 115  | xəbni un                                 | эM  |   |
|------|------------------------------------------|-----|---|
| 60 l | enoitsoitioaqe Isoindo                   | эT  | 6 |
| 80 L | Resistance table for temperature sensors | 9.8 |   |

| 201            | al operation of outputs                                          | enneM              | <u>8</u> .8 |   |
|----------------|------------------------------------------------------------------|--------------------|-------------|---|
| 102            | reported by Functions                                            | Faults             | 4.8         |   |
| 104            | unications faults during operation (XIB bus)                     | ოოიე               | £.8         |   |
| 103            |                                                                  | 003XA              | S.8         |   |
| 103            | al                                                               | Geners             | ۲.8         |   |
| CUI            |                                                                  | Isəlar             |             | ο |
| C01            | paitood                                                          | 301411             | Τνοί        | 0 |
| 105            | 0 Restoring factory settings                                     | )1.11.T            |             |   |
| 101            | Fault detection                                                  | 6.11.7             |             |   |
| 101            | Datalogger (at least 48 hours' storage with a 5-minute interval) | 8.11.T             |             |   |
| 100            | Hours run and Pulse counters                                     | 7.11.T             |             |   |
| 66             | Telephone settings                                               | 9.11.T             |             |   |
| 86             | RSS32 communication                                              | 5.11.T             |             |   |
| 86             | Modem code                                                       | 4.11.7             |             |   |
| 26             | Daylight saving                                                  | 5.11.7             |             |   |
| 26             | Identification of Controller (XIB number)                        | 2.11.7             |             |   |
| 26             | Date and time.                                                   | 1.11.7             |             |   |
| 26             | al features                                                      | Sener              | 11.7        |   |
| 96             | Pump seizure protection                                          | 7.01.7             |             |   |
| 96             | Frost protection secondary HWS temperature                       | 9.01.7             |             |   |
| 96             | Frost protection due to outside temperature                      | 2.01.7             |             |   |
| 96             | Frost protection due to flow temperature                         | 4.01.7             |             |   |
| 76             | Frost protection due to room temperature                         | £.01.7             |             |   |
| 76             | Secondary HWS temperature setpoint monitoring                    | 2.01.7             |             |   |
| 76             | Flow temperature setpoint monitoring                             | 1.01.T             |             |   |
| 76             | and protective systems                                           | Safety             | 01.7        |   |
| 63             | User-defined pump overrun time                                   | 8.9.7              |             |   |
| 63             | Automatic sequence change over                                   | 7.9.7              |             |   |
| 63             | Switching on boiler (fault, manual or not operating, hot water)  | 9 <sup>.</sup> 6.7 |             |   |
| 65             | Boiler sequence delays                                           | 9.9.T              |             |   |
| 65             | General conditions for boilers switching on and off              | ⊅.9.7              |             |   |
| 6ا             | PID control for load setpoint                                    | £.9.7              |             |   |
| 6۱             | Hot water storage priority                                       | 2.9.7              |             |   |
| 6۱             | Recovering the hot water storage before switching to day mode    | ۲.9.۲              |             |   |
| ۱6             | control features.                                                | Other (            | 6.7         |   |
| 06             | Lite-check (fax).                                                | 9.8.7              |             |   |
| 18             | ersen xen                                                        | 6.8.1              |             |   |
| <u>_</u><br>/8 | רauit reiay controi                                              | 4.8.1<br>7.0.7     |             |   |
| <br>28         |                                                                  | 5.8.7              |             |   |
| 98             | Sanna Bainte                                                     | 2.8.7              |             |   |
|                |                                                                  |                    |             |   |

## ll<u></u>wyanoH

| 98       | r.8.1 Fault data (sufats bus 19dmun) atab the 1.8.1                                                             |             |
|----------|----------------------------------------------------------------------------------------------------|-------------|
| 98       |                                                                                                    | 8.1         |
| 00       |                                                                                                    | 02          |
| 20<br>20 |                                                                                                    |             |
| 00       |                                                                                                    |             |
| 98       |                                                                                                    | ZZ          |
| 84       | 6.6. User-defined Primary William overrun time 3.6.                                                             |             |
| 83       | G.8.5 Anti-ledional groater grant and a grant and a grant and a grant and a grant and a grant and a grant and a |             |
|          | Z 6 4 Statt storage recovering depending on flow temperature                                                    |             |
| 78<br>70 | Z 6.3 Delaying the recovering of the storage                                                                    |             |
| 20<br>20 | 7.6.7 Determining storage demand                                                                                |             |
| 83       | enuteregmet viebgoges 2WH triogte2 1 8 5                                                                        | _           |
| 28       | HWS Circuit Function                                                                                            | 9.7         |
| ۶۱       | C.δ.3 Hot water supply                                                                                          |             |
| 08       | 7.5.2 Boiler control                                                                                            |             |
| 08       | P.3.1 Boiler operating modes                                                                                    |             |
| 08       | OpenTherm Boiler FunctionOpenTherm                                                                              | <u>д.</u> Т |
| 62       | γlqus hater supply                                                                                              |             |
| 82       | C.4.2 Pump control                                                                                              |             |
| 82       | 2.1.4.7 Suitching method 2.1.4.7                                                                                |             |
| LL       | ۲.۲.4.۲ bodt9m gnid5tiw2 ۲.۲.4.۲                                                                                |             |
| LL       |                                                                                                    |             |
| LL       | Plant Control Function                                                                                          | 4.7         |
| 92       | 7.3.8 Flow temperature limits (muminim) stimil antaraqmat wol 8.5.7                                             |             |
| 92       | 7.3.7 Flow temperature margin                                                                                   |             |
| 92       | 7.3.6 Flow temperature room compensation                                                                        |             |
| 92       | C.S.S Flow temperature of OpenTherm® room thermostat                                                            |             |
| 92       | 7.3.4 Flow temperature of other Function(s)                                                                     |             |
| 74       | Flow temperature in presence of storage demand                                                                  |             |
| 74       | C.S.2 Flow temperature dependent on heat demand input                                                           |             |
| 72       | (evrus griter-dependent flow temperature (heating curve)                                                        |             |
| 22       | Setpoint flow temperature                                                                                       | £.7         |
| 02       | 7.2.3 Estimated room temperature (without room temperature sensor)                                              |             |
| 69       | 2.2.7 Maximum setback dependent on outside temperature                                                          |             |
| 69       | 7.2.1 Room temp. setpoint due to operating mode (day, night, holiday)                                           |             |
| 69       | Setpoint room temperature                                                                                       | <u>7</u> .7 |
| 00       |                                                                                                    | 02          |
| 70<br>10 |                                                                                                    |             |
| 29<br>QQ |                                                                                                    |             |
| 99<br>99 | <ul> <li>۲۰۰۰ Ποιιαάγ ιπιθα ονθιτιάθ input</li> <li>۲.1.0 Ποιιαάγ ιπιθα</li> </ul>                              |             |
| ça       |                                                                                                    |             |
| 23       | Velek seseler ditiu tussi shirrove hemit hrohaot? 7 1 7                                                         |             |

| 90 | Fault Messages Function                                                                                                    | 5.10 |   |
|----|----------------------------------------------------------------------------------------------------|------|---|
| 84 | Pump Circuit Function                                                                                                    | 6.8  |   |
| 97 | HWS Circuit Function                                                                                                    | 8.2  |   |
| 94 | OpenTherm Boiler Function                                                                                                    | ۲.۵  |   |
| 45 | Plant Control Function                                                                                                    | 9.3  |   |
| 68 | Configuration of XIB bus                                                                                                    | 5.5  |   |
| 18 | Controller AX52005Q                                                                                                    | 4.d  |   |
| 95 |                                                                                                    | 5.C  |   |
| 00 |                                                                                                    | 2.C  |   |
| 36 |                                                                                                    | 69   |   |
| 34 | Introduction                                                                                                    | 5.1  |   |
| 34 | riguration                                                                                                    | Cor  | 2 |
| 32 | Art puidths∃                                                                                                    |      |   |
| 30 | ۲.۱.4 Connecting initation but studii guitaenno C.۹.۱.۱.4 ک∂200                                                                                                    |      |   |
| 50 | 4.4.6 Fitting sensors and cables be shown by the state of the state of |      |   |
| 58 | 4.1.4.3 Fastening the Controller                                                                                                    |      |   |
| 72 | 4.1.4.2 Fitting an insert card                                                                                                    |      |   |
| 92 | 4.1.4.1 Unpacking                                                                                                    |      |   |
| 92 |                                                                                                    |      |   |
| 56 | 4.1.3 Wiring instructions                                                                                                    |      |   |

## Part III: References.....52

| <b>7</b> 5 | snoil                                                              | SnnF          | 9 |
|------------|--------------------------------------------------------------------|---------------|---|
| <b>7</b> 4 | unction AX5200SQ General.                                          | F.1 F.9       |   |
| 22         | lant Control Function                                              | Ч <u>С</u> .9 |   |
| 29         | noitonu ∃ Poiler Function                                          | 6.3 C         |   |
| 89         | IWS Circuit Function                                               | 9.4 H         |   |
| 09         | omp Circuit Function                                               | d 2.3         |   |
| 79         | ault Messages Function                                             | Н 9.9         |   |
| 63         | Ires                                                               | Jeatu         | Z |
| 63         | perating modes                                                     | 2 1.7         |   |
| 63         | ۰۱.۱ Operating mode (day, nght, holiday, off) کام المعنین مربز الم | L             |   |
| 63         | (Isine clock with two operating times per day (internal) 2.1.      | L             |   |
| 79         | Time clock of other Function (external).                           | L             |   |
| 79         |                                                                    | L             |   |
| 92         | <ul> <li>Holiday programme of other Function (external)</li> </ul> | L             |   |
| 92         |                                                                    | 2             |   |

## ll<u></u>wyanoH

| 97 | AX5000                                             | 4.1              |
|----|----------------------------------------------------|------------------|
| 56 | allation and fitting                               | sul 4            |
| 54 | art II: Installation manual                        | °d               |
| 53 |                                                    | 3 Tro            |
| 50 | Date and Time                                      | 9.2              |
| 81 | Holiday Programme                                  | 2 <sup>.</sup> 2 |
| 9١ | Time Clock.                                        | 2.4              |
| 9١ | sgnitteS                                           | 2.3              |
| 14 | Operating Data                                     | 2.2              |
| 14 | Status Display                                     | ۲.2              |
| 14 | up and operation                                   | 2 Set            |
| 51 |                                                    |                  |
| 12 | 1.3.4.3 Access level 3 (installer)                 |                  |
| 12 | (noitszirottus qutes ttiw resu) S level szeczation |                  |
| 15 | ۲.4.۲ Access level ۱ (ver) ۱ level ۲.4.۶ ا         |                  |
| 15 | 1.3.4 Choosing an access level                     |                  |
| 01 | 1.3.3 Selection of Functions and menus.            |                  |
| 6  | 1.3.2 Operation and functions of the keys          |                  |
| 6  | Viimet 0005XA 1.5.1                                | 0.1              |
| 6  |                                                    | 51               |
| 8  | Modulat design                                     | 2.1              |
| Z  | 0S00S3XA noitroduction 1.1.1                       |                  |
| 9  | General introduction AX5000.                       | 1.1              |
| 9  | oduction                                           | 1 Intr           |
| 7  | IsunsmirelIsunsmirel.                              | °q               |
| 2  | fnemnorivne and the environment                    | əsU              |
| L  | insmoothing this document                          | lisU             |
| L  | pəsn sloqu                                         | aya              |
| L  | ographical conventions                             | qvT              |

Positioning instructions

2.1.4

1.1.4

97

97

0.1 nois19V

© 21-05-2001 Honeywell

All rights reserved.

No part of this document may be reproduced and/or transmitted in any form or by any means, printing, photocopying, microfilm, audio tape, without the prior written approval of Honeywell. This also applies to the accompanying drawings and diagrams.

The information contained in this document is based on general data relating to the designs, material properties and working methods known to us at the time of publication and for this reason serves purely as a guideline for the installation, configuration, setup and operation of the Controller.

Honeywell reserves the right to modify components at any time without prior or explicit notice. The information in this document can also be modified without prior notice.

Every possible care has been taken in the compilation of this document but Honeywell can accept no responsibility for any errors or the consequencial damage.

**AX5200SQ** 

0002XA

## Modulating Boiler Sequence Controller (OpenTherm)

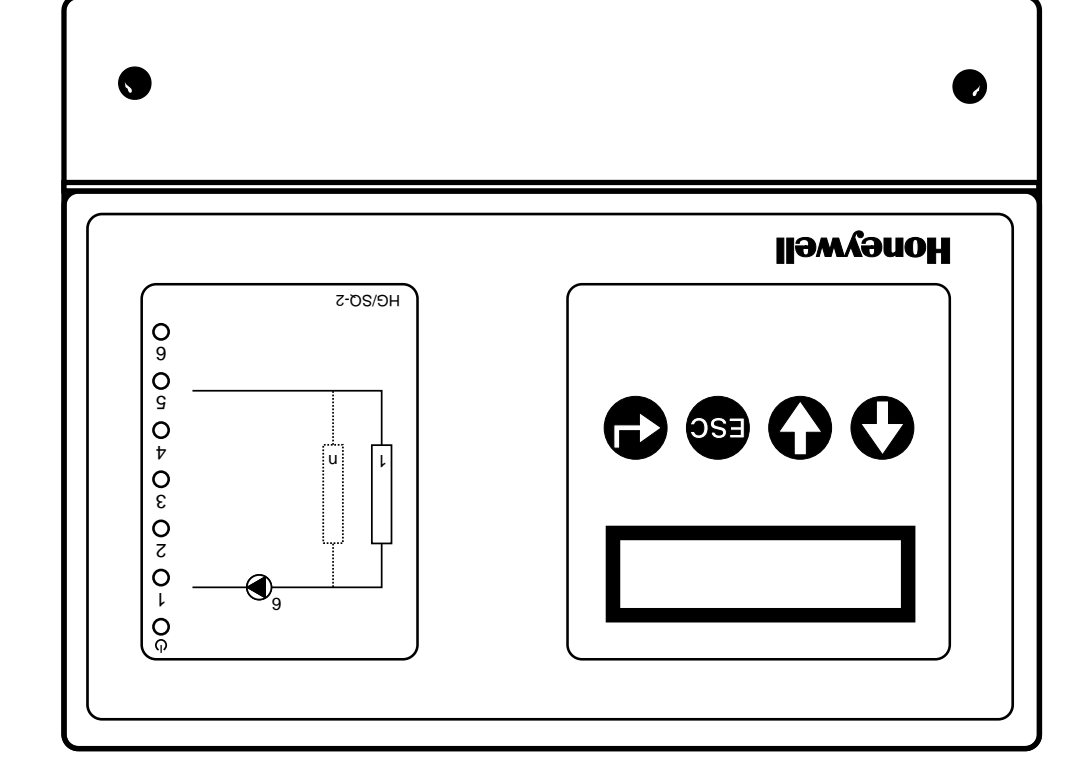

## IenneM